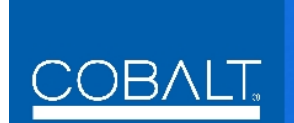

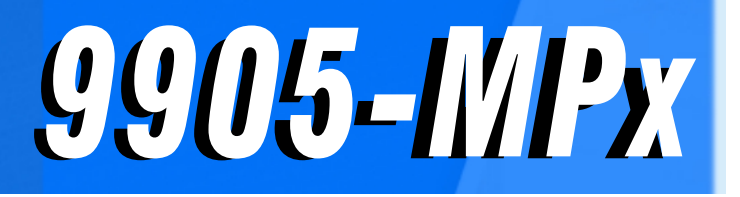

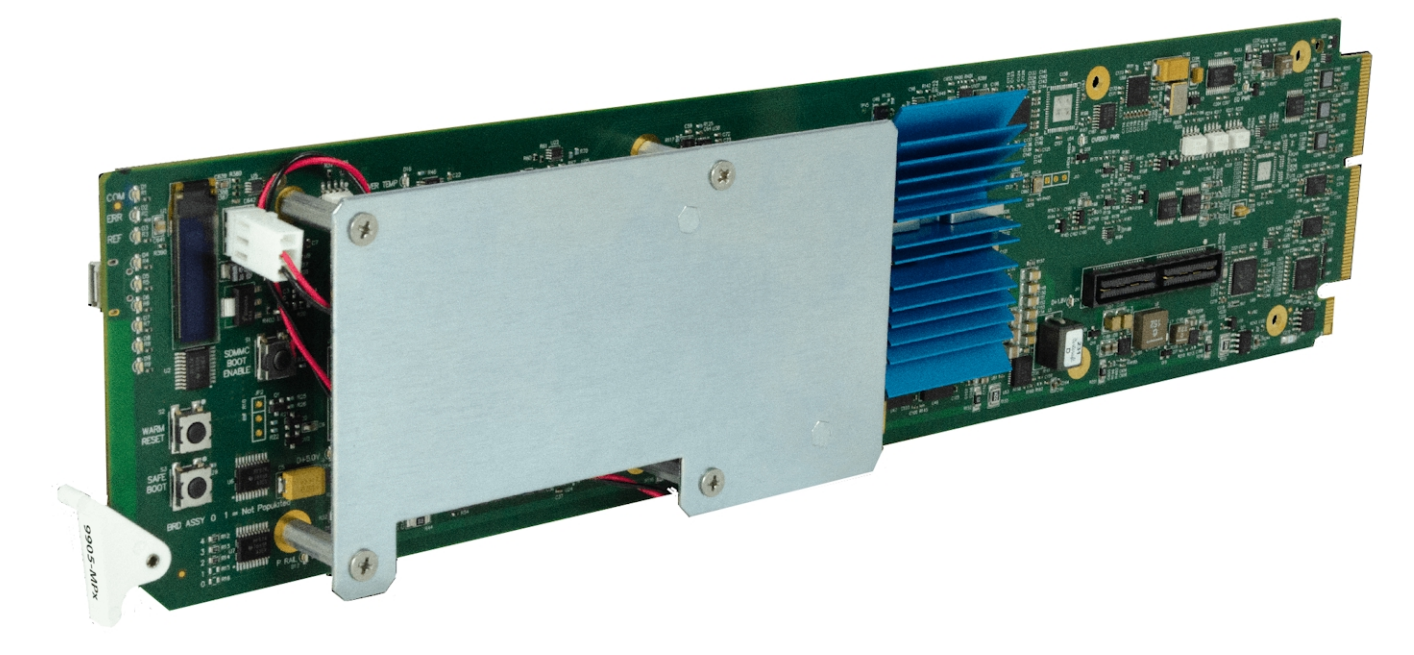

# 3G/HD/SD Quad-Path Up/Down/Cross Converter / Frame Sync / Embed/De-Embed Audio Processor

# **Product Manual**

|                | Cobalt Digital Inc.                                                                                       |
|----------------|----------------------------------------------------------------------------------------------------|
| <u>COBALT.</u> | 2506 Galen Drive<br>Champaign, IL 61821<br>Voice 217.344.1243 • Fax 217.344.1245<br>www.cobaltdigital.com |

#### Copyright

#### ©Copyright 2021, Cobalt Digital Inc. All Rights Reserved.

Duplication or distribution of this manual and any information contained within is strictly prohibited without the express written permission of Cobalt Digital Inc. This manual and any information contained within, may not be reproduced, distributed, or transmitted in any form, or by any means, for any purpose, without the express written permission of Cobalt Digital Inc. Reproduction or reverse engineering of software used in this device is prohibited.

#### Disclaimer

The information in this document has been carefully examined and is believed to be entirely reliable. However, no responsibility is assumed for inaccuracies. Furthermore, Cobalt Digital Inc. reserves the right to make changes to any products herein to improve readability, function, or design. Cobalt Digital Inc. does not assume any liability arising out of the application or use of any product or circuit described herein.

#### **Trademark Information**

**Cobalt**<sup>®</sup> is a registered trademark of Cobalt Digital Inc.

openGear<sup>®</sup> is a registered trademark of Ross Video Limited. DashBoard<sup>TM</sup> is a trademark of Ross Video Limited.

**Dolby**<sup>®</sup> is a registered trademark of Dolby Laboratories, Inc. Other product names or trademarks appearing in this manual are the property of their respective owners.

BBC is a tradename of British Broadcasting Corporation. Tradename and BBC LUT contents are copyright, BBC.

Congratulations on choosing the Cobalt<sup>®</sup> 9905-MPx 3G/HD/SD Quad-Path Up/Down/Cross Converter / Frame Sync / Embed/De-Embed Audio Processor. The 9905-MPx is part of a full line of modular processing and conversion gear for broadcast TV environments. The Cobalt Digital Inc. line includes video decoders and encoders, audio embedders and de-embedders, distribution amplifiers, format converters, remote control systems and much more. Should you have questions pertaining to the installation or operation of your 9905-MPx, please contact us at the contact information on the front cover.

| Manual No.:                                         | 9905-MPX-OM       |
|-----------------------------------------------------|-------------------|
| Document Version:                                   | V1.0              |
| Release Date:                                       | January 18, 2021  |
| Applicable for<br>Firmware Version<br>(or greater): | 1.000 or greater  |
| Description of<br>product/manual<br>changes:        | - Initial Release |

# Table of Contents

| Chapter 1 | Introduction                                                                 | 1-1  |
|-----------|------------------------------------------------------------------------------|------|
|           | Overview                                                                     | 1-1  |
|           | 9905-MPx Card Software Versions and this Manual                              | 1-2  |
|           | Cobalt Reference Guides                                                      | 1-2  |
|           | Manual Conventions                                                           | 1-3  |
|           | Warnings, Cautions, and Notes                                                | 1-4  |
|           | Labeling Symbol Definitions                                                  | 1-4  |
|           | Safety and Regulatory Summary                                                | 1-5  |
|           | Warnings                                                                     | 1-5  |
|           | Cautions                                                                     | 1-5  |
|           | 9905-MPx Functional Description                                              | 1-6  |
|           | 9905-MPx Input/Output Formats                                                | 1-6  |
|           | Video Processor Description                                                  | 1-8  |
|           | Audio Processor Description                                                  | 1-11 |
|           | Control and Data Input/Output Interfaces                                     | 1-14 |
|           | SFP-Based I/O                                                                | 1-14 |
|           | User Control Interface                                                       | 1-15 |
|           | 9905-MPx Rear I/O Modules                                                    | 1-17 |
|           | Technical Specifications                                                     | 1-17 |
|           | Warranty and Service Information                                             | 1-19 |
|           | Cobalt Digital Inc. Limited Warranty                                         | 1-19 |
|           | Contact Cobalt Digital Inc                                                   | 1-20 |
| Chapter 2 | Installation and Setup                                                       | 2-1  |
|           | Overview                                                                     | 2-1  |
|           | Installing the 9905-MPx Into a Frame Slot                                    | 2-1  |
|           | Installing a Rear I/O Module                                                 | 2-3  |
|           | 9905-MPx Rear I/O Modules                                                    | 2-4  |
|           | SFP Types (Rear Modules with SFP Cage Access)                                | 2-7  |
|           | Setting Up 9905-MPx Network Remote Control                                   | 2-9  |
| Chapter 3 | <b>Operating Instructions</b>                                                | 3-1  |
| •         | Overview                                                                     | 3-1  |
|           | Control and Display Descriptions                                             | 3-1  |
|           | Function Menu/Parameter Overview                                             | 3-2  |
|           | DashBoard <sup>™</sup> User Interface                                        | 3-3  |
|           | Cobalt <sup>®</sup> Remote Control Panel User Interfaces                     | 3-4  |
|           | Accessing the 9905-MPx Card via Remote Control                               | 3-5  |
|           | Accessing the 9905-MPx Card Using DashBoard <sup>TM</sup>                    | 3-5  |
|           | Accessing the 9905-MPx Card Using a Cobalt <sup>®</sup> Remote Control Panel | 3-6  |
|           | Checking 9905-MPx Card Information                                           | 3-7  |

| 9905-MPx Function Menu List and Descriptions  | 3-8  |
|-----------------------------------------------|------|
| Input Video Controls                          | 3-9  |
| Scaler Controls                               | 3-10 |
| Video Proc/Color Correction                   | 3-12 |
| 3D LUT Processing Controls                    | 3-14 |
| Framesync                                     | 3-17 |
| Ancillary Data Proc Controls                  | 3-20 |
| Output Video Routing                          | 3-21 |
| GPO Setup Controls                            | 3-23 |
| SFP Status Display                            | 3-23 |
| Presets                                       | 3-24 |
| Admin                                         | 3-26 |
| Network Settings Controls                     | 3-27 |
| User Events Setup Controls                    | 3-29 |
| Input Audio Routing/Controls                  | 3-30 |
| Output Audio Routing/Controls                 | 3-34 |
| Troubleshooting                               | 3-39 |
| Error and Failure Indicator Overview          | 3-39 |
| Basic Troubleshooting Checks                  | 3-41 |
| Troubleshooting Network/Remote Control Errors | 3-42 |
| In Case of Problems                           | 3-42 |

# Chapter 1

# Introduction

#### **Overview**

This manual provides installation and operating instructions for the 9905-MPx 3G/HD/SD-SDI 3G/HD/SD Quad-Path Up/Down/Cross Converter / Frame Sync / Embed/De-Embed Audio Processor card (also referred to herein as the 9905-MPx).

This manual consists of the following chapters:

- **Chapter 1, "Introduction"** Provides information about this manual and what is covered. Also provides general information regarding the 9905-MPx.
- Chapter 2, "Installation and Setup" Provides instructions for installing the 9905-MPx in a frame, and optionally installing a 9905-MPx Rear I/O Module.
- Chapter 3, "Operating Instructions" Provides overviews of operating controls and instructions for using the 9905-MPx.

This chapter contains the following information:

- 9905-MPx Card Software Versions and this Manual (p. 1-2)
- Manual Conventions (p. 1-3)
- Safety and Regulatory Summary (p. 1-5)
- 9905-MPx Functional Description (p. 1-6)
- Technical Specifications (p. 1-17)
- Warranty and Service Information (p. 1-19)
- Contact Cobalt Digital Inc. (p. 1-20)

## 9905-MPx Card Software Versions and this Manual

When applicable, Cobalt Digital Inc. provides for continual product enhancements through software updates. As such, functions described in this manual may pertain specifically to cards loaded with a particular software build.

The Software Version of your card can be checked by viewing the **Card Info** menu in DashBoard<sup>TM</sup>. See Checking 9905-MPx Card Information (p. 3-7) in Chapter 3, "Operating Instructions" for more information. You can then check our website for the latest software version currently released for the card as described below.

**Note:** Not all functionality described in this manual may appear on cards with initial software versions.

Check our website and proceed as follows if your card's software does not match the latest version:

| Card Software <b>earlier</b> than latest version  | Card is not loaded with the latest software. Not all<br>functions and/or specified performance described in<br>this manual may be available.                                                                                                    |
|---------------------------------------------------|----------------------------------------------------------------------------------------------------|
|                                                   | You can update your card with new Update software by going to the <b>Support&gt;Firmware Downloads</b> link at www.cobaltdigital.com. Download "Firmware Update Guide", which provides simple instructions for downloading the latest firmware for your card onto your computer, and then uploading it to your card through DashBoard <sup>TM</sup> .                                                        |
|                                                   | Software updates are field-installed without any need to remove the card from its frame.                                                                                                    |
| Card Software <b>newer</b> than version in manual | A new manual is expediently released whenever a card's software is updated <b>and specifications and/or functionality have changed</b> as compared to an earlier version (a new manual is not necessarily released if specifications and/or functionality have not changed). A manual earlier than a card's software version may not completely or accurately describe all functions available for your card |
|                                                   |                                                                                                    |

# **Cobalt Reference Guides**

From the Cobalt<sup>®</sup> web home page, go to **Support>Reference Documents** for easy to use guides covering network remote control, card firmware updates, example card processing UI setups and other topics.

## **Manual Conventions**

In this manual, display messages and connectors are shown using the exact name shown on the 9905-MPx itself. Examples are provided below.

• Card-edge display messages are shown like this:

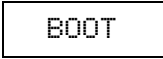

• Connector names are shown like this: SDI IN A

In this manual, the terms below are applicable as follows:

- 9905-MPx refers to the 9905-MPx 3G/HD/SD Quad-Path Up/Down/ Cross Converter / Frame Sync / Embed/De-Embed Audio Processor card.
- Frame refers to the HPF-9000, oGx, OG3-FR, 8321, or similar 20-slot frame that houses Cobalt<sup>®</sup> or other cards.
- Device and/or Card refers to a Cobalt<sup>®</sup> or other card.
- **System** and/or **Video System** refers to the mix of interconnected production and terminal equipment in which the 9905-MPx and other cards operate.
- Functions and/or features that are available only as an option are denoted in this manual like this:

# Option 🖻

Most options are covered in this manual. However, if your card has DashBoard tabs that are not described in this manual it indicates that the optional function/feature is covered in a separate Manual Supplement.

You can download a pdf of the option supplement by entering the option code on the Cobalt web page search window (for example, **+T-SLATE**) and then clicking on **Product Downloads** to view or download the supplement pdf.

#### Warnings, Cautions, and Notes

Certain items in this manual are highlighted by special messages. The definitions are provided below.

#### Warnings

Warning messages indicate a possible hazard which, if not avoided, could result in personal injury or death.

#### Cautions

Caution messages indicate a problem or incorrect practice which, if not avoided, could result in improper operation or damage to the product.

#### Notes

Notes provide supplemental information to the accompanying text. Notes typically precede the text to which they apply.

#### **Labeling Symbol Definitions**

| $\triangle$ | Important note regarding product usage. Failure to observe may result in unexpected or incorrect operation.                                                                                                    |
|-------------|----------------------------------------------------------------------------------------------------|
|             | Electronic device or assembly is susceptible to damage from an ESD<br>event. Handle only using appropriate ESD prevention practices.<br>If ESD wrist strap is not available, handle card only by edges and avoid<br>contact with any connectors or components.                |
|             | <ul> <li>Symbol (WEEE 2002/96/EC)</li> <li>For product disposal, ensure the following:</li> <li>Do not dispose of this product as unsorted municipal waste.</li> <li>Collect this product separately.</li> <li>Use collection and return systems available to you.</li> </ul> |

# Safety and Regulatory Summary

#### Warnings

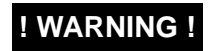

To reduce risk of electric shock do not remove line voltage service barrier cover on frame equipment containing an AC power supply. NO USER SERVICEABLE PARTS INSIDE. REFER SERVICING TO QUALIFIED SERVICE PERSONNEL.

#### Cautions

| CAUTION | This device is intended for environmentally controlled use only in appropriate video terminal equipment operating environments.                                                                                                    |
|---------|----------------------------------------------------------------------------------------------------|
| CAUTION | This product is intended to be a component product of an openGear® frame. Refer to the openGear® frame Owner's Manual for important safety instructions regarding the proper installation and safe operation of the frame as well as its component products.                                                                                                    |
| CAUTION | Heat and power distribution requirements within a frame may dictate specific slot<br>placement of cards. Cards with many heat-producing components should be arranged to<br>avoid areas of excess heat build-up, particularly in frames using only convection cooling.<br>The 9905-MPx has a high power dissipation with frame loading recommendations as<br>follows:<br>• OG3 Frame: (5) cards<br>• HPF-9000 Frame: (5) cards<br>• oGx Frame: (7) cards |
| CAUTION | If required, make certain Rear I/O Module(s) is installed before installing the 9905-MPx into the frame slot. Damage to card and/or Rear I/O Module can occur if module installation is attempted with card already installed in slot.                                                                                                    |
| CAUTION | If card resists fully engaging in rear I/O module mating connector, check for alignment and proper insertion in slot tracks. Damage to card and/or rear I/O module may occur if                                                                                                    |

improper card insertion is attempted.

# 9905-MPx Functional Description

**Note:** Not all functions described below may be present on cards with initial preliminary software.

Figure 1-1 shows a functional block diagram of the 9905-MPx. The 9905-MPx provides four independent signal paths (**Path** 1 thru **Path** 4) of UDX / frame sync / audio embedding and de-embedding. The four paths share an input and output SDI crosspoint to receive and send four discrete SDI inputs and outputs. The 9905-MPx also includes AES and MADI audio support which can be embedded to, or de-embedded from, any of the four SDI processing paths. Independent frame sync processing allows independent V/H offsets and frame delay settings for the four processing paths. Each path can be set to provide disable, freeze, or flat-field insert upon loss of respective video input.

The 9905-MPx also provides multiple ANC bridging around the scaler blocks to preserve ANC packet-based data such as timecode.

#### 9905-MPx Input/Output Formats

The 9905-MPx provides the following inputs and outputs (which can be independently used for **Path 1** thru **Path 4**:

- Inputs:
  - **3G/HD/SD SDI IN 1** thru **SDI IN 5** five 3G/HD/SD-SDI inputs which can be selected to be applied to the four independent processing paths.
  - **AES IN** (8) coaxial (AES-3id,  $75\Omega$ ) ports as AES input (number of ports dependent on rear I/O module used).
  - MADI IN Coaxial port as MADI input (availability dependent on rear I/O module used).
- Outputs:
  - **3G/HD/SD-SDI OUT (1-4)** four independent 3G/HD/SD-SDI processed video outputs (Corresponding to **Path 1** thru **Path 4**).
  - **AES OUT** (8) coaxial (AES-3id, 75 $\Omega$ ) ports as AES output (number of ports dependent on rear I/O module used).
  - MADI OUT Coaxial port as MADI output (availability dependent on rear I/O module used).
  - HDMI OUT HDMI 2.0, which can be sourced as selected from any of the SDI OUT (1-4) outputs.

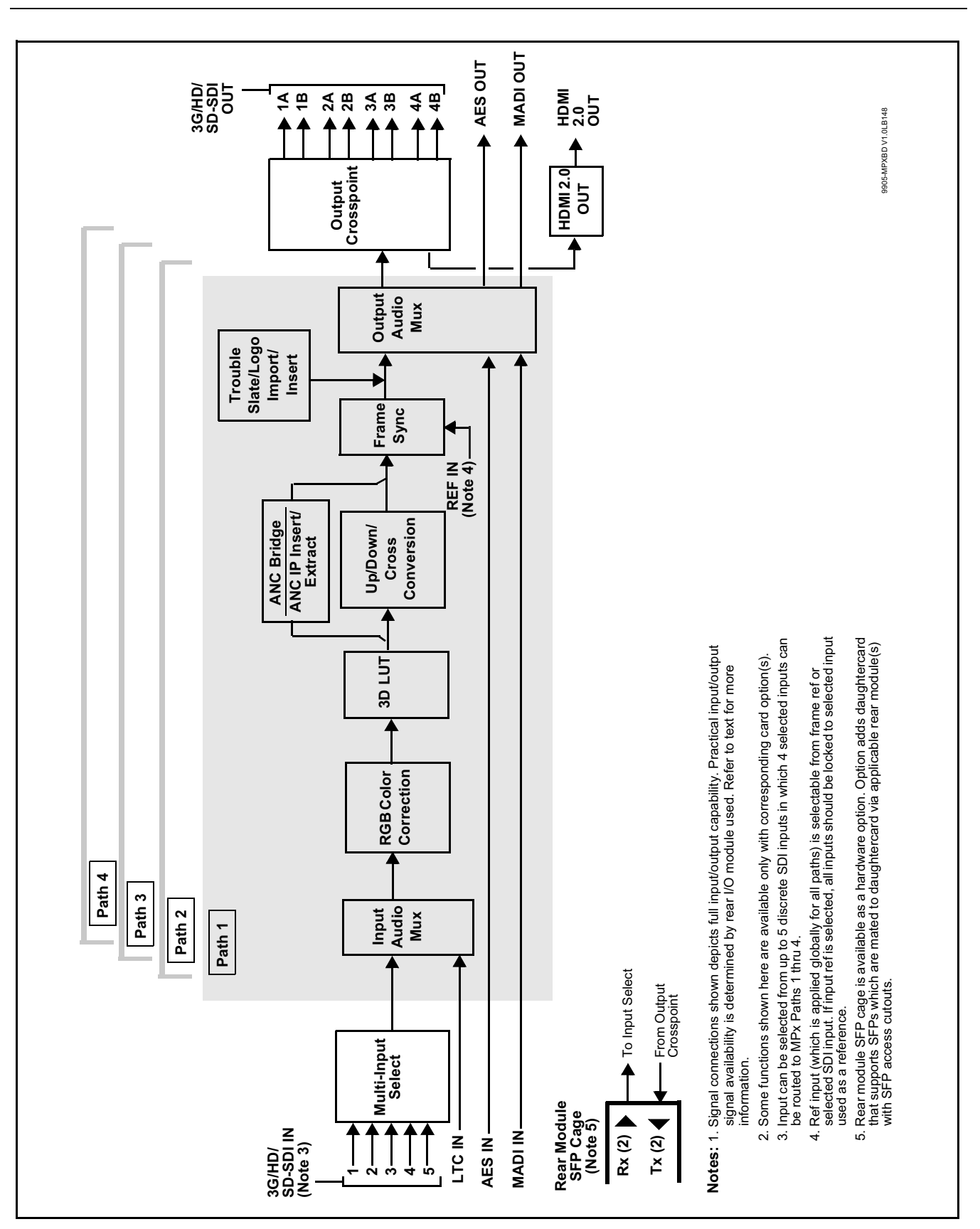

9905-MPx Functional Description

Figure 1-1 9905-MPx Functional Block Diagram

Introduction

#### **Video Processor Description**

**Note:** Unless otherwise noted, the following functions are independently available for Path 1 thru Path 4 processing paths.

The 9905-MPx video subsystem provides the functions described below.

#### **Input Video Select Functions**

Used in common as a routing source for **Path 1** thru **Path 4** is a GUI-based control that allows the card to select from up to five 3G/HD/SD-SDI inputs to be used as four sources for **Path 1** thru **Path 4** processed video paths.

**Option D** Where options **-UDX-SFP** or **-UDX-SFP-MSA** are installed, fiber inputs can also be among input video choices.

The inputs can be selected using DashBoard manual control or tied to a preset that invokes channel selection (which, in turn, can be tied to card GPI automation).

#### **Frame Sync Function**

This function provides for frame sync control using either one of two external **FRAME REF IN (1,2)** reference signals distributed with the card frame, selected input video, or internal timing as a frame sync reference.

This function also independently allows horizontal and/or vertical offset to be added between the output video and the frame sync reference for any of the card's four processed video paths.

Frame sync can select from either of two card frame reference sources, or free-run input video sync. Selectable failover allows alternate reference selection should the initial reference source become unavailable or invalid. In the event of input video loss of signal, the output can be set to disable video, go to an internal flat-field generator, or freeze to the last intact frame (last frame having valid SAV and EAV codes).

#### **Scaler Function**

The scaler function provides up/down/cross-conversion ranging from conversions to SD, cross-conversions between 3G/HD formats, and 3G level A output formats. Formats and other parameters (such as enhancements and custom ARC) can be independently set for Path 1 thru Path 4 processed video. Table 1-1 lists the available input and output formats supported by the 9905-MPx card.

Table 1-1 9905-MPx Scaler Input/Output Formats

| 525i 59.94       | 1920x1080p 29.97   |
|------------------|--------------------|
| 625i 50          | 1920x1080p 30      |
| 1280x720p 23.98  | 1920x1080psf 23.98 |
| 1280x720p 24     | 1920x1080psf 24    |
| 1280x720p 25     | 1920x1080psf 25    |
| 1280x720p 29.97  | 1920x1080psf 29.97 |
| 1280x720p 30     | 1920x1080psf 30    |
| 1280x720p 50     | 1920x1080p 50 A    |
| 1280x720p 59.94  | 1920x1080p 59.94 A |
| 1280x720p 60     | 1920x1080p 60 A    |
| 1920x1080i 50    | 2048x1080p 23.98   |
| 1920x1080i 59.94 | 2048x1080p 24      |
| 1920x1080i 60    | 2048x1080p 25      |
| 1920x1080p 23.98 | 2048x1080p 50 A    |
| 1920x1080p 24    | 2048x1080p 59.94 A |
| 1920x1080p 25    | 2048x1080p 60 A    |

The scaler function also provides aspect ratio conversion that allows custom user-defined H and V aspect ratio control. The scaler provides special modes and controls that provides downscale filter sharpness, P to I (Progressive to Interlaced) conversion sharpness, deinterlace temporal noise reduction, and selectable deinterlacer film rate detection that automatically optimizes noise reduction specifically for these cases.

To preserve ANC data for video that passes through scaling, an ANC bridge function is available (see Ancillary Data Processor (p. 1-11) for more information).

#### Color Corrector **Option E**

Option **+COLOR** converts the YCbCr SDI input video to the 4:4:4 RGB color space (where the color correction is applied), and then back to YCbCr SDI on the output. Controls are available to adjust each RGB level independently for both white levels (gain) and black levels (offset). Gamma can also be independently adjusted for each RGB channels. Various controls can be ganged to provide adjustment for all three color channels simultaneously. Color Correction allows custom independent user settings for each of the four processing paths.

#### **3D LUT Processor**

3D LUT Processor provide 33-cube LUT for mapping from BT.709 or BT.2020 color spaces to desired HDR>SDR or SDR>HDR conversions applied to downstream systems/workflows. The positioning of the 3D LUT function before the UDX scaler allows LUT such that scaler artifacts are not "amplified" by these processes.

The 3D LUT Processor offers several modes which interface with external systems and/or files to provide desired LUT functions. LUT setup can be set up independently for each of the card's four paths.

**Option D** Option **+3D-LUT-BBC** allows selection from an assortment of licensed BBC LUT profiles. Other LUT functionality is provided standard.

#### Trouble Slate Insertion Function **Option E**

Option **+T-SLATE** provides for graphic insertion onto the SDI processed output raster. The function allows for uploading a .png image graphic file to the card/device memory. (png files are converted to a special format using a web tool before uploading to the host card/device; this is described in the setup/operating instructions later in this supplement.)

When the image file(s) is uploaded to the card, its insertion can be enabled via DashBoard Event Setup controls that enable the graphic insertion only under certain conditions as desired. (For example, a trouble slate graphic can be set to insert upon detected input Loss of Signal (LOS).

**Option ⊡** Options **+T-SLATE** and **+LOGO** respectively provide for automated trouble slate and logo (such as ID "bug") into the output video raster. Refer to +LOGO / +T-SLATE Manual Supplement OPT-SW-PHXLTS-MS for detailed information and installation/setup instructions.

#### Ancillary Data Processor

This function provides full VANC/HANC ancillary data de-embedding and embedding for 3G/HD/SD-SDI streams. Direct access to DID and SDID locations allows extraction or insertion of user data such as camera PTZ, SCTE 104, closed-captioning read/insert, GPI/GPO via ANC, or other specialized user payloads. Data can be extracted and inserted within the card (Bridge mode), or inserted and/or extracted to and from the card via serial or IP interfaces connecting to external devices/systems. A rear I/O module with a dedicated IP port can be used with the ancillary data processor function for data insertion or extraction via IP.

Note: Option ( ANC Bridging (which bridges the Scaler to preserve ANC data) is standard on the 9905-MPx, with four discrete bridge "connections" provided for each processing path. Option +ANC adds functionality to insert and extract ANC data via external IP connection.

#### Video Output Crosspoint

Used in common as a routing source for **Path 1** thru **Path 4** is a four-output video matrix crosspoint that allows independently applying the card processed video output to any of the four card discrete coaxial outputs (**SDI OUT 1** thru **SDI OUT 4**).

**Note:** Many rear modules expose DA copies of each SDI output channel (for example, offering eight outputs **SDI OUT 1A/1B** thru **SDI OUT 4A/4B**).

#### **Audio Processor Description**

The audio processing block consists of an Input Audio crosspoint/mixer (which directs selected input audio to the processing paths) and an Output Audio crosspoint/mixer (which selects from any of the four path's embedded audio, as well as discrete external MADI and AES audio sources).

#### Input Audio Processing

**Note:** Path 1 thru Path 4 have individual independent digital audio routing controls for each of the processing path's 16-channels of embedded audio.

The input audio processor operates as an internal audio router to each path's Audio Bus Channel bank. This function chooses from the following inputs:

- 16 channels of embedded audio from the path SDI video input (default 1-to-1 routing to SDI output)
- Downmixer outputs (see below)
- Flex Mix summing node outputs (see below)

The input audio processing subsection is built around a card internal 16-channel audio buses corresponding to each processing path (Path 1 thru Path 4). Each 16-channel bus receives inputs from an input routing crosspoint that routes audio on Audio Bus Channels 1 thru 16 corresponding to each processing path.

**Input Audio Down Mix Function.** (See Figure 1-2.) The Audio Down Mixer function provides for the selection of any five path embedded channels serving as Left (L), Right (R), Center (C), Left Surround (Ls), and Right Surround (Rs) individual signals to be multiplexed into stereo pair Down Mix Left (DM-L) and Down Mix Right (DM-R). The resulting stereo pair DM-L and DM-R can in turn be routed to any embedded audio bus pair as desired.

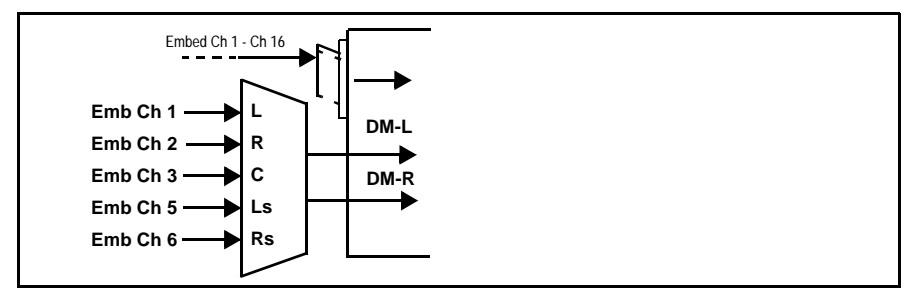

Figure 1-2 Audio Down Mix Functional Block Diagram with Example Sources

**Flex Buses.** For both input and output nodes before and after the card internal buses, flex buses provide flexible-structure mixer in which any of 16 summing nodes (**Flex Mix Bus A** thru **Flex Mix Bus P**) can receive any card audio input, thereby allowing several customizable mixing schemes. Similarly, any of the 16 card internal bus signals can be applied to an output flex bus mixer. The output flex bus allows cross-sourcing from Path 1 thru Path 4 embedded internal Audio Bus sources to the Path 1 thru Path 4 discrete output audio crosspoints.

**Audio Delay Processing.** Each of the four paths offers an overall Bulk Delay control, as well as Per-channel Delay Offset controls.

- **Note:** Per-channel audio delay controls will allow individual delay offsets for channels within a pair for PCM. However, when the card detects a Dolby pair it will offset both channels an identical amount as set using either channel controls. This preserves the integrity of the Dolby pair.
  - The audio delay function is available only for audio processed by the Input Audio Processing block. External audio embedding is processed by the Output Audio Processing block (which does offer user audio delay offset). However, embedded audio can typically be matched with video, if necessary, by using the Frame Sync video delay features.

#### **Output Audio Processing**

The output audio processing subsection is built around a card internal 16-channel audio buses corresponding to each processing path (Path 1 thru Path 4). From this point, path-specific Audio Bus channels are directed to path embedded audio channels, AES output channels, or MADI output channels.

The output audio processor chooses from the following inputs:

- 16 channels of Path 1 thru Path 4 Audio Bus channels
- Downmixer outputs
- Output Flex Mix summing node outputs
- Up to 16 channels (8 pairs) of discrete AES input embedding<sup>1</sup>
- MADI input channels (1 thru 64) embedding

From the Output Audio processor, discrete AES and MADI audio is sourced from selected Path 1 thru Path Audio Bus channels. Physical AES ports can be set as input ports or output ports

An Audio Status display shows the presence of each SDI embedded pair for each of the four paths. Lock status and payload is identified (PCM or data such as Dolby<sup>®</sup> D or E).

1. Discrete audio I/O AES pair count is dependent on rear I/O module used.

#### **Control and Data Input/Output Interfaces**

#### **GPI Interface**

Six independent ground-closure sensing GPI inputs (**GPI 1** thru **GPI 6**; each sharing common ground connection as chassis potential) are available. Associated with each GPI user control is a selection of one of eight user-defined card presets in which GPI activation invokes a selected card control preset. Because the GPI closure invokes a user-defined preset, the resulting setup is highly flexible and totally user-defined. Invoking a user preset to effect a change involves card setup communication limited **only** to the items being changed; the card remains on-line during the setup, and the called preset is rapidly applied.

#### **GPO Interface**

Two independent phototransistor non-referenced (floating) contact pairs (**GPO 1/1** and **GPO 2/2**) are available. A GPO can be invoked by setting a GPO to be enabled when a card preset is in turn applied (i.e., when a preset is invoked (either manually or via event-based loading), the GPO is correspondingly also activated.

#### Serial (COMM) Ports

The 9905-MPx is equipped with two, 3-wire serial ports (**COM 1 - Serial Port 1**, **COM 2 - Serial Port 2**). (This function is largely reserved on initial product releases.)

#### SFP-Based I/O

**Option**  $\square$  When licensed with hardware option **-UDX-SFP-MSA** or **-UDX-SFP**, two factory-installed dual-slot SFP cages are present (**SFP Cage 1** and **SFP Cage 2**), which are accessible through rear module cutouts that allow rear-module access for SFP installation and swapping. These cages support various EO (Tx) and/or OE (Rx) SFP types which allow the card to accept or provide optical-base fiber SDI signals in addition to the standard coaxial I/O signals handled by the card. When fitted, the user input and output crosspoints allow routing from and to the SFP ports.

**Note:** SFP options above provide only the SFP cages. SFP cages can be user-fitted with desired and compatible SFP types (ordered as separate items). SFP options are compatible rear modules. See SFP Types (Rear Modules with SFP Cage Access) (p. 2-7) in Chapter 2. Installation and Setup for SFP types and details.

#### User Control Interface

Figure 1-3 shows the user control interface options for the 9905-MPx. These options are individually described below.

- **Note:** All user control interfaces described here are cross-compatible and can operate together as desired. Where applicable, any control setting change made using a particular user interface is reflected on any other connected interface.
  - DashBoard<sup>™</sup> User Interface Using DashBoard<sup>™</sup>, the 9905-MPx and other cards installed in openGear®<sup>1</sup> frames can be controlled from a computer and monitor.

DashBoard<sup>TM</sup> allows users to view all frames on a network with control and monitoring for all populated slots inside a frame. This simplifies the setup and use of numerous modules in a large installation and offers the ability to centralize monitoring. Cards define their controllable parameters to DashBoard<sup>TM</sup>, so the control interface is always up to date.

The DashBoard<sup>™</sup> software can be downloaded from the Cobalt Digital Inc. website: <u>www.cobaltdigital.com</u> (enter "DashBoard" in the search window). The DashBoard<sup>™</sup> user interface is described in Chapter 3,"Operating Instructions".

**Cobalt® OGCP-9000 and OGCP-9000/CC Remote Control Panels** – The OGCP-9000 and OGCP-9000/CC Remote Control Panels conveniently and intuitively provide parameter monitor and control of the 9905-MPx and other video and audio processing terminal equipment meeting the open-architecture Cobalt<sup>®</sup> cards for openGear<sup>TM</sup> standard.

In addition to circumventing the need for a computer to monitor and control signal processing cards, the Control Panels allow quick and intuitive access to hundreds of cards in a facility, and can monitor and allow adjustment of multiple parameters at one time.

The Remote Control Panels are totally compatible with the openGear<sup>TM</sup> control software DashBoard<sup>TM</sup>; any changes made with either system are reflected on the other. The Remote Control Panel user interface is described in Chapter 3, "Operating Instructions".

<sup>1.</sup> openGear® is a registered trademark of Ross Video Limited. DashBoard<sup>TM</sup> is a trademark of Ross Video Limited.

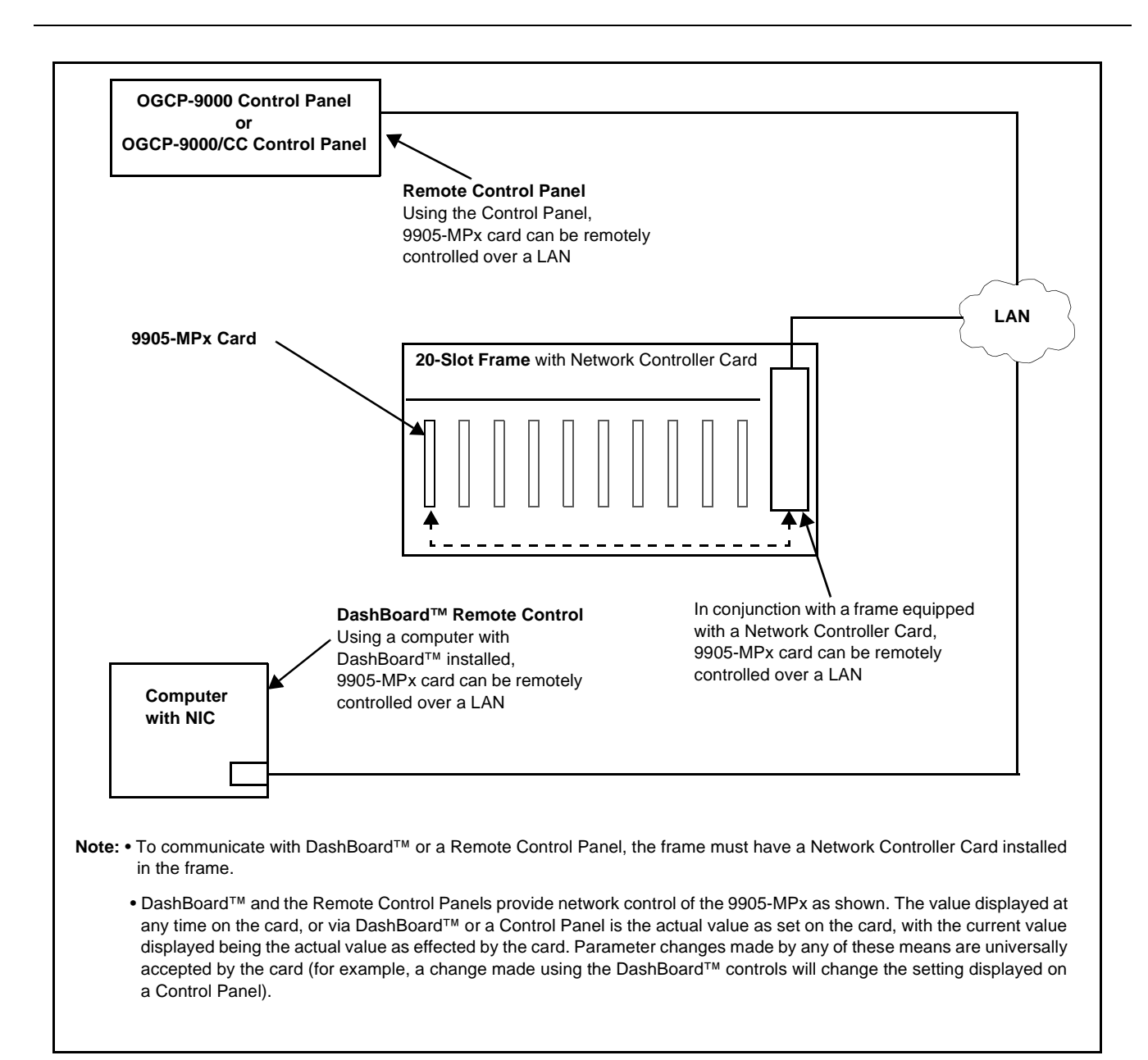

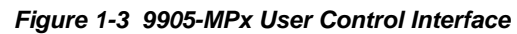

Note: If network remote control is to be used for the frame and the frame has not yet been set up for remote control, Cobalt<sup>®</sup> reference guide Remote Control User Guide (PN 9000RCS-RM) provides thorough information and step-by-step instructions for setting up network remote control of Cobalt<sup>®</sup> cards using DashBoard<sup>™</sup>. (Cobalt<sup>®</sup> OGCP-9000 and OGCP-9000/CC Remote Control Panel product manuals have complete instructions for setting up remote control using a Remote Control Panel.)

Download a copy of this guide by clicking on the **Support>Reference Documents** link at www.cobaltdigital.com and then select DashBoard Remote Control Setup Guide as a download, or contact Cobalt<sup>®</sup> as listed in Contact Cobalt Digital Inc. (p. 1-20).

#### 9905-MPx Rear I/O Modules

The 9905-MPx physically interfaces to system video connections at the rear of its frame using a Rear I/O Module.

All inputs and outputs shown in the 9905-MPx Functional Block Diagram (Figure 1-1) enter and exit the card via the card edge backplane connector. The Rear I/O Module breaks out the 9905-MPx card edge connections to coaxial and other connectors that interface with other components and systems in the signal chain.

The full assortment of 9905-MPx Rear I/O Modules is shown and described in 9905-MPx Rear I/O Modules (p. 2-4) in Chapter 2, "Installation and Setup".

## **Technical Specifications**

Table 1-2 lists the technical specifications for the 9905-MPx 3G/HD/SD Quad-Path Up/Down/Cross Converter / Frame Sync / Embed/De-Embed Audio Processor card.

| Item                                                                                  | Characteristic                                                                                                    |
|---------------------------------------------------------------------------------------|----------------------------------------------------------------------------------------------------|
| Part number, nomenclature                                                             | 9905-MPx 3G/HD/SD Quad-Path Up/Down/Cross Converter /<br>Frame Sync / Embed/De-Embed Audio Processor                           |
| Installation/usage environment                                                        | Intended for installation and usage in frame meeting openGear™ modular system definition                                       |
| Installation Density                                                                  | Up to 7 cards per 20-slot frame as follows:<br>• OG3 Frame: (5) cards<br>• HPF-9000 Frame: (5) cards<br>• oGx Frame: (7) cards |
| Environmental:<br>Operating temperature:<br>Relative humidity (operating or storage): | 32° – 104° F (0° – 40° C)<br>< 95%, non-condensing                                                                             |
| Frame communication                                                                   | 10/100/1000 Mbps Ethernet with Auto-MDIX                                                                                       |

Table 1-2 Technical Specifications

| Item                               | Characteristic                                                                                                    |
|------------------------------------|----------------------------------------------------------------------------------------------------|
| 3G/HD/SD-SDI Input/Outputs         | (5) 75 $\Omega$ inputs (max); (4) inputs can be simultaneously routed to the four UDX/FS paths.                                                              |
|                                    | (2x4) 75Ω outputs (max)                                                                                                    |
|                                    | SDI Formats Supported: SMPTE 424M, 292M, SMPTE 259M                                                                                                    |
|                                    | Return Loss:                                                                                                    |
|                                    | > 15 dB up to 1.485 GHz                                                                                                    |
|                                    | > 10 dB up to 3 GHz                                                                                                    |
|                                    | Input Cable Length:                                                                                                    |
|                                    | 120m Belden 1694A cable at 2.97 Gbps                                                                                                    |
|                                    | 240m Belden 1694A cable at 1.485 Gbps                                                                                                    |
|                                    | 400m Belden 1694A cable at 270 Mbps                                                                                                    |
|                                    | Output Signal Level: 800 mV ±10%                                                                                                    |
|                                    | DC Offset: 0 V ± 50 mV                                                                                                    |
|                                    | Alignment Jitter (3G/HD/SD): < 0.3/0.2/0.2 UI                                                                                                    |
| AES Audio Inputs/Outputs           | (8) AES-3id 75 $\Omega$ coaxial ports (max); port direction assignable as inputs or outputs in groups of 4 ports.                                            |
| MADI Audio Inputs/Outputs          | (2) 75Ω coaxial ports (max)                                                                                                    |
|                                    | <b>Note:</b> Not all rear modules support full MADI I/O. MADI I/O is a function of Rear Module Used. See Rear Module illustrations for specific information. |
| HDMI Output                        | HDMI 2.0 Output; type A standard connector                                                                                                    |
| Frame Reference Input              | Number of Inputs:<br>Two, REF 1 and REF 2 from frame with selectable failover                                                                                |
|                                    | Standards Supported:<br>SMPTE 170M/318M ("black burst")<br>SMPTE 274M/296M ("tri-level")                                                                     |
|                                    | Return Loss:<br>> 35 dB up to 5.75 MHz                                                                                                    |
| Frame Sync Audio/VIdeo Delay       | Max offset: 20 frames                                                                                                    |
|                                    | Latency (min): 1 frame                                                                                                    |
| User Audio Delay Offset from Video | Bulk delay control: -33 msec to +3000 msec.                                                                                                    |
|                                    | Per-channel delay controls: -800 msec to +800 msec                                                                                                    |
| GPIO                               | 6 GPI (max); 2 GPO (max)                                                                                                    |
|                                    | Note: GPIO max capacity is a function of Rear Module used. See Rear Module Options tab for specific information.                                             |

 Table 1-2
 Technical Specifications — continued

# Warranty and Service Information

#### **Cobalt Digital Inc. Limited Warranty**

This product is warranted to be free from defects in material and workmanship for a period of five (5) years from the date of shipment to the original purchaser, except that 4000, 5000, 6000, 8000 series power supplies, and Dolby<sup>®</sup> modules (where applicable) are warranted to be free from defects in material and workmanship for a period of one (1) year.

Cobalt Digital Inc.'s ("Cobalt") sole obligation under this warranty shall be limited to, at its option, (i) the repair or (ii) replacement of the product, and the determination of whether a defect is covered under this limited warranty shall be made at the sole discretion of Cobalt.

This limited warranty applies only to the original end-purchaser of the product, and is not assignable or transferrable therefrom. This warranty is limited to defects in material and workmanship, and shall not apply to acts of God, accidents, or negligence on behalf of the purchaser, and shall be voided upon the misuse, abuse, alteration, or modification of the product. Only Cobalt authorized factory representatives are authorized to make repairs to the product, and any unauthorized attempt to repair this product shall immediately void the warranty. Please contact Cobalt Technical Support for more information.

To facilitate the resolution of warranty related issues, Cobalt recommends registering the product by completing and returning a product registration form. In the event of a warrantable defect, the purchaser shall notify Cobalt with a description of the problem, and Cobalt shall provide the purchaser with a Return Material Authorization ("RMA"). For return, defective products should be double boxed, and sufficiently protected, in the original packaging, or equivalent, and shipped to the Cobalt Factory Service Center, postage prepaid and insured for the purchase price. The purchaser should include the RMA number, description of the problem encountered, date purchased, name of dealer purchased from, and serial number with the shipment.

#### **Cobalt Digital Inc. Factory Service Center**

| 2506 Galen Drive        | Office: (217) 344-1243        |
|-------------------------|-------------------------------|
| Champaign, IL 61821 USA | Fax: (217) 344-1245           |
| www.cobaltdigital.com   | Email: info@cobaltdigital.com |

THIS LIMITED WARRANTY IS EXPRESSLY IN LIEU OF ALL OTHER WARRANTIES EXPRESSED OR IMPLIED, INCLUDING THE WARRANTIES OF MERCHANTABILITY AND FITNESS FOR A PARTICULAR PURPOSE AND OF ALL OTHER OBLIGATIONS OR LIABILITIES ON COBALT'S PART. ANY SOFTWARE PROVIDED WITH, OR FOR USE WITH, THE PRODUCT IS PROVIDED "AS IS." THE BUYER OF THE PRODUCT ACKNOWLEDGES THAT NO OTHER REPRESENTATIONS WERE MADE OR RELIED UPON WITH RESPECT TO THE QUALITY AND FUNCTION OF THE GOODS HEREIN SOLD. COBALT PRODUCTS ARE NOT AUTHORIZED FOR USE IN LIFE SUPPORT APPLICATIONS.

COBALT'S LIABILITY, WHETHER IN CONTRACT, TORT, WARRANTY, OR OTHERWISE, IS LIMITED TO THE REPAIR OR REPLACEMENT, AT ITS OPTION, OF ANY DEFECTIVE PRODUCT, AND SHALL IN NO EVENT INCLUDE SPECIAL, INDIRECT, INCIDENTAL, OR CONSEQUENTIAL DAMAGES (INCLUDING LOST PROFITS), EVEN IF IT HAS BEEN ADVISED OF THE POSSIBILITY OF SUCH DAMAGES.

# **Contact Cobalt Digital Inc.**

Feel free to contact our thorough and professional support representatives for any of the following:

- Name and address of your local dealer
- Product information and pricing
- Technical support
- Upcoming trade show information

| Phone:               | (217) 344-1243            |
|----------------------|---------------------------|
| Fax:                 | (217) 344-1245            |
| Web:                 | www.cobaltdigital.com     |
| General Information: | info@cobaltdigital.com    |
| Technical Support:   | support@cobaltdigital.com |

# Chapter 2

# Installation and Setup

### **Overview**

This chapter contains the following information:

- Installing the 9905-MPx Into a Frame Slot (p. 2-1)
- Installing a Rear I/O Module (p. 2-3)
- Setting Up 9905-MPx Network Remote Control (p. 2-9)

## Installing the 9905-MPx Into a Frame Slot

#### CAUTION

Heat and power distribution requirements within a frame may dictate specific slot placement of cards. Cards with many heat-producing components should be arranged to avoid areas of excess heat build-up, particularly in frames using only convection cooling. The 9905-MPx has a high power dissipation with frame loading recommendations as follows:

- OG3 Frame: (5) cards
- HPF-9000 Frame: (5) cards
- oGx Frame: (7) cards

#### CAUTION

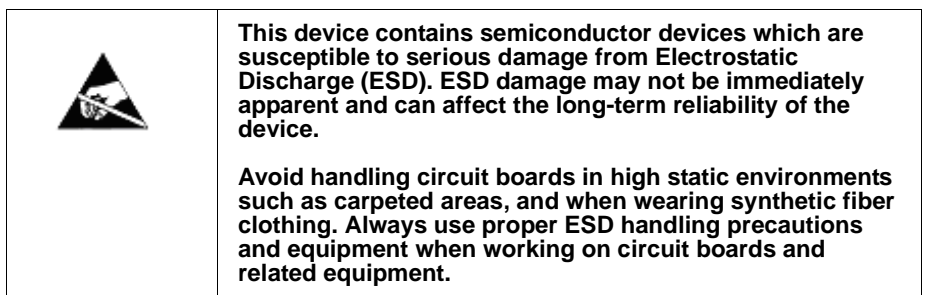

Note: If installing the 9905-MPx in a slot with no rear I/O module, a Rear I/O Module is required before cabling can be connected. Refer to Installing a Rear I/O Module (p. 2-3) for rear I/O module installation procedure.

#### CAUTION

If required, make certain Rear I/O Module(s) is installed before installing the 9905-MPx into the frame slot. Damage to card and/or Rear I/O Module can occur if module installation is attempted with card already installed in slot.

**Note:** Check the packaging in which the 9905-MPx was shipped for any extra items such as a Rear I/O Module connection label. In some cases, this label is shipped with the card and to be installed on the Rear I/O connector bank corresponding to the slot location of the card.

Install the 9905-MPx into a frame slot as follows:

- 1. Determine the slot in which the 9905-MPx is to be installed.
- 2. Open the frame front access panel.
- **3.** While holding the card by the card edges, align the card such that the plastic ejector tab is on the bottom.
- 4. Align the card with the top and bottom guides of the slot in which the card is being installed.
- **5.** Gradually slide the card into the slot. When resistance is noticed, gently continue pushing the card until its rear printed circuit edge terminals engage fully into the rear I/O module mating connector.

#### CAUTION

If card resists fully engaging in rear I/O module mating connector, check for alignment and proper insertion in slot tracks. Damage to card and/or rear I/O module may occur if improper card insertion is attempted.

- **6.** Verify that the card is fully engaged in rear I/O module mating connector.
- 7. Close the frame front access panel.
- 8. Connect the input and output cables as shown in 9905-MPx Rear I/O Modules (p. 2-4).
- 9. Repeat steps 1 through 8 for other 9905-MPx cards.
- **Note:** The 9905-MPx BNC inputs are internally 75-ohm terminated. It is not necessary to terminate unused coaxial inputs or outputs.
  - External frame sync reference signals are received by the card over a reference bus on the card frame, and not on any card rear I/O module connectors. The frame has BNC connectors labeled **REF 1** and **REF 2** which receive the reference signal from an external source such as a house distribution.
  - To remove a card, press down on the ejector tab to unseat the card from the rear I/O module mating connector. Evenly draw the card from its slot.

- **10.** If network remote control is to be used for the frame and the frame has not yet been set up for remote control, perform setup in accordance with Setting Up 9905-MPx Network Remote Control (p. 2-9).
- Note: If installing a card in a frame already equipped for, and connected to DashBoard<sup>™</sup>, no network setup is required for the card. The card will be discovered by DashBoard<sup>™</sup> and be ready for use.

## Installing a Rear I/O Module

- **Note:** This procedure is applicable **only if a Rear I/O Module is not currently installed** in the slot where the 9905-MPx is to be installed.
  - When determining slot to use, see 9905-MPx Rear I/O Modules (p. 2-4) and check notes (where applicable) for rear module being considered for use.

Install a Rear I/O Module as follows:

- 1. On the frame, determine the slot in which the 9905-MPx is to be installed.
- 2. In the mounting area corresponding to the slot location, install Rear I/O Module as shown in Figure 2-1.

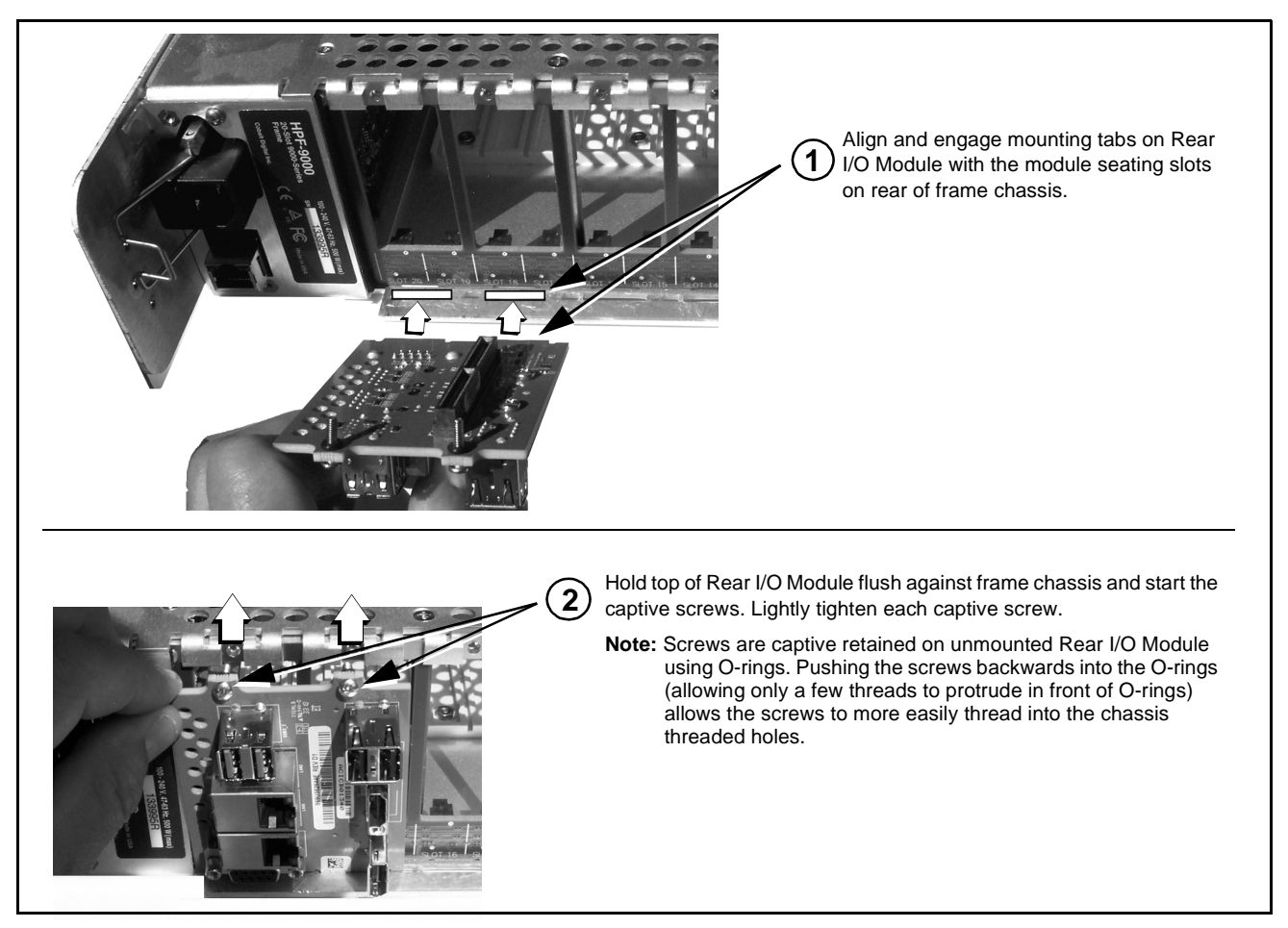

Figure 2-1 Rear I/O Module Installation

#### 9905-MPx Rear I/O Modules

Table 2-1 shows and describes the full assortment of Rear I/O Modules specifically for use with the 9905-MPx.

**Note:** For each SDI output channel, the 9905-MPx is equipped with a 1x2 DA. On some rear modules, DA outputs are available (for example, **SDI OUT 1A** and **SDI OUT 1B**).

| Table 2-1 | 9905-MPx | Rear I/O | Modules |
|-----------|----------|----------|---------|
|           |          |          | moduloo |

| 9905-MPx Rear I/O Module                                                                                                    | Description                                                                                                    |
|----------------------------------------------------------------------------------------------------|----------------------------------------------------------------------------------------------------|
| SDI IN<br>PINOUTS         1 - *COM A_RX2 / 422(+)         2 - *COM A_TX2 / 422(+)         3 GPI IN 5         4 - GPO OUT 2         5 GND         6 - *COM A_TX1 / 422(-)         7 - *COM A_TX1 / 422(-)         8 - GPI IN 6         9 - GPO OUT 1         10 - GPI IN 4         11 - GPI IN 1         12 - GPI IN 2         13 - GPI IN 3         14 - NC         15 - NC         * Port can be GUI-configured as two RS-323 ports (Tx and Rx), or as RS-422 port. | <ul> <li>Provides the following connections:</li> <li>Five 3G/HD/SD-SDI coaxial input (SDI IN 1 thru SDI IN 5)</li> <li>Eight 3G/HD/SD-SDI coaxial outputs (SDI OUT 1A thru SDI OUT 4B)</li> <li>Four AES I/O (user selectable) (AES I/O 1 thru AES I/O 4)</li> <li>MADI IN</li> <li>GPIO/COMM connector</li> <li>HDMI OUT type A standard connector</li> <li>ETHERNET 100/1000 BaseT Ethernet connector</li> </ul>                                                                                                    |
| GPI/COMM         1 - GPI IN 1         2 - GPI IN 3         4 - GPI IN 3         4 - GPI IN 4         5 - GPI IN 5         6 - GPI IN 6         7 - GND         8 - GND         9 - COMM A RX1/-         10 - COMM A RX2/+         11 - COMM A TX1/-         12 - COMM A TX2/+                                                                                                    | <ul> <li>Provides the following connections:</li> <li>Five 3G/HD/SD-SDI coaxial input (SDI IN 1 thru SDI IN 5)</li> <li>Four 3G/HD/SD-SDI coaxial outputs (SDI OUT 1 thru SDI OUT 4)</li> <li>MADI IN</li> <li>GPIO/COMM connector</li> <li>HDMI OUT type A standard connector</li> <li>SFP CAGE (x2): Two user-accessible SFP cages that can be user-fitted with various SFP types. See SFP Types (Rear Modules with SFP Cage Access) (p. 2-7) for available SFP types and other details.</li> <li>ETHERNET 100/1000 BaseT Ethernet connector</li> </ul> |

| 9905-MPx Rear I/O Module                                                                                                    | Description                                                                                                    |
|----------------------------------------------------------------------------------------------------|----------------------------------------------------------------------------------------------------|
| 9905-MPx Rear I/O Module<br>RM20-9905-D-HDBNC<br>13 - COMM_RX2/422(+)<br>12 - GND<br>9 - GPO 2<br>8 - GND<br>7 - GPI_IN 3<br>6 - GPI_IN 1<br>5 - GPO COM<br>4 - NC<br>3 - GND<br>2 - NC<br>1 - GPI IN 5<br>1 - GPI IN 5<br>1 - GPI IN 5<br>1 - GPI IN 6<br>1 - GPI IN 5<br>1 - GPI IN 6<br>1 - GPI IN 6<br>1 - GPI IN 5<br>1 - GPI IN 6<br>1 - GPI IN 5<br>1 - GPI IN 6<br>1 - GPI IN 5<br>1 - GPI IN 6<br>1 - GPI IN 5<br>1 - GPI IN 6<br>1 - GPI IN 6<br>1 - GPI IN 5<br>1 - GPI IN 6<br>1 - GPI IN 5<br>1 - GPI IN 6<br>1 - GPI IN 6<br>1 - GPI IN 6<br>1 - GPI IN 6<br>1 - GPI IN 5<br>1 - GPI IN 6<br>1 - GPI IN 5<br>1 - GPI IN 6<br>1 - GPI IN 6<br>1 - GPI IN 7<br>1 - GPI IN 7<br>1 - GPI IN 7<br>1 - GPI IN 7<br>1 - GPI IN 7<br>1 - GPI IN 7<br>1 - GPI IN 7<br>1 - GPI IN 7<br>1 - GPI IN 7<br>1 - GPI IN 7<br>1 - GPI IN 7<br>1 - GP                                                                                                    | Description         Provides the following connections:         Five 3G/HD/SD-SDI coaxial input (SDI IN 1 thru SDI IN 5)         Six 3G/HD/SD-SDI coaxial outputs (SDI OUT 1A thru SDI OUT 4A)         Four AES I/O (user selectable) (AES I/O 1 thru AES I/O 4)         MADI IN         GPIO/COMM connector         ETHERNET 100/1000 BaseT Ethernet connector         Note: • Due to the alignment of the 9905-MPx card and this rear module, the combination of the card and rear module will consume the adjacent odd frame slot in addition to the even slot occupied by the card.         This rear module cannot be installed in |
|                                                                                                    | • This rear module cannot be installed in<br>frame slots 19/20 location. The 9905-MPx<br>card, when installation is attempted, will<br>clash/interfere with the frame network<br>controller card.                                                                                                    |
| $\begin{array}{c} \text{GPI/COMM} \\ 12 \cdot \text{COMM A TX2/+} \\ 11 \cdot \text{COMM A TX2/+} \\ 12 \cdot \text{COMM A TX2/+} \\ 12 \cdot \text{COMM A TX2/+} \\ 12 \cdot \text{COMM A TX2/+} \\ 12 \cdot \text{COMM A TX2/+} \\ 12 \cdot \text{COMM A TX2/+} \\ 12 \cdot \text{COMM A TX2/+} \\ 12 \cdot \text{COMM A TX2/+} \\ 12 \cdot \text{COMM A TX2/+} \\ 13 \cdot \text{COMM A TX2/+} \\ 13 \cdot \text{COMM A TX2/+} \\ 14 \cdot \text{COMM A TX2/+} \\ 15 \cdot \text{COMM A TX2/+} \\ 16 \cdot \text{COMM A TX2/+} \\ 17 \cdot \text{COMM A TX2/+} \\ 18 \cdot \text{COMM A TX2/+} \\ 18 \cdot \text{COMM A TX2/+} \\ 1$ | <ul> <li>Five 3G/HD/SD-SDI coaxial input (SDI IN 1 thru SDI IN 5)</li> <li>Eight 3G/HD/SD-SDI coaxial outputs (SDI OUT 1A thru SDI OUT 4B)</li> <li>Eight AES I/O (user selectable) (AES I/O 1 thru AES I/O 8)</li> <li>MADI IN</li> <li>MADI OUT</li> <li>HDMI OUT type A standard connector</li> <li>SFP CAGE (x2): Two user-accessible SFP cages that can be user-fitted with various SFP types. See SFP Types (Rear Modules with SFP Cage Access) (p. 2-7) for available SFP types and other details.</li> </ul>                                                                                                    |
|                                                                                                    | GPIO/COMM connector     ETHERNET 100/1000 BaseT Ethernet connector                                                                                                    |

#### Table 2-19905-MPx Rear I/O Modules — continued

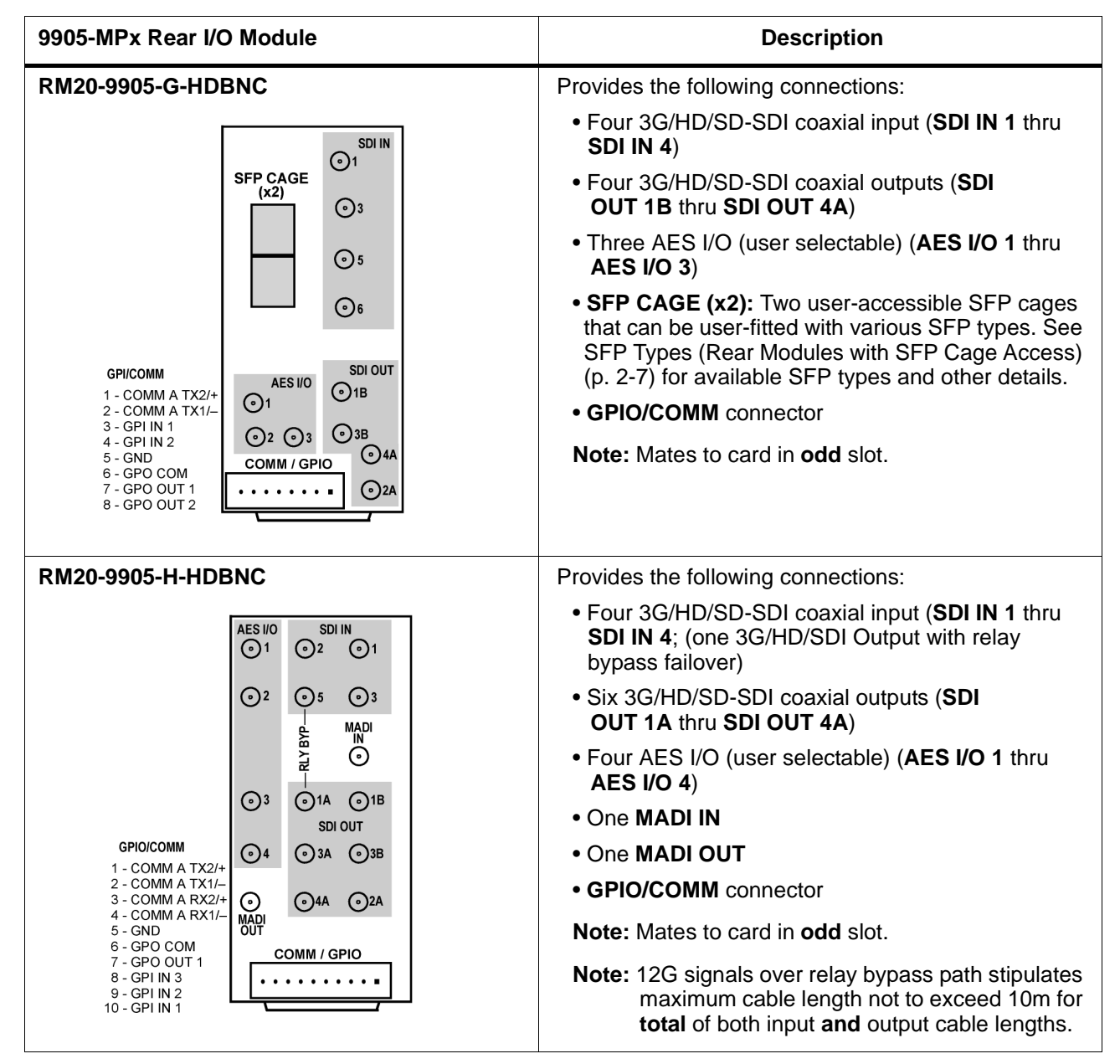

#### Table 2-1 9905-MPx Rear I/O Modules — continued

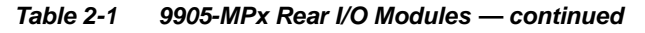

| 9905-MPx Rear I/O Module                                                                           | Description                                                                                                    |
|----------------------------------------------------------------------------------------------------|----------------------------------------------------------------------------------------------------|
| RM20-9905-J-HDBNC                                                                                  | Provides the following connections:                                                                                                    |
| AES I/O SDI IN<br>O 1 O 2 O 1                                                                      | <ul> <li>Four 3G/HD/SD-SDI coaxial input (SDI IN 1 thru<br/>SDI IN 4; (one 3G/HD/SDI Output with relay<br/>bypass failover)</li> </ul>             |
| $\bigcirc^2 \bigcirc_5 \bigcirc_3 \\ \underset{E}{\bigcirc} MADI$                                  | <ul> <li>Six 3G/HD/SD-SDI coaxial outputs (SDI<br/>OUT 1A thru SDI OUT 4A)</li> </ul>                                                              |
| O O O O O O O O O O O O O O O O O O O                                                              | <ul> <li>Four AES I/O (user selectable) (AES I/O 1 thru<br/>AES I/O 4)</li> </ul>                                                                  |
| () 3 () 1A () 1B<br>SDI OUT                                                                        | • One MADI IN                                                                                                    |
| GPI0 ⊙4 ⊙3A ⊙3B                                                                                    | • One MADI OUT                                                                                                    |
| 2 - GPI IN 5<br>3 - GPI IN 4<br>• O O4A O2A                                                        | GPIO connector                                                                                                    |
| 4 - GPO OUT 2<br>5 - GND<br>6 - GPO COM                                                            | Note: Mates to card in odd slot.                                                                                                    |
| 7 - GPO OUT 1     GPIO       8 - GPI IN 3     •       9 - GPI IN 2     •       10 - GPI IN 1     • | Note: 12G signals over relay bypass path stipulates<br>maximum cable length not to exceed 10m for<br>total of both input and output cable lengths. |

#### SFP Types (Rear Modules with SFP Cage Access)

**Option** (See Table 2-2.) For the rear modules shown above on cards with factory-ordered/installed SFP support, the following user-accessible SFP types/functions are available. SFPs install in a factory-installed daughtercard in which the SFP cages are accessible via rear module cutouts on compatible rear modules.

| Cobalt Part Number | Description/Details                                                                                                    |  |
|--------------------|----------------------------------------------------------------------------------------------------|--|
| -UDX-SFP           | <ul> <li>Daughter card supporting externally-accessible dual SFP cage; orderable as new option.</li> <li>Note: To support SFP option(s), this option is required in addition to desired specific SFP options below. The SFP modules listed below are available for the 9905-MPx card when also fitted with SFP option -UDX-SFP.</li> </ul> |  |
|                    | • -UDX-SFP-2S is required where 2-slot ("Standard-Width") rear module (such as RM20-9905-G-HDBNC) is to be fitted with SFP option.                                                                                                    |  |
|                    | • <b>-UDX-SFP-4S</b> is required where <b>4-slot</b> ("Double-Width") rear module (such as RM20-9905-C-HDBNC or RM20-9905-F-HDBNC) is to be fitted with SFP option (such as RM20-9905-G-HDBNC) is to be fitted with SFP option.                                                                                                    |  |
| -SFP-EOOE-12G      | 12G/6G/3G/HD/SD-SDI UHD Transceiver (LC female connectors)                                                                                                    |  |
| -SFP-EO-12G        | 12G/6G/3G/HD/SD-SDI UHD Transmitter (LC female connector).                                                                                                    |  |
| -SFP-OE-12G        | 12G/6G/3G/HD/SD-SDI UHD Receiver (LC female connector)                                                                                                    |  |
| -SFP-2EO-12G       | 12G/6G/3G/HD/SD-SDI UHD Dual Transmitter (LC female connector).                                                                                                    |  |

 Table 2-2
 SFP Types Available

| Cobalt Part Number | Description/Details                                                                                                    |  |  |
|--------------------|----------------------------------------------------------------------------------------------------|--|--|
| -SFP-2OE-12G       | 12G/6G/3G/HD/SD-SDI UHD Dual Receiver (LC female connector)                                                                                                    |  |  |
| -SFP-EOOE          | Transceiver (LC female connectors)                                                                                                    |  |  |
| -SFP-EO            | Transmitter (LC female connector).                                                                                                    |  |  |
| -SFP-OE            | Receiver (LC female connector)                                                                                                    |  |  |
| -SFP-2EO           | Dual Transmitter (LC female connector).                                                                                                    |  |  |
| -SFP-2OE           | Dual Receiver (LC female connector)                                                                                                    |  |  |
| -SFP-IP-SWD        | Software-Defined EmSFP 2011/2022-6 Encap/De-Encap Host. 10GigE<br>Multi-Mode Optical Interface with Female LC Duplex Connectors. The<br>following I/O purposing software options are available for cards using SFP<br>type -SPF-IP-SWD (Up to 3 software licenses can be added to the<br>-SFP-IP-SWD, but only 1 license can be active at a time):<br>+ADD-SFP-2SDI-TO-IP-2022-6 SFP Software License; Dual-Channel                                                                                                    |  |  |
|                    | Encapsulator 2SDI-to-IP-2022-6<br><b>+ADD-SFP-2SDI-TO-IP-2110</b> SFP Software License; Dual-Channel<br>Encapsulator 2SDI-to-IP-2110                                                                                                    |  |  |
|                    | +ADD-SFP-IP-TO-2SDI-2022-6 SFP Software License; Dual-Channel De-Encapsulator IP-2022-6-to-2SDI                                                                                                    |  |  |
|                    | +ADD-SFP-IP-TO-2SDI-2110 SFP Software License; Dual-Channel<br>De-Encapsulator IP-2110-to-2SDI                                                                                                    |  |  |
|                    | +ADD-SFP-IP-TO-SDI-2022-6 SFP Software License; Single-Channel<br>De-Encapsulator IP-2022-6-to-SDI                                                                                                    |  |  |
|                    | +ADD-SFP-IP-TO-SDI-2110 SFP Software License; Single-Channel<br>De-Encapsulator IP-2110-to-SDI                                                                                                    |  |  |
|                    | +ADD-SFP-SDI-TO-IP-2022-6 SFP Software License; Single-Channel<br>Encapsulator SDI-to-IP-2022-6                                                                                                    |  |  |
|                    | +ADD-SFP-SDI-TO-IP-2110 SFP Software License; Single-Channel<br>Encapsulator SDI-to-IP-2110                                                                                                    |  |  |
| -UDX-SFP-MSA       | <ul> <li>Daughter card supporting externally-accessible dual MSA SFP cage; orderable as new option.</li> <li>Note: To support SFP option(s), this option is required in addition to desired specific SFP options below. The SFP modules listed below are available for the 9905-MPx card when also fitted with SFP option -UDX-SFP-MSA.</li> <li>-UDX-SFP-MSA-2S is required where 2-slot ("Standard-Width") rear module (such as RM20-9905-G-HDBNC) is to be fitted with SFP option.</li> <li>-UDX-SFP-MSA-4S is required where 4-slot ("Double-Width") rear module (such as RM20-9905-C-HDBNC or RM20-9905-F-HDBNC) is to be fitted with SFP option.</li> <li>Rear modules RM20-9905-C-HDBNC, RM20-9905-F-HDBNC, or RM20-9905-G-HDBNC and option -UDX-SFP-MSA-2S or LIDX-SFP-MSA-4S are purchased and available separately.</li> </ul> |  |  |
| -SFP-EOOE-MSA-12G  | 12G/6G/3G/HD/SD-SDI UHD Transceiver (LC female connectors)                                                                                                    |  |  |

#### Table 2-2 SFP Types Available — continued

| Cobalt Part Number | Description/Details                                                                                                    |  |
|--------------------|----------------------------------------------------------------------------------------------------|--|
| -SFP-MSA-EO-12G    | 12G/6G/3G/HD/SD-SDI UHD Transmitter (LC female connector).                                                                                                    |  |
| -SFP-MSA-OE-12G    | 12G/6G/3G/HD/SD-SDI UHD Receiver (LC female connector)                                                                                                    |  |
| -SFP-MSA-EOOE      | Transceiver (LC female connectors)                                                                                                    |  |
| -SFP-MSA-EO        | Transmitter (LC female connector).                                                                                                    |  |
| -SFP-MSA-OE        | Receiver (LC female connector)                                                                                                    |  |
| -SFP-IP-SWD-MSA    | Software-Defined MSA SFP; 2011/2022-6 Encap/De-Encap Host. 10GigE Multi-Mode Optical Interface with Female LC Duplex Connectors. The following I/O purposing software options are available for cards using SFP type <b>-SPF-IP-SWD-MSA</b> (Up to 3 software licenses can be added to the -SFP-IP-SWD-MSA, but only 1 license can be active at a time): |  |
|                    | +ADD-SFP-IP-TO-SDI-2022-6 SFP Software License; Single-Channel<br>De-Encapsulator IP-2022-6-to-SDI                                                                                                    |  |
|                    | +ADD-SFP-IP-TO-SDI-2110 SFP Software License; Single-Channel<br>De-Encapsulator IP-2110-to-SDI                                                                                                    |  |
|                    | +ADD-SFP-SDI-TO-IP-2022-6 SFP Software License; Single-Channel<br>Encapsulator SDI-to-IP-2022-6                                                                                                    |  |
|                    | +ADD-SFP-SDI-TO-IP-2110 SFP Software License; Single-Channel<br>Encapsulator SDI-to-IP-2110                                                                                                    |  |

| Table 2-2 | SFP Types | Available — | continued |
|-----------|-----------|-------------|-----------|
|           |           | / vanabio   | oomunaca  |

## Setting Up 9905-MPx Network Remote Control

Perform remote control setup in accordance with Cobalt<sup>®</sup> reference guide "Remote Control User Guide" (PN 9000RCS-RM).

Note: If network remote control is to be used for the frame and the frame has not yet been set up for remote control, Cobalt<sup>®</sup> reference guide Remote Control User Guide (PN 9000RCS-RM) provides thorough information and step-by-step instructions for setting up network remote control of Cobalt<sup>®</sup> cards using DashBoard<sup>™</sup>. (Cobalt<sup>®</sup> OGCP-9000 and OGCP-9000/CC Remote Control Panel product manuals have complete instructions for setting up remote control using a Remote Control Panel.)

Download a copy of this guide by clicking on the **Support>Reference Documents** link at www.cobaltdigital.com and then select DashBoard Remote Control Setup Guide as a download, or contact Cobalt<sup>®</sup> as listed in Contact Cobalt Digital Inc. (p. 1-20).

 If installing a card in a frame already equipped for, and connected to DashBoard<sup>™</sup>, no network setup is required for the card. The card will be discovered by DashBoard<sup>™</sup> and be ready for use. This page intentionally blank

# Chapter 3

# **Operating Instructions**

### **Overview**

This chapter contains the following information:

If you are already familiar with using DashBoard or a Cobalt Remote Control Panel to control Cobalt cards, please skip to 9905-MPx Function Menu List and Descriptions (p. 3-8).

- Control and Display Descriptions (p. 3-1)
- Accessing the 9905-MPx Card via Remote Control (p. 3-5)
- Checking 9905-MPx Card Information (p. 3-7)
- 9905-MPx Function Menu List and Descriptions (p. 3-8)
- Troubleshooting (p. 3-39)

## **Control and Display Descriptions**

This section describes the user interface controls, indicators, and displays for using the 9905-MPx card. The 9905-MPx functions can be accessed and controlled using any of the user interfaces described here.

The format in which the 9905-MPx functional controls, indicators, and displays appear and are used varies depending on the user interface being used. Regardless of the user interface being used, access to the 9905-MPx functions (and the controls, indicators, and displays related to a particular function) follows a general arrangement of Function Menus under which related controls can be accessed (as described in Function Menu/Parameter Overview below).

**Note:** When a setting is changed, settings displayed on DashBoard<sup>™</sup> (or a Remote Control Panel) are the settings as effected by the card itself and reported back to the remote control; the value displayed at any time is the actual value as set on the card.

#### **Function Menu/Parameter Overview**

The functions and related parameters available on the 9905-MPx card are organized into function **menus**, which consist of parameter groups as shown below.

Figure 3-1 shows how the 9905-MPx card and its menus are organized, and also provides an overview of how navigation is performed between cards, function menus, and parameters.

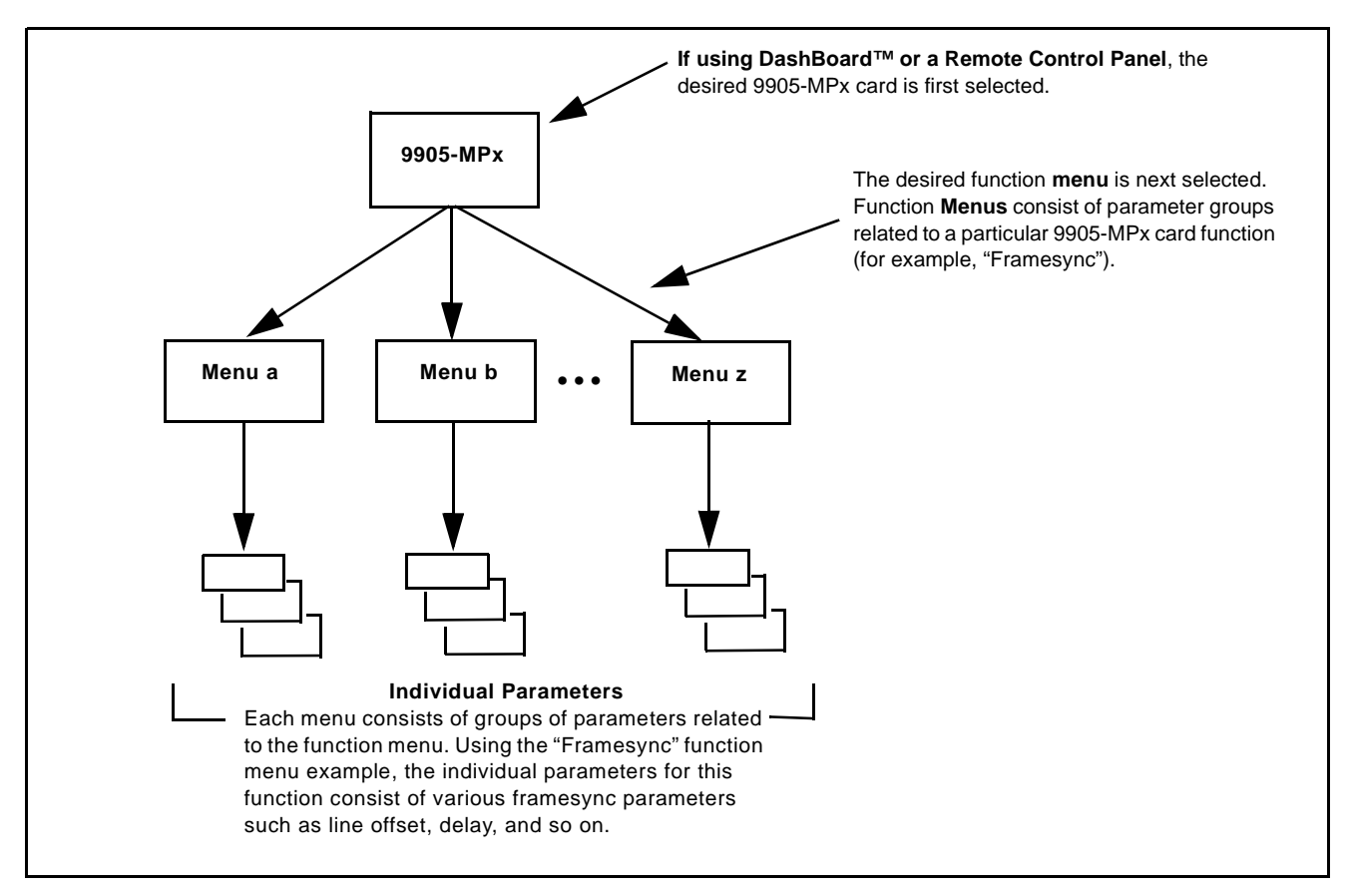

Figure 3-1 Function Menu/Parameter Overview
# DashBoard<sup>™</sup> User Interface

(See Figure 3-2.) The card function menus are organized in DashBoard<sup>TM</sup> using tabs. When a tab is selected, each parametric control or selection list item associated with the function is displayed. Scalar (numeric) parametric values can then be adjusted as desired using the GUI slider controls. Items in a list can then be selected using GUI drop-down lists.

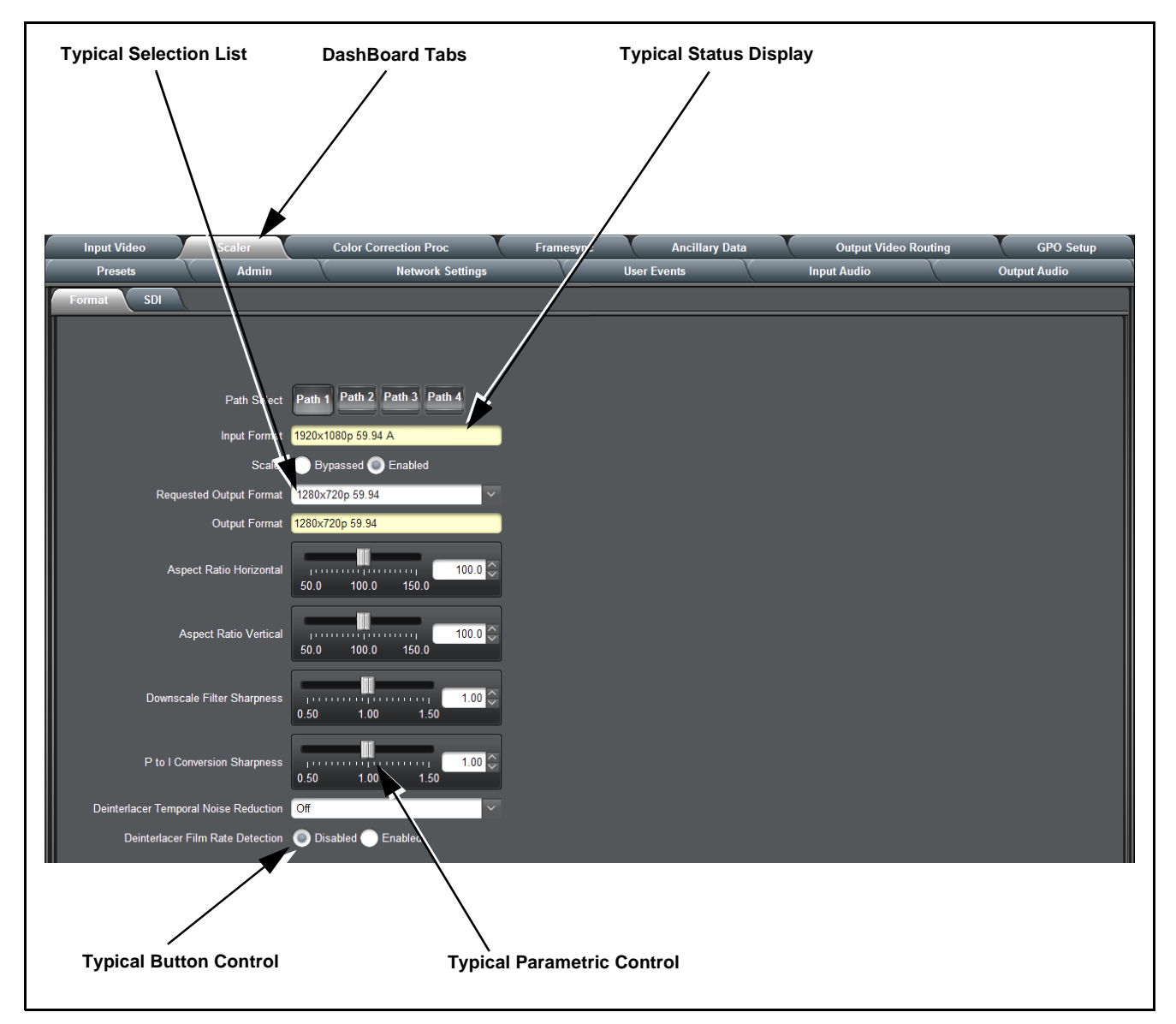

Figure 3-2 Typical DashBoard Tabs and Controls

# **Cobalt® Remote Control Panel User Interfaces**

(See Figure 3-3.) Similar to the function menu tabs using DashBoard<sup>TM</sup>, the Remote Control Panels have a Select Submenu key that is used to display a list of function submenus. From this list, a control knob on the Control Panel is used to select a function from the list of displayed function submenu items.

When the desired function submenu is selected, each parametric control or selection list item associated with the function is displayed. Scalar (numeric) parametric values can then be adjusted as desired using the control knobs, which act like a potentiometer. Items in a list can then be selected using the control knobs which correspondingly act like a rotary switch.

Figure 3-3 shows accessing a function submenu and its parameters (in this example, "Video Proc") using the Control Panel as compared to using the card edge controls.

Note: Refer to "OGCP-9000 Remote Control Panel User Manual" (PN OGCP-9000-OM) or "OGCP-9000/CC Remote Control Panel User Manual" (PN OGCP-9000/CC-OM) for complete instructions on using the Control Panels.

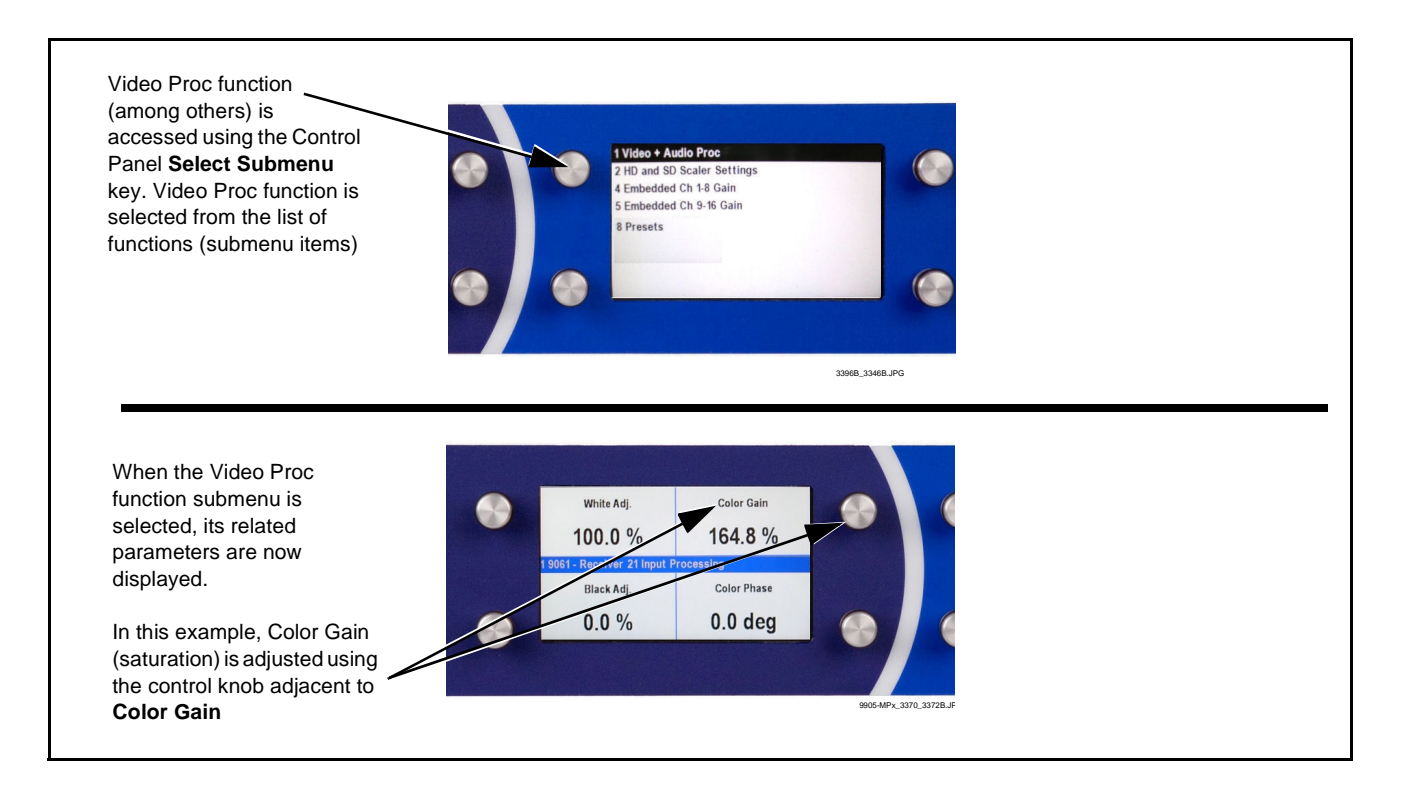

Figure 3-3 Remote Control Panel Setup of Example Video Proc Function Setup

# Accessing the 9905-MPx Card via Remote Control

Access the 9905-MPx card using DashBoard<sup>TM</sup> or Cobalt<sup>®</sup> Remote Control Panel as described below.

# Accessing the 9905-MPx Card Using DashBoard™

- 1. On the computer connected to the frame LAN, open DashBoard<sup>TM</sup>.
- **2.** As shown below, in the left side Basic View Tree locate the Network Controller Card associated with the frame containing the 9905-MPx card to be accessed (in this example, "MFC-8320-N SN: 00108053").

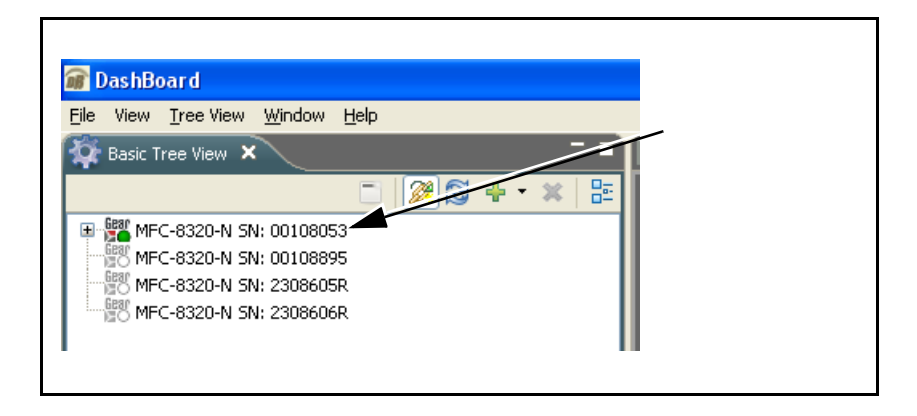

**3.** As shown below, expand the tree to access the cards within the frame. Click on the card to be accessed (in this example, "Slot 6: 9905-MPx").

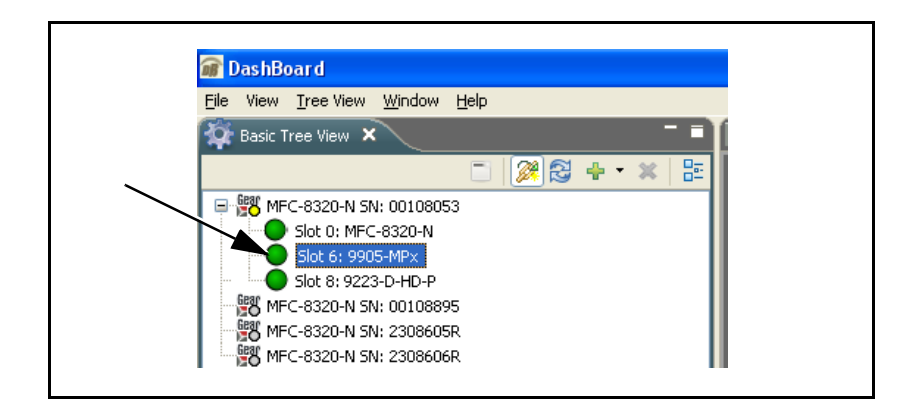

As shown on the next page, when the card is accessed in DashBoard<sup>TM</sup> its function menu screen showing tabs for each function is displayed. (The particular menu screen displayed is the previously displayed screen from the last time the card was accessed by DashBoard<sup>TM</sup>).

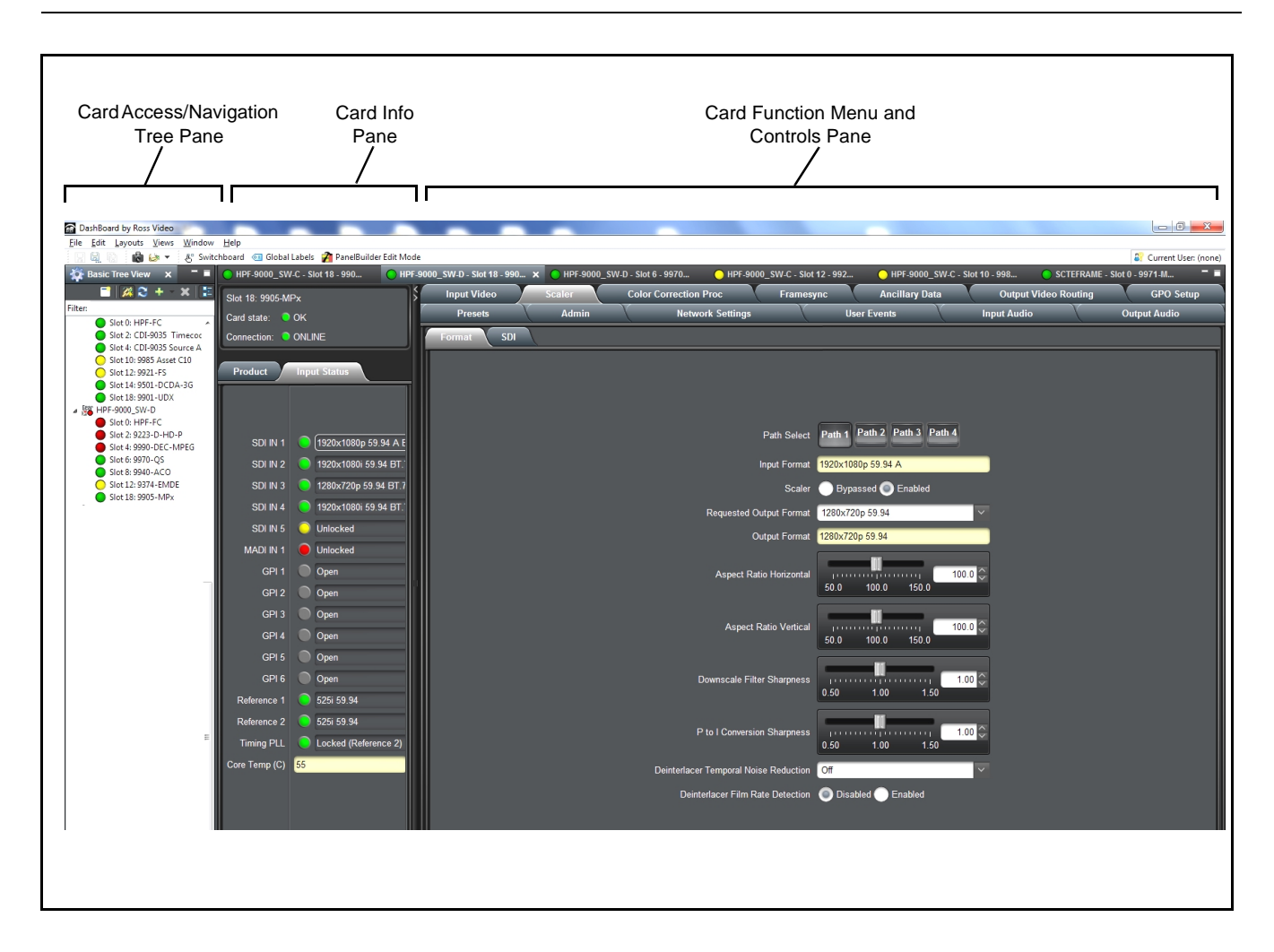

# Accessing the 9905-MPx Card Using a Cobalt® Remote Control Panel

Press the **Select Device** key and select a card as shown in the example below.

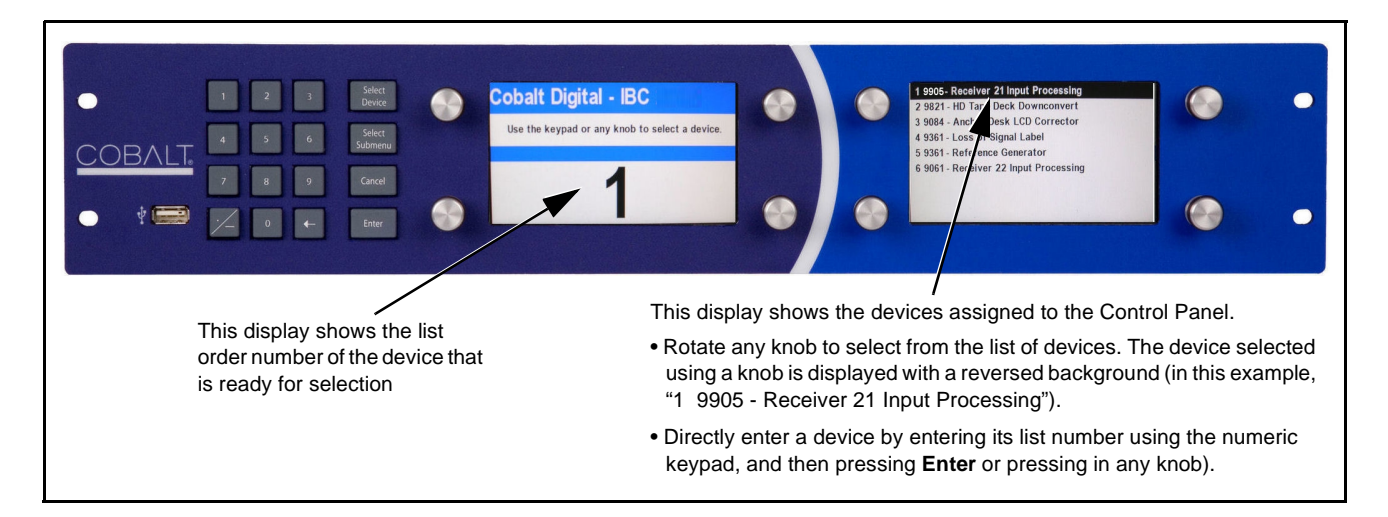

# **Checking 9905-MPx Card Information**

The operating status and software version the 9905-MPx card can be checked using DashBoard<sup>TM</sup> or the card edge control user interface. Figure 3-4 shows and describes the 9905-MPx card information screen using DashBoard<sup>TM</sup> and accessing card information using the card edge control user interface.

**Note:** Proper operating status in DashBoard<sup>™</sup> is denoted by green icons for the status indicators shown in Figure 3-4. Yellow or red icons respectively indicate an alert or failure condition. Refer to Troubleshooting (p. 3-39) for corrective action.

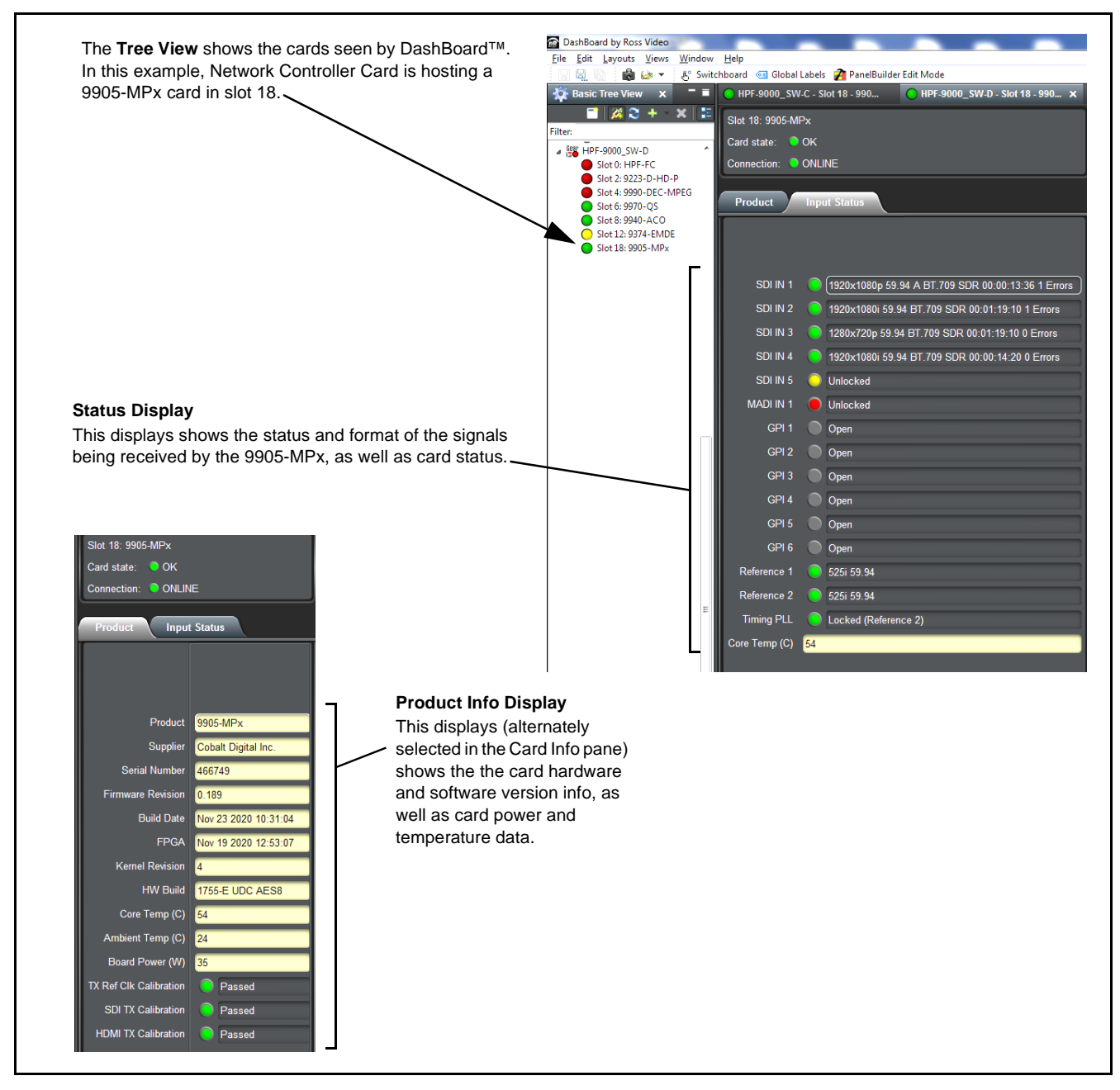

Figure 3-4 9905-MPx Card Info/Status Utility

# 9905-MPx Function Menu List and Descriptions

Table 3-1 individually lists and describes each 9905-MPx function menu and its related list selections, controls, and parameters. Where helpful, examples showing usage of a function are also provided. Table 3-1 is primarily based upon using DashBoard<sup>TM</sup> to access each function and its corresponding menus and parameters.

- Note: Option ⊡ For any DashBoard tabs on card not appearing in this manual, this indicates the function is an option and covered in a separate Manual Supplement. Please refer to card web page Product Downloads for pdf Manual Supplements covering these options.
- **Note:** Some tabs and descriptions shown here may be preliminary and not currently representing full functionality.

On DashBoard<sup>TM</sup> itself and in Table 3-1, the function menu items are organized using tabs as shown below.

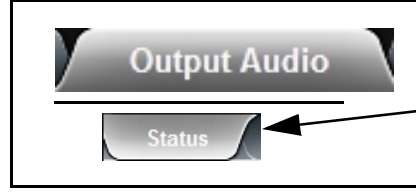

Some functions use **Subtabs** to help maintain clarity and organization. In these instances, Table 3-1 shows the ordinate tab along with its subtabs. Highlighted subtabs indicate that controls described are found by selecting this subtab (in this example, the **Status** subtab on the **Output Audio** tab/page).

The table below provides a quick-reference to the page numbers where each function menu item can be found.

| Function Menu Item           | Page | Function Menu Item            | Page |
|------------------------------|------|-------------------------------|------|
| Input Video Controls         | 3-9  | SFP Status Display            | 3-23 |
| Scaler Controls              | 3-10 | Presets                       | 3-24 |
| Video Proc/Color Correction  | 3-12 | Admin                         | 3-26 |
| 3D LUT Processing Controls   | 3-14 | Network Settings Controls     | 3-27 |
| Framesync                    | 3-17 | User Events Setup Controls    | 3-29 |
| Ancillary Data Proc Controls | 3-20 | Input Audio Routing/Controls  | 3-30 |
| Output Video Routing         | 3-21 | Output Audio Routing/Controls | 3-34 |
| GPO Setup Controls           | 3-23 |                               |      |

3

### Table 3-19905-MPx Function Menu List

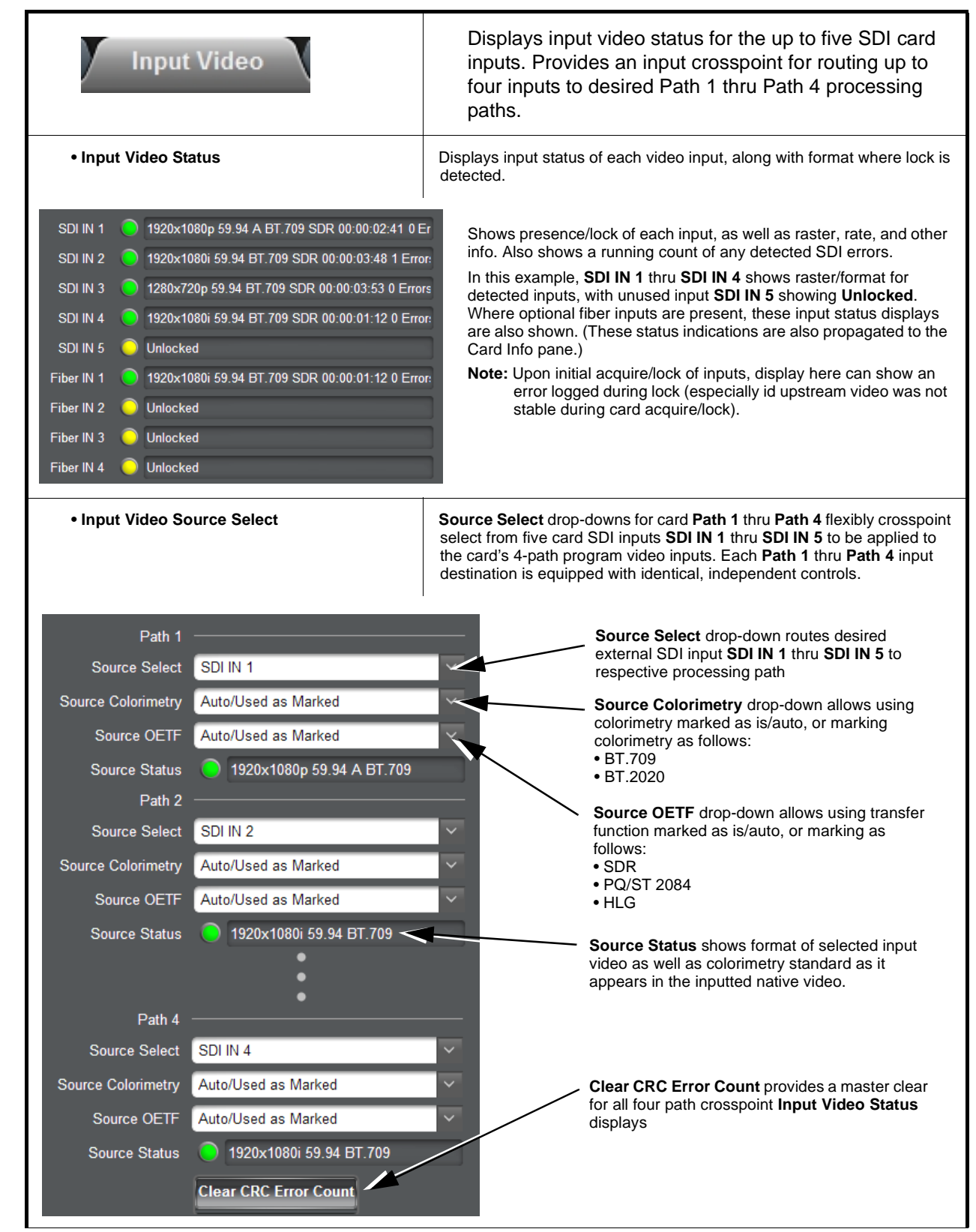

| Scaler<br>Format                                                                                                    | Allows independent selection of output format (and other scaling details) for each processing path. Also displays current SDI input and output formats.                                                                                                    |
|----------------------------------------------------------------------------------------------------|----------------------------------------------------------------------------------------------------|
| Select Path For Scaler Setup Path Select Path 1 Path 2 Path 3 Path 4                                                                                                    | <ul> <li>Activates the Scaler user interface (UI) controls for a desired path. For example, when Path 1 is selected here, the Scaler UI is now active for Path 1. When Path 2 is selected here, now the Scaler UI becomes active for Path 2.</li> <li>Note: • When settings for a particular path are done (and Path Select is set for another path), the previous path settings are locked in and do not change unless manually touched again.</li> <li>• All paths use the same UI and have identical independent controls.</li> <li>• Where Path Select control appears for other functions (such as Framesync, the current path selected also applies/"gangs" for other functions (for example, if Path 1 is selected here, Path 1 UI will also be enabled for Framesync page).</li> </ul>                                                                                                    |
| • Output Video Format Select<br>Input Format 1920x1080p 59.94 A<br>Scaler Bypassed Enabled<br>Requested<br>Output Format 1280x720p 59.94<br>Output Format 1280x720p 59.94<br>Requested<br>Output Format Match Input<br>S25i 59.94<br>625i 50<br>1280x720p 23.98<br>•<br>•<br>2048x1080p 50 A<br>2048x1080p 50 A<br>2048x1080p 59.94 A | Enables (or bypasses) Scaler for selected Path, and shows current input<br>format and output format. (in example shown, conversion from<br>1920x1080p to 1280x720p.)<br>Requested Output Format allows conversions from SD to 2048x1080p.<br>(See Input/Output Formats Supported table on next page for full list of<br>conversion choices available.)<br>Note: Although drop-down and card will allow output video raster/rate<br>choices unrelated to the input rates (for example, PAL 50Hz rate<br>for NTSC 59.94Hz input rates), cross-rate conversion choices<br>should acknowledge that frames will be dropped and/or duped<br>when performing such conversions.                                                                                                    |
| • User-defined Aspect Ratio Controls Aspect Ratio Horizontal Aspect Ratio Vertical                                                                                                    | Aspect Ratio Horizontal and Aspect Ratio Vertical controls adjust horizontal and vertical zoom percentage. Settings less than (<) 100% provide zoom-out; settings greater than (>) 100% provide zoom-in.         (50% to 150% range in 0.1% steps; null = 100.0)         Image: The setting setting |

| Scaler                                                                                                    |                                                                                                    | (continued)                                                                                                    |                                                                                                    |
|----------------------------------------------------------------------------------------------------|----------------------------------------------------------------------------------------------------|----------------------------------------------------------------------------------------------------|----------------------------------------------------------------------------------------------------|
| • Filter Sharpness Co                                                                                                    | ontrol                                                                                                    | Adjusts the aggressiveness of sharp<br>video. Optimum setting results in ove<br>sharpness, while avoiding pattern no                                                                                                    | ening or filtering applied to output<br>erall perception of increased<br>ise artifacts.                                                                                                    |
| Filter Sharpness                                                                                                    |                                                                                                    | (Range is 0.50 thru 1.50 in 0.01 step                                                                                                    | s; null = 1.00)                                                                                                    |
| 0.50                                                                                                    | 1.00 1.50                                                                                                    | Note: Filter Sharpness control only a enabled.                                                                                                    | ffects downscaled output with scale                                                                                                    |
| P-to-I Conversion S P to I Conversion                                                                                                    | Sharpness Control                                                                                                    | Adjusts the aggressiveness of sharp<br>specifically for Progressive to Interlar<br>results in overall perception of increa<br>pattern noise artifacts.                                                                                                    | ening applied to output video<br>ced conversions. Optimum setting<br>used sharpness, while avoiding                                                                                                    |
| Sharpness 1.00 0.50 1.00 1.50                                                                                                    |                                                                                                    | (Range is 0.50 thru 1.50 in 0.01 step                                                                                                    | s; null = 1.00)                                                                                                    |
|                                                                                                    |                                                                                                    | Note: Progressive to Interlaced Shar<br>for interlaced formats with sca                                                                                                    | pness control only affects output set<br>ler enabled.                                                                                                    |
| Deinterlacer<br>Film Rate Detection                                                                                                    |                                                                                                    | Origin, Low, to Fight, (These settings<br>evaluated for suitability to specific c     Origin, Low, to Fight, (These settings)     evaluated for suitability to specific c                                                                                                    | provides detection of incoming rates                                                                                                    |
| Film Rate Detection                                                                                                    | Disabled     Enabled     Input/O                                                                                                    | and other aspects to detect the orig<br>interlaced via 3-2 pulldown) to optir<br>knowledge.                                                                                                    | jinal film rate (and then converted to<br>nize processing based on this                                                                                                    |
| Film Rate Detection                                                                                                    | Disabled     Enabled     Input/O                                                                                                    | and other aspects to detect the orig<br>interlaced via 3-2 pulldown) to optir<br>knowledge.<br>utput Formats Supported                                                                                                    | inal film rate (and then converted to                                                                                                    |
| 525i 59.94                                                                                                    | Disabled Enabled      Input/O      1920x1080p 29.97      1920 4000 92                                                                                                    | and other aspects to detect the orig<br>interlaced via 3-2 pulldown) to optir<br>knowledge.<br>utput Formats Supported<br>3840x2160p 50 QL 2SI                                                                                                    | A096x2160p 50 QL 2SI                                                                                                    |
| 525i 59.94<br>625i 50                                                                                                    | Disabled Enabled     Input/O     1920x1080p 29.97     1920x1080p 30                                                                                                    | and other aspects to detect the orig<br>interlaced via 3-2 pulldown) to optir<br>knowledge.<br>utput Formats Supported<br>3840x2160p 50 QL 2SI<br>3840x2160p 59.94 QL 2SI                                                                                                    | August 2160p 50 QL 2SI                                                                                                    |
| 525i 59.94<br>625i 50                                                                                                    | Disabled Enabled  Input/O  1920x1080p 29.97  1920x1080p 30  1020x1000pcf 23.09                                                                                                    | and other aspects to detect the orig<br>interlaced via 3-2 pulldown) to optir<br>knowledge.<br>utput Formats Supported<br>3840x2160p 50 QL 2SI<br>3840x2160p 59.94 QL 2SI<br>3840x2160p 60 QL 2SI                                                                                                    | inal film rate (and then converted to<br>nize processing based on this<br>4096x2160p 50 QL 2SI<br>4096x2160p 59.94 QL 2SI<br>4096x2160p 60 QL 2SI                                                                                                    |
| 525i 59.94<br>625i 50<br>1280x720p 23.98                                                                                                    | Disabled         Enabled           Input/O           1920x1080p 29.97           1920x1080p 30           1920x1080psf 23.98           1920x1080psf 24                                                                                                    | and other aspects to detect the orig<br>interlaced via 3-2 pulldown) to optir<br>knowledge.<br>utput Formats Supported<br>3840x2160p 50 QL 2SI<br>3840x2160p 59.94 QL 2SI<br>3840x2160p 60 QL 2SI                                                                                                    | Jinal film rate (and then converted to nize processing based on this         4096x2160p 50 QL 2SI         4096x2160p 59.94 QL 2SI         4096x2160p 60 QL 2SI         4096x2160p 50 QL SDM         4096x2160p 50 QL SDM                                                                                                    |
| 525i 59.94<br>625i 50<br>1280x720p 23.98<br>1280x720p 24<br>1280x720p 25                                                                                                    | Disabled         Enabled           Input/O           1920x1080p 29.97           1920x1080p 30           1920x1080psf 23.98           1920x1080psf 23.98           1920x1080psf 24           1920x1080psf 25                                                                                                    | and other aspects to detect the orig<br>interlaced via 3-2 pulldown) to optir<br>knowledge.<br>utput Formats Supported<br>3840x2160p 50 QL 2SI<br>3840x2160p 60 QL 2SI<br>3840x2160p 60 QL 2SI<br>3840x2160p 23.98 QL SDM                                                                                                    | Jinal film rate (and then converted to nize processing based on this         4096x2160p 50 QL 2SI         4096x2160p 59.94 QL 2SI         4096x2160p 60 QL 2SI         4096x2160p 50 QL SDM         4096x2160p 59.94 QL SDM         4096x2160p 59.94 QL SDM         4096x2160p 50.94 QL SDM         4096x2160p 50.94 QL SDM                                                                                                    |
| Demenacer           Film Rate Detection           525i 59.94           625i 50           1280x720p 23.98           1280x720p 24           1280x720p 25           1280x720p 29 97                                                                                                    | Disabled         Enabled           Input/O           1920x1080p 29.97           1920x1080p 30           1920x1080psf 23.98           1920x1080psf 23.98           1920x1080psf 24           1920x1080psf 25           1920x1080psf 29.97                                                                                                    | and other aspects to detect the orig<br>interlaced via 3-2 pulldown) to optir<br>knowledge.<br>utput Formats Supported<br>3840x2160p 50 QL 2SI<br>3840x2160p 59.94 QL 2SI<br>3840x2160p 60 QL 2SI<br>3840x2160p 23.98 QL SDM<br>3840x2160p 24 QL SDM<br>3840x2160p 25 QL SDM                                                                                                    | inal film rate (and then converted to<br>nize processing based on this<br>4096x2160p 50 QL 2SI<br>4096x2160p 59.94 QL 2SI<br>4096x2160p 60 QL 2SI<br>4096x2160p 50 QL SDM<br>4096x2160p 59.94 QL SDM<br>4096x2160p 60 QL SDM                                                                                                    |
| 525i 59.94<br>625i 50<br>1280x720p 23.98<br>1280x720p 24<br>1280x720p 25<br>1280x720p 29.97<br>1280x720p 30                                                                                                    | Disabled         Enabled           Input/O           1920x1080p 29.97           1920x1080p 30           1920x1080psf 23.98           1920x1080psf 23.98           1920x1080psf 24           1920x1080psf 25           1920x1080psf 29.97           1920x1080psf 30                                                                                                    | and other aspects to detect the orig<br>interlaced via 3-2 pulldown) to optir<br>knowledge.<br>utput Formats Supported<br>3840x2160p 50 QL 2SI<br>3840x2160p 59.94 QL 2SI<br>3840x2160p 60 QL 2SI<br>3840x2160p 23.98 QL SDM<br>3840x2160p 24 QL SDM<br>3840x2160p 25 QL SDM<br>3840x2160p 29.97 QL SDM                                                                                                    | Jinal film rate (and then converted to nize processing based on this           4096x2160p 50 QL 2SI           4096x2160p 59.94 QL 2SI           4096x2160p 60 QL 2SI           4096x2160p 50 QL SDM           4096x2160p 59.94 QL SDM           4096x2160p 50.94 QL SDM           4096x2160p 50.94 QL SDM           4096x2160p 50.94 QL SDM           4096x2160p 50.91 QL SDM                                                                                    |
| Demenacer           Film Rate Detection           525i 59.94           625i 50           1280x720p 23.98           1280x720p 24           1280x720p 25           1280x720p 29.97           1280x720p 30           1280x720p 50                                                                                                    | Disabled         Enabled           Input/O           1920x1080p 29.97           1920x1080p 30           1920x1080psf 23.98           1920x1080psf 23.98           1920x1080psf 24           1920x1080psf 25           1920x1080psf 29.97           1920x1080psf 30                                                                                                    | and other aspects to detect the orig<br>interlaced via 3-2 pulldown) to optir<br>knowledge.<br>utput Formats Supported<br>3840x2160p 50 QL 2SI<br>3840x2160p 60 QL 2SI<br>3840x2160p 60 QL 2SI<br>3840x2160p 23.98 QL SDM<br>3840x2160p 24 QL SDM<br>3840x2160p 25 QL SDM<br>3840x2160p 29.97 QL SDM<br>3840x2160p 30 QL SDM                                                                                                    | Jinal film rate (and then converted to nize processing based on this         4096x2160p 50 QL 2SI         4096x2160p 50 QL 2SI         4096x2160p 60 QL 2SI         4096x2160p 50 QL SDM         4096x2160p 50 QL SDM         4096x2160p 60 QL SDM         4096x2160p 60 QL SDM         4096x2160p 60 QL SDM         4096x2160p 50 12G         4096x2160p 50 12G         4096x2160p 50 12G                                                                       |
| Demenacer           Film Rate Detection           525i 59.94           625i 50           1280x720p 23.98           1280x720p 24           1280x720p 25           1280x720p 29.97           1280x720p 30           1280x720p 50           1280x720p 59.94                                                                                                    | Disabled         Enabled           Input/O           1920x1080p 29.97           1920x1080p 30           1920x1080psf 23.98           1920x1080psf 23.98           1920x1080psf 24           1920x1080psf 25           1920x1080psf 29.97           1920x1080psf 30           1920x1080psf 30           1920x1080psf 30           1920x1080psf 30           1920x1080psf 30                                                                                                    | and other aspects to detect the orig<br>interlaced via 3-2 pulldown) to optir<br>knowledge.<br><b>utput Formats Supported</b><br>3840x2160p 50 QL 2SI<br>3840x2160p 59.94 QL 2SI<br>3840x2160p 60 QL 2SI<br>3840x2160p 23.98 QL SDM<br>3840x2160p 24 QL SDM<br>3840x2160p 25 QL SDM<br>3840x2160p 29.97 QL SDM<br>3840x2160p 30 QL SDM<br>3840x2160p 50 QL SDM                                                                                                    | Jinal film rate (and then converted to nize processing based on this         4096x2160p 50 QL 2SI         4096x2160p 59.94 QL 2SI         4096x2160p 50 QL 2SI         4096x2160p 50 QL 2SI         4096x2160p 50 QL SDM         4096x2160p 50 QL SDM         4096x2160p 60 QL SDM         4096x2160p 50.94 QL SDM         4096x2160p 50.92 SDM         4096x2160p 50.12G         4096x2160p 50.12G         4096x2160p 50.94 12G         4096x2160p 60.12G       |
| Demenacer           Film Rate Detection           525i 59.94           625i 50           1280x720p 23.98           1280x720p 24           1280x720p 25           1280x720p 29.97           1280x720p 30           1280x720p 50           1280x720p 50.94           1280x720p 60                                                                                                    | Disabled         Enabled           Input/O           1920x1080p 29.97           1920x1080p 30           1920x1080psf 23.98           1920x1080psf 23.98           1920x1080psf 24           1920x1080psf 25           1920x1080psf 29.97           1920x1080psf 30           1920x1080psf 30           1920x1080psf 30           1920x1080p 50 A           1920x1080p 59.94 A                                                                                                    | and other aspects to detect the orig<br>interlaced via 3-2 pulldown) to optir<br>knowledge.<br><b>utput Formats Supported</b><br>3840x2160p 50 QL 2SI<br>3840x2160p 59.94 QL 2SI<br>3840x2160p 60 QL 2SI<br>3840x2160p 23.98 QL SDM<br>3840x2160p 24 QL SDM<br>3840x2160p 25 QL SDM<br>3840x2160p 29.97 QL SDM<br>3840x2160p 30 QL SDM<br>3840x2160p 50 QL SDM<br>3840x2160p 50 QL SDM                                                                                                    | Jinal film rate (and then converted to nize processing based on this           4096x2160p 50 QL 2SI           4096x2160p 59.94 QL 2SI           4096x2160p 60 QL 2SI           4096x2160p 50 QL SDM           4096x2160p 50 QL SDM           4096x2160p 60 QL SDM           4096x2160p 50 QL SDM           4096x2160p 50 12G           4096x2160p 50 12G           4096x2160p 50.94 12G           4096x2160p 60 12G                                              |
| Demenacer           Film Rate Detection           525i 59.94           625i 50           1280x720p 23.98           1280x720p 24           1280x720p 25           1280x720p 29.97           1280x720p 30           1280x720p 50           1280x720p 60                                                                                                    | Disabled         Enabled           Input/O           1920x1080p 29.97           1920x1080p 30           1920x1080psf 23.98           1920x1080psf 23.98           1920x1080psf 24           1920x1080psf 25           1920x1080psf 29.97           1920x1080psf 30           1920x1080psf 30           1920x1080p 50 A           1920x1080p 59.94 A           1920x1080p 60 A                                                                                                    | and other aspects to detect the orig<br>interlaced via 3-2 pulldown) to optir<br>knowledge.<br>utput Formats Supported<br>3840x2160p 50 QL 2SI<br>3840x2160p 60 QL 2SI<br>3840x2160p 60 QL 2SI<br>3840x2160p 24 QL SDM<br>3840x2160p 25 QL SDM<br>3840x2160p 29.97 QL SDM<br>3840x2160p 50 QL SDM<br>3840x2160p 50 QL SDM<br>3840x2160p 59.94 QL SDM<br>3840x2160p 59.94 QL SDM                                                                                                    | Jinal film rate (and then converted to nize processing based on this         4096x2160p 50 QL 2SI         4096x2160p 59.94 QL 2SI         4096x2160p 60 QL 2SI         4096x2160p 50 QL SDM         4096x2160p 59.94 QL SDM         4096x2160p 50 QL SDM         4096x2160p 50 QL SDM         4096x2160p 50 12G         4096x2160p 50 12G         4096x2160p 50.94 12G         4096x2160p 60 12G                                                                 |
| Demenacer           Film Rate Detection           525i 59.94           625i 50           1280x720p 23.98           1280x720p 24           1280x720p 25           1280x720p 29.97           1280x720p 30           1280x720p 50           1280x720p 50.91           1280x720p 60           1920x1080i 50                                                                                                    | Disabled         Enabled           Input/O           1920x1080p 29.97           1920x1080p 30           1920x1080psf 23.98           1920x1080psf 23.98           1920x1080psf 24           1920x1080psf 25           1920x1080psf 29.97           1920x1080psf 30           1920x1080psf 30           1920x1080psf 30           1920x1080p 50 A           1920x1080p 59.94 A           1920x1080p 60 A                                                                                                    | and other aspects to detect the orig<br>interlaced via 3-2 pulldown) to optir<br>knowledge.<br><b>utput Formats Supported</b><br>3840x2160p 50 QL 2SI<br>3840x2160p 59.94 QL 2SI<br>3840x2160p 60 QL 2SI<br>3840x2160p 23.98 QL SDM<br>3840x2160p 24 QL SDM<br>3840x2160p 25 QL SDM<br>3840x2160p 29.97 QL SDM<br>3840x2160p 30 QL SDM<br>3840x2160p 50 QL SDM<br>3840x2160p 59.94 QL SDM<br>3840x2160p 60 QL SDM                                                                                                    | Jinal film rate (and then converted to nize processing based on this         4096x2160p 50 QL 2SI         4096x2160p 59.94 QL 2SI         4096x2160p 60 QL 2SI         4096x2160p 50 QL SDM         4096x2160p 59.94 QL SDM         4096x2160p 50.94 QL SDM         4096x2160p 50.94 QL SDM         4096x2160p 50.94 QL SDM         4096x2160p 50.12G         4096x2160p 50.12G         4096x2160p 60.12G                                                        |
| Demenacer           Film Rate Detection           525i 59.94           625i 50           1280x720p 23.98           1280x720p 24           1280x720p 25           1280x720p 29.97           1280x720p 30           1280x720p 59.94           1280x720p 60           1920x1080i 50           1920x1080i 59.94                                                                                                    | Disabled         Enabled           Input/O           1920x1080p 29.97           1920x1080p 30           1920x1080ps 30           1920x1080psf 23.98           1920x1080psf 23.98           1920x1080psf 24           1920x1080psf 25           1920x1080psf 29.97           1920x1080psf 30           1920x1080psf 30           1920x1080p 50 A           1920x1080p 59.94 A           1920x1080p 60 A           1920x1080p 60 A           2048x1080p 23.98                                                                                                    | and other aspects to detect the orig<br>interlaced via 3-2 pulldown) to optir<br>knowledge.<br><b>utput Formats Supported</b><br>3840x2160p 50 QL 2SI<br>3840x2160p 59.94 QL 2SI<br>3840x2160p 60 QL 2SI<br>3840x2160p 23.98 QL SDM<br>3840x2160p 24 QL SDM<br>3840x2160p 25 QL SDM<br>3840x2160p 29.97 QL SDM<br>3840x2160p 50 QL SDM<br>3840x2160p 50 QL SDM<br>3840x2160p 59.94 QL SDM<br>3840x2160p 60 QL SDM                                                                                                    | Jinal film rate (and then converted to mize processing based on this         4096x2160p 50 QL 2SI         4096x2160p 59.94 QL 2SI         4096x2160p 60 QL 2SI         4096x2160p 50 QL SDM         4096x2160p 50 QL SDM         4096x2160p 60 QL SDM         4096x2160p 50 QL SDM         4096x2160p 50 12G         4096x2160p 50 12G         4096x2160p 60 12G         4096x2160p 60 12G                                                                       |
| Demenacer           Film Rate Detection           525i 59.94           625i 50           1280x720p 23.98           1280x720p 24           1280x720p 25           1280x720p 29.97           1280x720p 30           1280x720p 50           1280x720p 60           1920x1080i 50           1920x1080i 59.94           1920x1080i 60                                                                                                    | Disabled         Enabled           Input/O           1920x1080p 29.97           1920x1080p 30           1920x1080psf 23.98           1920x1080psf 23.98           1920x1080psf 24           1920x1080psf 25           1920x1080psf 29.97           1920x1080psf 30           1920x1080psf 30           1920x1080p 50 A           1920x1080p 59.94 A           1920x1080p 60 A           2048x1080p 23.98           2048x1080p 24                                                                                                    | and other aspects to detect the orig<br>interlaced via 3-2 pulldown) to optir<br>knowledge.<br>utput Formats Supported<br>3840x2160p 50 QL 2SI<br>3840x2160p 59.94 QL 2SI<br>3840x2160p 60 QL 2SI<br>3840x2160p 23.98 QL SDM<br>3840x2160p 24 QL SDM<br>3840x2160p 25 QL SDM<br>3840x2160p 29.97 QL SDM<br>3840x2160p 50 QL SDM<br>3840x2160p 50 QL SDM<br>3840x2160p 59.94 QL SDM<br>3840x2160p 60 QL SDM<br>3840x2160p 60 QL SDM                                                                                                    | Jinal film rate (and then converted to nize processing based on this         4096x2160p 50 QL 2SI         4096x2160p 59.94 QL 2SI         4096x2160p 60 QL 2SI         4096x2160p 50 QL SDM         4096x2160p 59.94 QL SDM         4096x2160p 50 QL SDM         4096x2160p 50 QL SDM         4096x2160p 50 12G         4096x2160p 59.94 12G         4096x2160p 60 12G         4096x2160p 60 12G                                                                 |
| Demenace           Film Rate Detection           525i 59.94           625i 50           1280x720p 23.98           1280x720p 24           1280x720p 25           1280x720p 29.97           1280x720p 30           1280x720p 50           1280x720p 50           1280x720p 60           1920x1080i 59.94           1920x1080i 59.94           1920x1080i 60                                                                                                    | Disabled         Enabled           Input/O           1920x1080p 29.97           1920x1080p 30           1920x1080p 30           1920x1080psf 23.98           1920x1080psf 24           1920x1080psf 24           1920x1080psf 29.97           1920x1080psf 29.97           1920x1080psf 30           1920x1080psf 30           1920x1080p 50 A           1920x1080p 59.94 A           1920x1080p 60 A           1920x1080p 23.98           2048x1080p 24           2048x1080p 25                                                                                                    | and other aspects to detect the orig<br>interlaced via 3-2 pulldown) to optir<br>knowledge.<br><b>utput Formats Supported</b><br>3840x2160p 50 QL 2SI<br>3840x2160p 59.94 QL 2SI<br>3840x2160p 60 QL 2SI<br>3840x2160p 23.98 QL SDM<br>3840x2160p 24 QL SDM<br>3840x2160p 25 QL SDM<br>3840x2160p 29.97 QL SDM<br>3840x2160p 50 QL SDM<br>3840x2160p 50 QL SDM<br>3840x2160p 59.94 QL SDM<br>3840x2160p 60 QL SDM<br>3840x2160p 59.94 QL SDM<br>3840x2160p 59.94 QL SDM<br>3840x2160p 50 12G<br>3840x2160p 59.94 12G<br>3840x2160p 60 12G | Jinal film rate (and then converted to nize processing based on this         4096x2160p 50 QL 2SI         4096x2160p 59.94 QL 2SI         4096x2160p 60 QL 2SI         4096x2160p 50 QL SDM         4096x2160p 50 QL SDM         4096x2160p 60 QL SDM         4096x2160p 50 9.94 QL SDM         4096x2160p 50 12G         4096x2160p 50 12G         4096x2160p 50 9.94 12G         4096x2160p 60 12G         1         1         1         1         1         1 |
| Demenace         Film Rate Detection         525i 59.94         625i 50         1280x720p 23.98         1280x720p 24         1280x720p 25         1280x720p 29.97         1280x720p 30         1280x720p 59.94         1280x720p 60         1920x1080i 50         1920x1080i 50         1920x1080i 50         1920x1080i 50         1920x1080i 50                                                                                                    | Disabled         Enabled           Input/O           1920x1080p 29.97           1920x1080p 30           1920x1080ps 30           1920x1080psf 23.98           1920x1080psf 23.98           1920x1080psf 24           1920x1080psf 25           1920x1080psf 29.97           1920x1080psf 30           1920x1080psf 30           1920x1080p 50 A           1920x1080p 50 A           1920x1080p 50 A           1920x1080p 50 A           1920x1080p 50 A           2048x1080p 23.98           2048x1080p 24           2048x1080p 25           2048x1080p 25           2048x1080p 50 A                                                                                                    | and other aspects to detect the orig<br>interlaced via 3-2 pulldown) to optir<br>knowledge.<br><b>utput Formats Supported</b><br>3840x2160p 50 QL 2SI<br>3840x2160p 59.94 QL 2SI<br>3840x2160p 60 QL 2SI<br>3840x2160p 23.98 QL SDM<br>3840x2160p 24 QL SDM<br>3840x2160p 25 QL SDM<br>3840x2160p 29.97 QL SDM<br>3840x2160p 50 QL SDM<br>3840x2160p 50 QL SDM<br>3840x2160p 59.94 QL SDM<br>3840x2160p 60 QL SDM<br>3840x2160p 59.94 12G<br>3840x2160p 60 12G                                                                            | Jinal film rate (and then converted to mize processing based on this         4096x2160p 50 QL 2SI         4096x2160p 59.94 QL 2SI         4096x2160p 50 QL 2SI         4096x2160p 50 QL 2SI         4096x2160p 50 QL SDM         4096x2160p 50 QL SDM         4096x2160p 50 QL SDM         4096x2160p 50 12G         4096x2160p 50 12G         4096x2160p 60 12G         4096x2160p 60 12G         1006x2160p 60 12G                                             |
| Demenace           Film Rate Detection           525i 59.94           625i 50           1280x720p 23.98           1280x720p 24           1280x720p 25           1280x720p 29.97           1280x720p 20           1280x720p 20           1280x720p 29.97           1280x720p 30           1280x720p 50           1280x720p 50           1280x720p 60           1920x1080i 50           1920x1080i 50           1920x1080i 50           1920x1080i 23.98           1920x1080p 24 | Disabled         Enabled           Input/O           1920x1080p 29.97           1920x1080p 30           1920x1080p 30           1920x1080ps 30           1920x1080psf 23.98           1920x1080psf 24           1920x1080psf 25           1920x1080psf 29.97           1920x1080psf 30           1920x1080psf 30           1920x1080p 50 A           1920x1080p 59.94 A           1920x1080p 60 A           2048x1080p 23.98           2048x1080p 24           2048x1080p 50 A           2048x1080p 50 A           2048x1080p 50 A           2048x1080p 50 A           2048x1080p 50 A           2048x1080p 50 A           2048x1080p 50 A           2048x1080p 50 A           2048x1080p 50 A | and other aspects to detect the orig<br>interlaced via 3-2 pulldown) to optir<br>knowledge.<br><b>utput Formats Supported</b><br>3840x2160p 50 QL 2SI<br>3840x2160p 59.94 QL 2SI<br>3840x2160p 60 QL 2SI<br>3840x2160p 23.98 QL SDM<br>3840x2160p 25 QL SDM<br>3840x2160p 25 QL SDM<br>3840x2160p 30 QL SDM<br>3840x2160p 50 QL SDM<br>3840x2160p 50 QL SDM<br>3840x2160p 50 QL SDM<br>3840x2160p 50 12 SDM<br>3840x2160p 50 12 G<br>3840x2160p 50 12 G<br>3840x2160p 60 12 G                                                             | Jinal film rate (and then converted to nize processing based on this         4096x2160p 50 QL 2SI         4096x2160p 59.94 QL 2SI         4096x2160p 50 QL 2SI         4096x2160p 50 QL 2SI         4096x2160p 50 QL SDM         4096x2160p 50 QL SDM         4096x2160p 50 12G         4096x2160p 50 12G         4096x2160p 50 9.94 12G         4096x2160p 60 12G         1000000000000000000000000000000000000                                                 |

| Color Correction Proc                                                             | Provides the following Video Proc and optional Color Correction parametric controls.                                                                                                    |
|-----------------------------------------------------------------------------------|----------------------------------------------------------------------------------------------------|
| Select Path For Vid Proc/Correction Setup Path Select Path 1 Path 2 Path 3 Path 4 | <ul> <li>Activates the Vid Proc/Color Correction user interface (UI) controls for a desired path. For example, when Path 1 is selected here, the Vid Proc/Color Correction UI is now active for Path 1. When Path 2 is selected here, now the Vid Proc/Color Correction UI becomes active for Path 2.</li> <li>Note: • When settings for a particular path are done (and Path Select is set for another path), the previous path settings are locked in and do not change unless manually touched again.</li> <li>• When the Path Select is set for a particular path, the Color Proc and (optional) Color Correction controls are tied to the specified path.</li> <li>• All paths use the same UI and have identical independent controls.</li> </ul> |
| Video Proc Enable/Disable     Video Proc      Enable      Disable                 | <ul> <li>Video Proc (Enable/Disable) provides enable/disable of Video Proc functions.</li> <li>When set to Disable, Video Proc is bypassed.</li> <li>When set to Enable, currently displayed parameter settings take effect.</li> </ul>                                                                                                    |
| Reset to Unity     Confirm                                                        | <ul> <li>Reset to Unity provides unity reset control of all Video Proc functions.</li> <li>Click Yes to proceed with the unity reset.</li> <li>Click No to reject unity reset.</li> </ul>                                                                                                    |
| • Luma Gain                                                                       | Adjusts gain percentage applied to Luma (Y channel).                                                                                                    |
| Luma Gain 0.0 100.0 200.0                                                         | (0% to 200% range in 0.1% steps; unity = 100%)                                                                                                    |
| • Luma Lift                                                                       | Adjusts lift applied to Luma (Y-channel).                                                                                                    |
| Luma Lift 0.0 0.0 100.0                                                           | (-100% to 100% range in 0.1% steps; null = 0.0%)                                                                                                    |
| • Color Gain                                                                      | Adjusts gain percentage (saturation)                                                                                                    |
| Color Gain 0.0 100.0 200.0                                                        | (0% to 200% range in 0.1% steps; unity = 100%)                                                                                                    |
| Color Phase                                                                       | Adjusts phase angle applied to Chroma.                                                                                                    |
| Color Phase -360.0 -120.0 120.0 360.0                                             | (-360° to 360° range in 0.1° steps; null = 0°)                                                                                                    |
| Gang Luma/Color Gain     Gang Luma/     Color Gain     Off                        | When set to <b>On</b> , changing either the <b>Luma Gain</b> or <b>Color Gain</b> controls increases or decreases both the Luma and Color gain levels by equal amounts.                                                                                                    |

#### Color Correction Proc (Option +COLOR) Provides color correction for the individual **Option D** RGB channels for the each program video path. Color Corrector Color Corrector (On/Off) provides master on/off control of all Color Corrector functions. Color Corrector Enable Disable • When set to **Disable**, all processing is bypassed. • When set to Enable, currently displayed settings take effect. Reset to Unity Reset to Unity provides unity reset control of all Color Corrector functions. Reset to Unity Confirm Click Yes to proceed with the unity reset. • Click No to reject unity reset. Black Offset R-G-B controls Separate red, green, and blue channels controls for Black Offset, White Gain, and Gamma Factor curve adjustment. Black Offset Gain controls provide gain adjustment from 0.0 to 200.0% range in 0.1% Red 0.0 steps (unity = 100.0) Gamma controls apply gamma curve adjustment in 0.125 to 8.000 range in thousandths steps (unity = 1.000) -100.0 0.0 100.0 Each of the three control groups (Black Offset, White Gail, and Gamma Green 0.0 have a Gang Column button which allows settings to be proportionally -100.0 0.0 100.0 changed across a control group by changing any of the group's controls. Blue 0.0 -100.0 0.0 100.0 • White Gain R-G-B controls White Gain .....**II** 100.0 0.0 100.0 200.0 100.0 111 0.0 100.0 200.0 100.0 0.0 100.0 200.0 Gamma Factor R-G-B controls Gamma Factor 1.000 😂 0.125 2.750 5.375 8.000 1.000 0.125 2.750 5.375 8.000 hummhummhummh 1.000 0.125 2.750 5.375 8.000

| Color Correction Proc                                                                                                    | (continued)                                                                                                    |
|----------------------------------------------------------------------------------------------------|----------------------------------------------------------------------------------------------------|
| • Black Hard Clip<br>Black Hard Clip                                                                                                    | Applies black hard clip (limiting) at specified percentage.<br>(-6.8% to 50.0%; null = -6.8%)                                                                                                    |
| White Hard Clip     White Hard Clip     J      J | Applies white hard clip (limiting) at specified percentage.<br>(50.0% to 109.1%; null = 109.1%)                                                                                                    |
| • White Soft Clip<br>White Soft Clip                                                                                                    | Applies white soft clip (limiting) at specified percentage.<br>(50.0% to 109.1%; null = 109.1%)                                                                                                    |
| Chroma Saturation Clip Chroma Saturation Clip                                                                                                    | Applies chroma saturation clip (limiting) chroma saturation at specified percentage.<br>(50.0% to 160.0%; null = 160.0%)                                                                                                    |
| 3D LUT                                                                                                    | Provides 3D Look-Up Table to convert from 10-bit SDR values to values appropriate for HDR downstream devices and displays.                                                                                                    |
| Select Path For 3D LUT Setup Path Select Path 1 Path 2 Path 3 Path 4                                                                                                    | <ul> <li>Activates the user interface (UI) controls for a desired path. For example, when Path 1 is selected here, the UI is now active for Path 1. When Path 2 is selected here, now the UI becomes active for Path 2.</li> <li>Note: • When settings for a particular path are done (and Path Select is set for another path), the previous path settings are locked in and do not change unless manually touched again.</li> <li>• All paths use the same UI and have identical independent controls. The Path Select control here is primarily intended to provide flexibility in selecting 3D LUT Processing Type Select (below) for individual paths (for example, "User LUT" for Path 1, with other paths set to "Bypassed").</li> </ul> |
| • 3D LUT Processing Type Select      3D LUT Processing         Bypassed         Dynamic LUT (External Control)         User LUT         BBC LUT                                                                                                    | <ul> <li>Selects 3D LUT functions from the choices shown to the left and described below.</li> <li>Bypass – All LUT processing is disabled and bypassed.</li> <li>Dynamic LUT – LUT is enabled and functions in accordance with upstream LUT settings.</li> <li>User LUT – Offers provision to apply user LUT profiles uploaded to the card.</li> <li>BBC LUT – When licensed, allows select and apply from licensed BBC profile choices.</li> </ul>                                                                                                    |

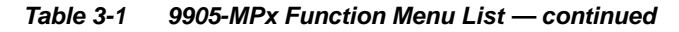

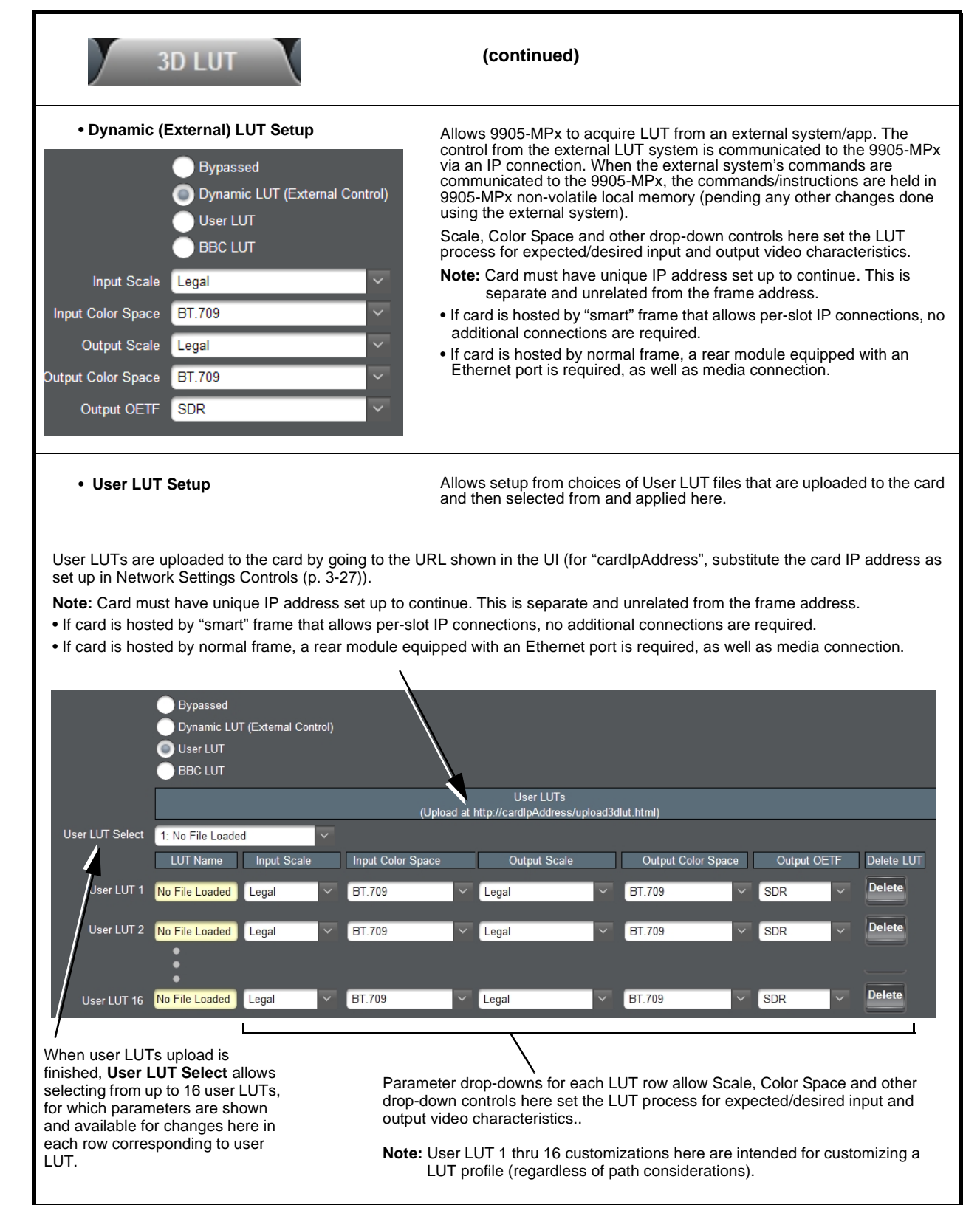

| Table 3-1 | 9905-MPx Function Menu List — continued |
|-----------|-----------------------------------------|
|           |                                         |

| BBC LUT Setup Option      Allows selection from assortment of licensed BBC LUT profiles that a selected from and applied here.  BBC LUT Status shows presence or absence of BBC licensed files on card. (Message shown in this example indicates files are not present and need to be ordered and installed (via a download) to the card.)      Bypassed     Oynamic LUT (External Control)     User LUT     BBC LUT     BBC LUT | 30                                                                                                    | DLUT                                                                                                    | (continued)                                                                  |                                                               |
|----------------------------------------------------------------------------------------------------|----------------------------------------------------------------------------------------------------|----------------------------------------------------------------------------------------------------|------------------------------------------------------------------------------|---------------------------------------------------------------|
| BBC LUT Status shows presence or absence of BBC licensed files on card.<br>(Message shown in this example indicates files are not present and need to<br>be ordered and installed (via a download) to the card.)<br>Bypassed<br>Dynamic LUT (External Control)<br>User LUT<br>BBC LUT<br>BBC LUT<br>BBC LUT<br>BBC LUT<br>BBC LUT<br>BBC LUT<br>BBC LUT<br>BBC LUT<br>BBC LUT<br>BBC LUT<br>BBC LUT<br>BBC LUT<br>BBC LUT<br>BBC LUT                                                                                                    | • BBC LUT S                                                                                                    | etup Option 🖻                                                                                                    | Allows selection from assortment of licensed selected from and applied here. | BBC LUT profiles that are                                     |
| Unity When files are present, BBC                                                                                                    | BBC LUT Status sl<br>(Message shown in<br>be ordered and ins<br>BBC LUT Status<br>BBC LUT Status<br>BBC LUT Status | hows presence or absence of BBC I<br>in this example indicates files are no<br>stalled (via a download) to the card.)<br>Bypassed<br>Dynamic LUT (External Control)<br>User LUT<br>BBC LUT<br>Files Not Installed. Contact Cobalt I<br>Unity<br>Unity | BBC LUTs Digital Support for Download                                        | en files are present, <b>BBC</b><br>Γ Select allows selecting |
| 1a_PQ1000_HLG_mode-nar_in-nar_out-nar_nocomp-v1_4.cube       from BBC LUTs.         1b_PQ1000_HLG_mode-nar_in-nar_out-nar_withcomp-v1_4.cube       image: compare the second second                                                                  | <b>BBC</b> is a tradename                                                                                          | 1a_PQ1000_HLG_mode-nar_in-nar_out-<br>1b_PQ1000_HLG_mode-nar_in-nar_out-<br>16a_HLG_PQ110_XYZ_nocomp-v1_4.cu                                                                                                    | enar_nocomp-v1_4.cube from                                                   | n BBC LUTs.                                                   |

| Framesync                                                                                                    | Provides four-path independent video frame sync/delay offset control and output control/loss of program video failover selection controls.                                                                                                    |
|----------------------------------------------------------------------------------------------------|----------------------------------------------------------------------------------------------------|
| Select Path For Frame Sync Setup Path Select Path 1 Path 2 Path 3 Path 4                                                                   | <ul> <li>Activates the Frame Sync user interface (UI) controls for a desired path. For example, when Path 1 is selected here, the Frame Sync UI is now active for Path 1. When Path 2 is selected here, now the Frame Sync UI becomes active for Path 2.</li> <li>Note: • When settings for a particular path are done (and Path Select is set for another path), the previous path settings are locked in and do not change unless manually touched again.</li> <li>• All paths use the same UI and have identical independent controls.</li> </ul>                                                                                                    |
| • Framesync Enable/Disable Control<br>Framesync Enable<br>Framesync Bypassed<br>Framesync Enabled                                          | Provides master enable/disable of all card framesync functions/controls.<br>If this control is set to Disabled, all upstream sources<br>used must be sychronous with each other (such as<br>upstream ref locked).<br>Asynchronous unlocked paths in this mode may<br>experience complete loss of output video/audio and/or<br>severe video and audio corruption/"hits".                                                                                                    |
| • Lock Mode Select                                                                                                    | <ul> <li>Selects Frame Sync functions from the choices shown to the left and described below.</li> <li>Lock to Reference: Output video is locked to selected external reference received on the frame reference bus. (External reference signal Ref 1 / Ref 2 are distributed to the card and other cards via the Ref 1 / Ref 2 buses on the frame.)</li> <li>Note: If valid reference is not received, the Reference 1 and/or Reference 2 (as applicable) status indication in the Card Info status portion of DashBoard™ will indicate Unlocked frame sync reference error.</li> <li>Lock to Input: Uses a selected program video input video signal as the reference standard.</li> <li>Note: If Lock to Input is used for framesync, any timing instability on the input video will result in corresponding instability on the output video.</li> <li>Free Run: Output video is locked to the card's internal clock. Output video is not locked to external reference.</li> <li>If SDI sources on other paths are not locked to the source/path used for lock to input, Lock To Input should not be used. For asynchronous inputs, setting this control to use a frame ref 1 or 2 in common is required (selection made here is ganged for all paths). If asynchronous paths are set to lock to input where input is not synced with other inputs, severe video and audio corruption/"hits" can occur.</li> </ul> |
| Lock to Input Path Select      Lock to Input Path     Input Path 1      Input Path 1      Input Path 2      Input Path 3      Input Path 4 | Where Lock to Input is selected, selects the input path for which frame sync will lock to (including lock used by other paths).                                                                                                    |

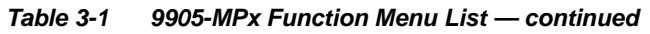

| Framesync                                                                                                    | (continued)                                                                                                    |
|----------------------------------------------------------------------------------------------------|----------------------------------------------------------------------------------------------------|
| Program Video Output Mode Select Output Mode Input Video Flat Field Freeze                                                                                                  | <ul> <li>Provides a convenient location to select between card program video output and other technical outputs from the choices shown to the left and described below.</li> <li>Input Video – card outputs input program video (or loss of signal choices described below).</li> <li>Flat Field – card outputs flat field.</li> <li>Freeze – card outputs last frame having valid SAV and EAV codes.</li> </ul> |
| • Format on Startup Select<br>Format on<br>Startup                                                                                                    | Selects a frame sync format/rate to be invoked in the time preceding<br>stable lock to external reference.<br>Setting this control to that of the intended external reference helps ensure<br>smoothest frame sync locking. This control also sets the card format<br>where the card's initial output at power-up is the internally generated flat<br>field instead of program video.                            |
| • Format on Loss of Input Select<br>Format on<br>Loss of Input Maintain Last Format 525i 59.94 625i 50 6 1920x1080p 60 A 2048x1080p 50 A 2048x1080p 59.94 A 2048x1080p 60 A | Selects a frame sync format/rate to be invoked in case of loss of input<br>video.<br>Set this control to that of the input video (which can be done by setting to<br>Maintain Last Format), or set to other alternate format as desired. This<br>control also sets the card freeze or flat field format in cases of LOS.                                                                                         |
| Loss of Input Signal Mode Select Mode on Loss of Input Disable Outputs Flat Field Freeze                                                                                    | <ul> <li>In the event of program input video Loss of Signal (LOS), determines action to be taken as follows:</li> <li>Disable Outputs: Disable program video SDI output.</li> <li>Flat Field – go to flat field on program video output.</li> <li>Freeze – go to last frame having valid SAV and EAV codes on program video output.</li> </ul>                                                                   |

| Framesync                                                                                                  | (continued)                                                                                                    |
|----------------------------------------------------------------------------------------------------|----------------------------------------------------------------------------------------------------|
| • Flat Field Color Select<br>Flat Field Color Black<br>50% Gray<br>White<br>Red<br>Blue<br>Yellow<br>Green | Provides a choice of flat field colors when <b>Flat Field</b> is invoked (either by LOS failover or directly by selecting Flat Field on the Program Video Output Mode Select control).                                                                                                    |
| Output Video Reference Offset Controls                                                                     | With framesync enabled, provides the following controls for offsetting the output video from the reference:                                                                                                    |
| Vertical (Lines)         -1124           Horizontal (us)         -1124                                     | <ul> <li>Vertical (Lines) – sets vertical delay (in number of lines of output video between the output video and the frame sync reference. (Positive values provide delay; negative values provide advance)</li> <li>(Range is -1124 thru 1124 lines; null = 0 lines.)</li> <li>Horizontal (μs) – sets horizontal delay (in μs of output video) between the output video and the frame sync reference. (Positive values provide delay; negative values provide advance)</li> <li>(Range is -64 thru 64 μsec; null = 0.000 μsec.)</li> <li>Note: Offset advance is accomplished by hold-off of the reference-directed release of the frame, thereby effectively advancing the program video relative to the reference.</li> </ul> |
| • Frame Delay Control<br>Frame Delay                                                                       | <ul> <li>When Framesync is enabled, specifies the smallest amount of latency delay (frames held in buffer) allowed by the frame sync. The frame sync will not output a frame unless the specified number of frames are captured in the buffer. The operational latency of the frame sync is always between the specified minimum latency and minimum latency plus one frame (not one field).</li> <li>Note: Due to card memory limits, the maximum available Minimum Latency Frames is related to the output video format selected. When using this control, be sure to check the Video Delay display to make certain desired amount of frames are delayed.</li> </ul>                                                           |
| • Video Delay Display                                                                                      | Displays the current input-to-output video delay (in msec units) as well as in terms of Frames/fractional frame (in number of lines).                                                                                                    |
| Video Delay 16.58 ms Framesync: 16.58 ms / 0 fram                                                          | tes 1118 lines Status display shows total input-to-output video delay, along with any framesync delay.                                                                                                    |
| Framesync Lock Status Display Lock Status     Framesync Locked to Input                                    | Displays the current framesync status and reference source.<br>(Depending on Lock Mode selected above, status will indicate valid Lock<br>to Reference, Lock to Input, or in cases where no external lock is present<br>Framesync Free Running.)                                                                                                    |

| Ancillary Data                                                                                                    | Provides controls for extracting packetized ANC data<br>for re-insertion following scaling (bridge re-insertion).<br>This allows selected ANC data to be preserved for<br>re-insertion following scaling.                                                                                                    |
|----------------------------------------------------------------------------------------------------|----------------------------------------------------------------------------------------------------|
| Select Path For Frame Sync Setup Path Select Path 1 Path 2 Path 3 Path 4                                                                                                    | <ul> <li>Activates the user interface (UI) controls for a desired path. For example, when Path 1 is selected here, the UI is now active for Path 1. When Path 2 is selected here, now the UI becomes active for Path 2.</li> <li>Note: • When settings for a particular path are done (and Path Select is set for another path), the previous path settings are locked in and do not change unless manually touched again.</li> <li>• All paths use the same UI and have identical independent controls.</li> </ul> |
| Mode       DID       SDID       Insert in HANC/V         Bridge       ✓       0x60        ✓       ✓       ✓       ✓         Disabled       ✓       0x0        ✓       ✓       ✓       ✓       ✓       ✓         Disabled       ✓       0x0        ✓       0x0        ✓       ✓       ✓       ✓         Disabled       ✓       0x0        ✓       0x0        ✓       ✓       ✓       ✓         Disabled       ✓       0x0        ✓       0x0        ✓       ✓       ✓       ✓                                                                                                    | ANC<br>In this example, one of the 4x independent ANC bridge<br>extractor/inserters (one 4x bridge per path) is set to extract<br>packets at DID $60_h$ / SDID $60_h$ (packetized ATC_VITC timecode<br>in this example). These packets are preserved and re-inserted<br>in the output video SDI VANC or HANC ancillary space as<br>selected (in this example, HANC).<br>Mode select sets each extraction row to either <b>Bridge</b> (bridge<br>extract/re-insert) or <b>Disabled</b> .                             |
| <ul> <li>Note: • +ANC option allows IP insertion and extraction function shown here is standard</li> <li>ANC packet-based closed captioning (61<sub>h</sub>/1<sub>h</sub> captioning (CC)). As such, waveform-based C and converted/inserted as packet-based CC for the standard statement of the standard statement of the statement of the sta</li></ul> | n of ANC to/from external sources and the 9905-MPx card. The ANC bridge<br>) is not available in SD (which instead uses "waveform"-based closed<br>C within SD cannot be processed or passed by the card, nor is it preserved<br>for SD-to-HD conversions.                                                                                                    |

3

| Table 3-1 | 9905-MPx Function Menu List — continued |
|-----------|-----------------------------------------|
|           |                                         |

| Output Video Routing Output Video Routing                                                                                                    | Provides crosspoint, status displays, and enable/<br>disable for the four card SDI outputs, HDMI output, and<br>outputs routed to SFP fiber Tx.                                                                                                    |
|----------------------------------------------------------------------------------------------------|----------------------------------------------------------------------------------------------------|
| <ul> <li>Output Video Enable / Status/Identification<br/>Display</li> </ul>                                                                                                    | Provides path-to-video output crosspoint and enable/disable for each SDI output, and shows video format and other information for card outputs.                                                                                                    |
| SDI Output 1   Enabled Disabled<br>SDI Output 1  Path 1<br>SDI Output 1   1920x1080p 59.94 A<br>SDI Output 2   Enabled Disabled<br>SDI Output 2   1920x1080i 59.94<br>SDI Output 2   1920x1080i 59.94<br>SDI Output 3   Enabled Disabled<br>SDI Output 3   1280x720p 59.94<br>SDI Output 4   Enabled Disabled<br>SDI Output 4   Enabled Disabled<br>SDI Output 4   1920x1080i 59.94<br>HDMI Output 1   Enabled Disabled<br>HDMI Output 1   1920x1080i 59.94 A | In this example, the card is set to provide Path 1 thru Path 4<br>processed video to SDI OUT 1 thru SDI OUT 4, respectively.<br>This control also provides a crosspoint which applies a selected<br>processed video output Path to the card HDMI output and a crosspoint<br>which allows Path outputs to be sent to SFP fiber output Tx ports.<br>Note: Option Fiber outputs are functional only on card<br>equipped with -UDX-SFP or -UDX-SFP-MSA hardware option<br>populated with appropriate plug-in SFP module(s). Fiber output<br>controls present only on card licensed for SFP fiber outputs. |
| Output Video Routing                                                                                                    | <b>HDMI</b> subtab exposes format controls specifically for the card HDMI output.                                                                                                    |
| HDMI Standards Controls  HDMI Output Format                                                                                                    | • HDMI Output Format shows the current HDMI output format (as selected using the Scaler > Requested Output Format control).                                                                                                    |
| YCbCr 4:2:2 24bpp Legal Range SDR         Sink Status       Sink Supports Current Format         Color Space       YCbCr 4:2:2          Colorimetry       BT.709          Bit Depth       10          Range       Legal          Audio Channel Count       8                                                                                                    | <ul> <li>Sink Status shows the downstream device/monitor acceptance or rejection handshake of the HDMI package being sourced to the downstream device.</li> <li>Color Space sets the color space of the HDMI output</li> <li>Colorimetry sets the BT HDR colorimetry of the HDMI output</li> <li>Bit Depth sets the HDMI output of either 10-bit or 8-bit bit depth.</li> <li>Range selects from full or legal boundaries for the HDMI output color space.</li> <li>Audio Channel Count selects from 2-channel or 8-channel audio complement.</li> </ul>                                              |

| Output Video Routing                                                                                                    | (continued)                                                                                                    |
|----------------------------------------------------------------------------------------------------|----------------------------------------------------------------------------------------------------|
| HDR InfoFrame Insertion 💿 Auto (HDR Only) 🔵 Enabl                                                                                                    | • HDR InfoFrame Insertion provides insertion on<br>InfoFrame (Auto-populate, enabled with manual<br>user settings (as performed below), or disabled<br>(remove InfoFrame)).                      |
| HDR InfoFrame OETF Select                                                                                                    | Provides insertion of ANC metadata informing the display device what to                                                                                                    |
| HDR InfoFrame OETF Auto<br>Auto<br>SDR Gamma<br>HDR Gamma<br>HDR PQ (ST 2084)<br>HDR HLG<br>Reserved 4<br>•<br>Reserved 7                                              | "expect" in terms of OETF for the HDMI signal being provided.                                                                                                    |
| HDR InfoFrame Gamut Select      HDR InfoFrame Gamut     BT.2020     DCI-P3 D65     Custom                                                                              | Provides insertion of ANC metadata informing the display device what to<br>"expect" in terms of Gamut for the HDMI signal being provided.                                                        |
| • RGB White Point Adjust/Set<br>Red x[2] 0.70800 ↔<br>Red y[2] 0.29200 ↔<br>Green x[0] 0.17000 ↔<br>Green y[0] 0.79700 ↔<br>Blue x[1] 0.13100 ↔<br>Blue y[1] 0.04600 ↔ | Provides insertion of ANC metadata informing the display device what to<br>"expect" in terms of RGB white points for the HDMI signal being provided.                                             |
| Display Mastering Luminance Controls     Display Mastering Luminance Min     0.00050     Display Mastering Luminance Max     1000                                      | Provides insertion of ANC metadata informing the display device what to<br>"expect" in terms of mastering luminance min/max for the HDMI signal<br>being provided.                               |
| Content/Frame Light Level Controls     Content Light Level Max (MaxCLL)                                                                                                | Provides insertion of ANC metadata informing the display device what to<br>"expect" in terms of content light level max and frame average light level<br>max for the HDMI signal being provided. |

 Table 3-1
 9905-MPx Function Menu List — continued

| GPO Setup                                                                                                    | Provides controls for setting up the two GPO's power-up states as well as forced manual triggering.                               |
|----------------------------------------------------------------------------------------------------|----------------------------------------------------------------------------------------------------|
| GPO 1 Closed Open     GPO 2 Closed Open                                                                                                    | <b>Power-on State</b> allows the power-up GPO state to be set (initialized) upon power-up                                         |
| SFP                                                                                                    | Provides status info for SFP option and SFP modules installed in user SFP cages.                                                  |
| <ul> <li>SFP Status Displays</li> <li>Status for cages SFP 1 and SFP 2 show presence of SFP option, as well as core temperature reported by installed SFP(<br/>Note: Option SFP I/O is functional only on card equipped with -UDX-SFP or -UDX-SFP-MSA hardware option<br/>populated with appropriate plug-in SFP module(s).</li> <li>Where SFP(s) are detected in cage(s), status shows Detected, as well as<br/>core temperature reported by installed SFP(s).</li> <li>Note: SFP(s) installed must utilize I2C interface to report status to the<br/>hosting card. Although non-conforming SFPs will be fully functional,<br/>these SFPs may report No Communication instead of the expected<br/>Detected.</li> </ul> |                                                                                                    |
| Status     SFP 1     In cas<br>provis       Status     Not Installed       Temp (C)     0.0       Status     Not Installed       Temp (C)     0.0                                                                                                    | es where SFP option <b>-UDX-SFP</b> or <b>-UDX-SFP-MSA</b> is not<br>ioned/installed, status display shows <b>Not Installed</b> . |

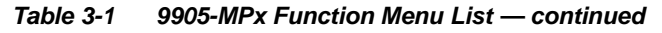

| Presets                                                                                                    | Allows user custom control settings to be saved in a Preset and then loaded (recalled) as desired, and provides a one-button restore of factory default settings.                                                                                                    |
|----------------------------------------------------------------------------------------------------|----------------------------------------------------------------------------------------------------|
| Preset Save / Select / Load Controls                                                                                                    |                                                                                                    |
| In Video Routing Out Video Format Framesync<br>Save<br>Preset Layers  In Audio Out Audio Color Corr/Proc ANC Data<br>Settings under the preset. When the preset is invoke<br>"touched". | <ul> <li>Out Video Routing</li> <li>Out Video Routing</li> <li>Or "area of concern") that confines the preset to a layer it is concerned with. Limiting presets to a layer or area of concern allows for highly specific presets, and masks changing card settings in areas outside of the layer or area of concern.</li> <li>Selecting a layer will set the preset to only "look at" and "touch" the selected layer(s) settings and save these ad (loaded), only the layer(s) selected when the preset was saved are</li> </ul> |
| Restore Factory Defaults                                                                                                    | <ul> <li>Load Preset button allows loading (recalling) a selected previously<br/>saved preset. When this button is pressed, the changes called out in<br/>the preset are immediately applied.</li> </ul>                                                                                                    |
| Preset 7 : MADI IN route                                                                                                    | <ul> <li>Clear Preset button deletes the currently selected preset, rendering<br/>the preset back to Empty default.</li> </ul>                                                                                                    |
| Preset Name MADI IN route                                                                                                    | <ul> <li>Modify Preset button activates/opens other buttons such as Save<br/>Preset, Clear Preset, and Delete All to allow changes.</li> </ul>                                                                                                    |
| Load Preset                                                                                                    | Pressing Save Preset saves current states to user-named preset.                                                                                                    |
| Modify Preset                                                                                                    | <ul> <li>Restore Factory Defaults button allows loading (recalling) the<br/>factory default preset. When this button is pressed, the changes<br/>called out in the factory default preset are immediately applied.</li> </ul>                                                                                                    |
| Save Preset                                                                                                    | <ul> <li>Download saves all individual presets to a .bin file to be<br/>downloaded to a connected computer.</li> </ul>                                                                                                    |
| Clear Preset                                                                                                    | Delete All deletes all saved presets within the current user presets     list.                                                                                                    |
| Cancel                                                                                                    | <ul> <li>Load Autosave on Preset File Upload<br/>When a Download .bin file is created, all defined presets as well as<br/>any current transient ("unwritten") card settings/state in place are<br/>also saved within the Presets .bin.</li> </ul>                                                                                                    |
| Load Autosave on<br>Preset File Upload                                                                                                    | <ul> <li>Leaving the box unchecked will, upon subsequent Presets .bin<br/>upload, push the saved presets to the card but will not invoke or<br/>write over any transient settings the card may have in place (no<br/>settings changes occur unless manually enacted).</li> </ul>                                                                                                    |
| Download Presets.bin Save                                                                                                    | <ul> <li>Checking the box will, upon subsequent Presets .bin upload, also<br/>invoke any transient settings the card may have had in place during<br/>Presets .bin save/download, as well as pushing the saved presets<br/>to the card.</li> </ul>                                                                                                    |

| Presets                                                                                                    | (continued)                                                                                                    |
|----------------------------------------------------------------------------------------------------|----------------------------------------------------------------------------------------------------|
| Saving Card State to a Preset                                                                                                    |                                                                                                    |
| In Video Routing Out Video Format Framesync<br>Save<br>Preset Layers In Audio Out Audio Color Corr/Proc ANC Data                                                                                                    | Out Video Routing<br>3D LUT GPO<br>3D LUT GPO<br>(In this example, only Color Correction details are<br>involved in the preset, and any other aspects are<br>desired to be left untouched when this preset is<br>invoked. As such, only the Color Corr/Proc box is<br>checked, with all others unchecked.)                                                                                                    |
| 2. In Pro-<br>Preset 3 : (Empty)<br>Preset Name (Empty)<br>Load Preset<br>Modify Preset                                                                                                    | eset drop-down, select an empty preset holder (in this example, "8: Empty).                                                                                                    |
| Preset 8: (Empty) Preset Name CC-PATH1-NEW Load Preset Modify Preset Save Preset                                                                                                    | eset and enter desired preset name In <b>Preset Name</b> field (in this example, <i>N</i> "). Click <b>Save Preset</b> when done.                                                                                                    |
| Preset       8 : CC-PATH1-NEW       Image: Additional system of the system of the system of t | preset is now in <b>Preset</b> drop-down list. To manually load the saved preset<br>s page, select the desired saved preset from the list and click <b>Load Preset</b> .<br>onfirming with Confirm pop-up, selected preset will be loaded and invoked.<br><b>Pr Events</b> tab/page allows automated preset invoking using GPI states as a<br>ger. See User Events Setup Controls (p. 3-29) for more information. |
| Preset 8 : CC-PATH1-NEW<br>Preset Name<br>CC-PATH1-NEW<br>Load Preset<br>Modify Preset<br>Save Preset                                                                                                    |                                                                                                    |

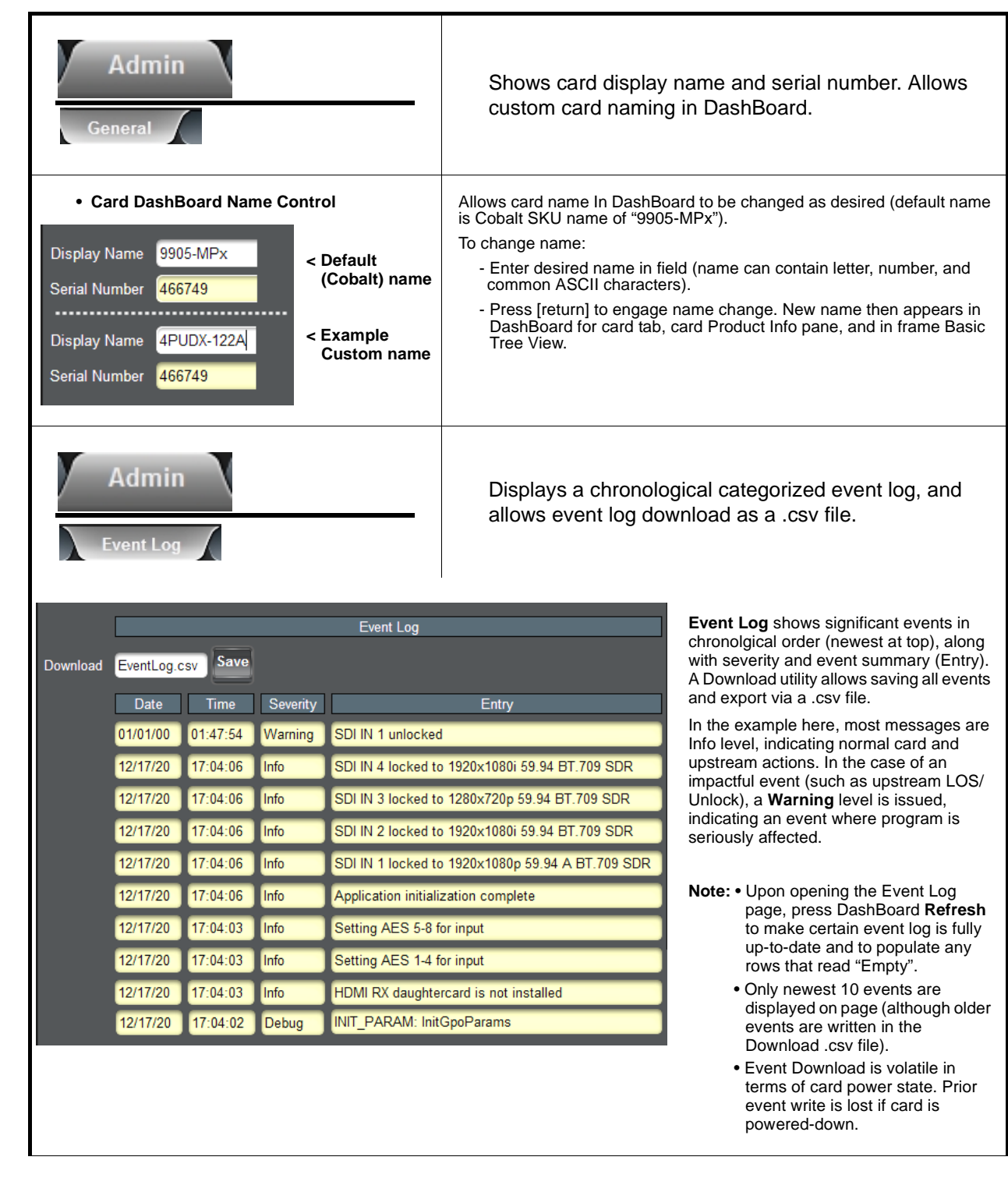

3

| Table 3-1 | 9905-MPx Function | Menu List — | continued |
|-----------|-------------------|-------------|-----------|
|-----------|-------------------|-------------|-----------|

| Admin<br>Support                                                                                                    | Provides utility to send engineering card data to Cobalt<br>Support (as a .zip file) to aid in troubleshooting or<br>special use cases needing assistance.                                                                                                    |
|----------------------------------------------------------------------------------------------------|----------------------------------------------------------------------------------------------------|
| Download Support zip Download/Save     Download Support.zip Save                                                                                                    | <ul> <li>Allows download/save of .zip file for use by Cobalt engineering/support.</li> <li>Note: File can be saved when and if desired with no limitations (card operation is not affected during this process). However, transfer of the file to Cobalt Support should follow normal channels of soliciting Support to receive the file.</li> </ul>                                                                                                    |
| Network Settings                                                                                                    | The <b>Network Settings</b> tab provides a dedicated Ethernet<br>connection to card control and monitoring via a rear<br>module Ethernet port. (This IP interface is entirely<br>independent and separate from the card's DashBoard<br>frame-based remote control/monitoring interface.)                                                                                                    |
| Opening Fields for Editing     Modify Network Settings     Apply     Cancel                                                                                                    | <ul> <li>Modify Network Settings button opens dialog field for setting network parameters.</li> <li>Apply button commits and applies the settings.</li> <li>Cancel button exits dialog with no changes committed.</li> </ul>                                                                                                    |
| Card IP Physical Port Select Control      Ethernet Connection      Rear IO Module     Frame                                                                                                    | <ul> <li>Allows card dedicated IP interface (as set below) to use frame communications or dedicated rear I/O module Ethernet RJ-45 port.</li> <li>Note: • Frame net connection allows cards with per-card Ethernet connection to connect with network via a shared frame Ethernet port instead of per-card dedicated Ethernet connectors on the card's rear module. Frame net connection is available only on certain frame models.</li> <li>• Card slot must be fitted with a rear I/O module equipped with an Ethernet connector in order to use Rear I/O selection.</li> </ul> |
| Card IP Setup Controls      Address Mode     DHCP     Static      IP Address     192.168.2.10      Subnet Mask     255.255.255.0      Default Gateway     192.168.2.1      DNS Server     192.168.2.12 | <ul> <li>Provides controls for setting up card dedicated IP interface.</li> <li>Addressing Mode selsects either DHCP or static.</li> <li>Where Static is selected, standard IP fields allow entry of Address, Subnet Mask, and Default Gateway.</li> <li>Where DHCP is selected, DNS Server address field is provided.</li> </ul>                                                                                                    |

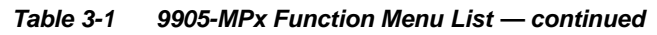

| Network Settings                                                  | (continued)                                                                                                    |
|-------------------------------------------------------------------|----------------------------------------------------------------------------------------------------|
| NTP Clock Setup                                                   | Allows device NTP clock IP source and localization. This is the clock/time device will use for logs and other recorded actions. |
| NTP Source Frame Network Card                                     | NTP Source buttons allow selecting the network source that will provide NTP time.                                               |
| Specify IP Address                                                | NTP Server sets the IP address where NTP is to be obtained when<br>"Specify IP Address" is checked.                             |
| NTP Server 192.168.2.16                                           |                                                                                                    |
| Card Active IP Address Display     Active IP Address 10.99.11.142 | Shows the connected (active) IP address the card is using (as set up using the controls described above).                       |

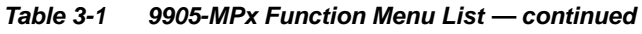

| User Events                                                                                                    | Provides GPI-triggered (Event) loading of user presets.<br>Any combination of card settings can be nested within<br>a preset. The preset can be automatically engaged<br>when a defined GPI condition occurs.                            |
|----------------------------------------------------------------------------------------------------|----------------------------------------------------------------------------------------------------|
| • GPI-based preset loading is not passive<br>processing changes if not properly used<br>are not set to invoke a preset                                                                                         | e and can result in very significant and unexpected card control and signal<br>. If user event presets are not to be used, make certain controls described here                                                                          |
| Because preset loading can apply card<br>nested within a called preset (GPI-invol<br>settings are persistent across power cy                                                                                   | control changes by invoking presets, loading conditions cannot be<br>(ed loading settings performed here cannot be saved to presets, although the<br>cles).                                                                              |
| A GPI Event trigger (GPI State) provides a trigger                                                                                                    | o invoke a card preset (Load Preset).                                                                                                    |
| <ul> <li>Event 1 thru Event 16 are arranged with Event 1<br/>event screening is enabled, lower-priority events a<br/>and last action taken. This helps ensure that a low</li> </ul>                            | having the highest priority, descending down to Event 16. Where multiple<br>re serviced first, with the highest-priority event being the final event serviced<br>ver-priority event does not mask detection of higher-priority event(s). |
| The Status indicator and message shows the act<br>engaged                                                                                                    | ivation status of each Event. Green indicator means event is currently                                                                                                    |
| <ul> <li>Up to six GPI inputs (GPI 1 thru GPI 6) can be use<br/>(open&gt;closed or closed&gt;open). Logic combination<br/>supported.</li> </ul>                                                                | d and monitored. Engage action for each independent GPI is edge triggering<br>is using multiple GPIs for a given preset load (Event 1-Event 16) are not                                                                                  |
|                                                                                                    |                                                                                                    |
|                                                                                                    |                                                                                                    |
| Event Status GPI State                                                                                                    | Sclosed V 1: SDR-HDR User Profile 1                                                                                                    |
| Event 2 Condition Not Met                                                                                                    | d->Open × 2 : CLR User Profile 1 - Default ×                                                                                                    |
| Event 3 Condition Not Met Don't Care                                                                                                    | <ul> <li>No Action</li> </ul>                                                                                                    |
| :                                                                                                    |                                                                                                    |
| •                                                                                                    |                                                                                                    |
| Event 16 🥚 Condition Not Met Don't Care                                                                                                    | No Action                                                                                                    |
| In the example above, a GPI 1 open-closed trigger                                                                                                    | will invoke selected user preset 1 (in this case "1: SDR-HDR User Profile 1")                                                                                                    |
| Also in this example, a GPI 1 closed>open trigger<br>this case "2: CLP User Profile 1 - Default")                                                                                                    | will be used to exit the previously invoked preset and go to a new preset (in                                                                                                    |
|                                                                                                    |                                                                                                    |
| Note: • For an event to show Active Event (green in drop-down. Events, even if true, will not be selected for the corresponding row.                                                                           | ndicator), a Load Preset must already be selected and present in the acknowledged unless a go-to event (selection other than No Action) is                                                                                               |
| <ul> <li>Invoking of a preset via GPI is triggered upon start of event. Any event-based setup must be done in advance of<br/>the triggering event in order for event to be detected.</li> </ul>                |                                                                                                    |
| <ul> <li>Loss of true conditions does not disengage an event-based triggering. Another GPI trigger must be tied to another preset and then occur to transition from one triggered preset to another</li> </ul> |                                                                                                    |
| • Time required to engage a triggered pres                                                                                                    | et depends upon complexity of the called preset. (For example, a preset                                                                                                    |
| that invokes a video change will take ion                                                                                                    | ger to engage than a preset involving only an audio routing change.)                                                                                                    |

• Make certain all definable event conditions that the card might be expected to "see" are defined in any of the Event 1 thru Event 16 rows. This makes certain that the card will always have a defined "go-to" action if a particular setup action is again needed.

| Input Audio                                                                                                    | Provides audio routing and per-channel/bulk audio<br>delay controls, and audio meters. These controls route<br>selected audio sources onto the card 16-channel<br>internal bus (which is used for all audio processing).<br>Also provides a Downmixer and Flex Mixer which can<br>be applied to program audio.                                                                                                    |
|----------------------------------------------------------------------------------------------------|----------------------------------------------------------------------------------------------------|
| <ul> <li>Note: • Embedded Ch 2 thru Embedded Ch 16 Embedded Ch 1. Therefore, only the Em</li> <li>• For each channel, its source and destinat channels should be set to the Silence set</li> </ul> | have controls identical to the <b>Source</b> controls described here for <b>bedded Ch 1</b> controls are shown here.<br>ion should be considered and appropriately set. Unused destination ection.                                                                                                    |
| Select Path For Input Audio Setup Path Select Path 1 Path 2 Path 3 Path 4                                                                                                    | <ul> <li>Activates the user interface (UI) controls for a desired path. For example, when Path 1 is selected here, the UI is now active for Path 1. When Path 2 is selected here, now the UI becomes active for Path 2.</li> <li>Note: • When settings for a particular path are done (and Path Select is set for another path), the previous path settings are locked in and do not change unless manually touched again.</li> <li>• All paths use the same UI and have identical independent controls.</li> </ul> |
| • Embedded Channel Source Select                                                                                                    | <ul> <li>Provides Mute and phase Invert channel controls, as well as gain and peak level meter for each channel. Using the drop-down list, selects the audio input source to be embedded in the corresponding Audio Bus channel from the following choices:</li> <li>Embedded Ch 1 thru Ch 16</li> <li>Downmixer L (input downmixer)</li> <li>Downmixer R (input downmixer)</li> <li>Flex Bus A thru P mixer sum node outputs (input flex mix)</li> <li>Silence</li> </ul>                                          |
| Input Audio                                                                                                    | Provides audio down-mix audio routing selections that<br>multiplexes any five audio channel sources into a<br>stereo pair.                                                                                                    |
| Downmixer Source Controls     Left Channel Input     Right Channel Input     Center Channel Input     Left Surround Channel Input     Right Surround Channel Input     Emb Ch 3                    | Left Channel Input thru Right Surround Channel Input select the five<br>source channels to be used for the downmix.<br>Downmix channels Downmixer L and Downmixer R are available as<br>sources for embedded audio channels using the Channel Source<br>controls described above.                                                                                                    |

3

| Input Audio                                                                                        | (continued)                                                                                                    |
|----------------------------------------------------------------------------------------------------|----------------------------------------------------------------------------------------------------|
| Center Mix Ratio Control Center Mix Ratio                                                          | <ul> <li>Adjusts the attenuation ratio of center-channel content from 5-channel source that is re-applied as Lt and Rt content to the DM-L and DM-R stereo mix.</li> <li>0 dB setting applies no ratiometric reduction. Center channel content is restored as in-phase center-channel content with no attenuation, making center-channel content more predominate in the overall mix.</li> </ul> |
|                                                                                                    | <ul> <li>Maximum attenuation setting (-80 dB) applies a -80 dB ratiometric<br/>reduction of center-channel content. Center-channel content is restored<br/>as in-phase center-channel content at a -80 dB ratio relative to overall<br/>level, making center-channel content less predominate in the overall<br/>mix.</li> </ul>                                                                 |
|                                                                                                    | (20 dB to -80 dB range in 0 dB steps; Default = 0 dB)                                                                                                    |
|                                                                                                    | <b>Note:</b> Default setting is recommended to maintain center-channel predominance in downmix representative to that of the original source 5-channel mix.                                                                                                    |
| Surround Mix Ratio Control                                                                         | Adjusts the attenuation ratio of surround-channel content from 5-channel source that is re-applied as Lo and Ro content to the DM-L and DM-R stereo mix.                                                                                                    |
|                                                                                                    | <ul> <li>0 dB setting applies no ratiometric reduction. Surround-channel content<br/>is restored with no attenuation, making Lo and Ro content more<br/>predominate in the overall mix.</li> </ul>                                                                                                    |
|                                                                                                    | • Maximum attenuation setting (-80 dB) applies a -80 dB ratiometric reduction of surround-channel content. Surround-channel content is restored at a -80 dB ratio relative to overall level, making surround-channel content less predominate in the overall mix.                                                                                                    |
|                                                                                                    | (20 dB to -80 dB range in 0 dB steps; Default = 0 dB)                                                                                                    |
|                                                                                                    | <b>Note:</b> Default setting is recommended to maintain surround-channel predominance in downmix representative to that of the original source 5-channel mix.                                                                                                    |
| Input Audio<br>Flex Mixer                                                                          | <b>Flex Mixer</b> – Provides a 16-channel mixer in which each of the inputs can be mixed onto up to 16 independent output summing nodes. The input sources are the flex mix input channels. Each input channel has independent gain and mute controls.                                                                                                    |
| <b>Note:</b> For each Flex Mix input channel, its source s be set to the <b>Silence</b> selection. | hould be considered and appropriately set. Unused input channels should                                                                                                    |
| <ul> <li>Flex Bus Input Channel Source/Bus<br/>Assignment — Gain</li> </ul>                        | <b>Bus Select</b> drop-down select the flex bus ( <b>A</b> thru <b>P</b> ) to which the source will be applied.                                                                                                    |
| Flex Mix Input 1     Bus Select       Flex Bus A     Source Select       Emb Ch 1     0            | <b>Source Select</b> drop-down selects a source channel to be applied to the selected bus from the choices listed below.                                                                                                    |
|                                                                                                    | Embedded Ch 1 thru Ch 16                                                                                                    |
|                                                                                                    | • Silence                                                                                                    |
|                                                                                                    | Also provides relative gain (in dB) control<br>(-80 to +20 dB range in 0.1 dB steps; unity = 0.0 dB)                                                                                                    |
|                                                                                                    |                                                                                                    |

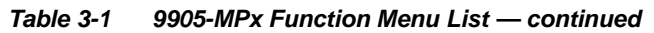

| Input Audio<br>Flex Mixer                                                                                                    | (continued)                                                                                                    |
|----------------------------------------------------------------------------------------------------|----------------------------------------------------------------------------------------------------|
| Flex Mix Input 1       Flex Mix Input 2       Flex Mix Input 3       Flex Mix         Flex Bus A       Flex Bus A       Flex Bus A       Flex Bus A       Flex Bus A         Emb Ch 1       Emb Ch 2       Emb Ch 3       Emb Ch         0       0       0       0       0         Flex Mix Input 9       Flex Mix Input 10       Flex Mix Input 11       Flex Mix         Flex Bus C       Flex Bus C       Flex Bus C       Flex Bus C       Flex Bus C         0       0       0       0       0       0       0 | k Input 4       Flex Mix Input 5       Flex Mix Input 6       Flex Mix Input 7       Flex Mix Input 8         Jas A       Flex Bus B       Flex Bus B       Flex Bus B       Flex Bus B       Flex Bus B       Flex Bus B       Flex Bus B       Flex Bus B       Flex Bus B       Image: Second Second |
| In this example – three, 4-input mono mixers are<br>provided by selecting <b>Flex Mixer Bus A</b> for the Flex M<br>1 thru Flex Mix 4 inputs, and <b>Flex Mixer Bus B</b> for th<br>next four inputs, and so on as shown.                                                                                                    | lix Emb Ch 1 Flex Mix 1<br>le Emb Ch 2 Flex Mix 2<br>Emb Ch 3 Flex Mix 3<br>Emb Ch 4 Flex Mix 4                                                                                                    |
|                                                                                                    | Emb Ch 5 Flex Mix 5<br>Emb Ch 6 Flex Mix 6<br>Emb Ch 11 Flex Mix 7<br>Emb Ch 12 Flex Mix 8<br>Emb Ch 12 Flex Mix 8                                                                                                    |
|                                                                                                    | Emb Ch 13 Flex Mix 9<br>Emb Ch 14 Flex Mix 10<br>Emb Ch 15 Flex Mix 11<br>Emb Ch 16 Flex Mix 12                                                                                                    |
|                                                                                                    |                                                                                                    |

| Input Audio<br>Audio Delay                                                                                                    | <b>Audio Delay</b> – Provides bulk (all four groups/master) and individual card audio bus channel delay offset controls and delay parametric displays.                                                                                                    |  |  |  |  |
|----------------------------------------------------------------------------------------------------|----------------------------------------------------------------------------------------------------|--|--|--|--|
| Bulk (Master) Audio/Video Delay Control Audio Bulk Delay (msec) -33.0 3000.0                                                                                                    | Bulk Delay control adds bulk (all four groups) audio delay from any video delay (net audio delay offset setting adds delay in addition to any delay included by other actions). This control is useful for correcting lip sync problems when video and audio paths in the chain experience differing overall delays. (-33 to +3000 msec range in 0.01-msec steps; null = 0 msec).         Image: Control is the chain experience differing control is useful for correcting lip sync problems when video and audio paths in the chain experience differing overall delays. (-33 to +3000 msec range in 0.01-msec steps; null = 0 msec).         Image: Control is the chain experience differing control is useful to the control is the chain experience differing overall delays. (-33 to +3000 msec range in 0.01-msec steps; null = 0 msec).         Image: Control is the chain experience differing control is the chain experience differing to the control is the chain experience differing control is the chain experience differing contro |  |  |  |  |
| <ul> <li>Per-Channel Audio/Video Delay Offset Controls</li> <li>Offset control adds or reduces (offsets) channel audio delay from the matching video delay (audio delay offset setting adds or removes delay in addition to any delay included by other actions). This control is useful for correcting lip sync problems when video and audio paths in the chain experience differing overall delays.</li> <li>(-800.0 to +800.0 msec range in 0.02 msec steps; null = 0.0 msec)</li> <li>Delay Status shows current absolute delay from video for the corresponding audio channel.</li> <li>Note: • Maximum advance/delay offset is dependent on video format.</li> <li>• Where a Dolby pair is present, adjustment of either channel control results automatically in a matching delay setting for the other channel in the pair.</li> <li>• Audio delay function is available only for audio processed by the Input Audio Processing block. External audio embedding (AES, MADI) is processed by the Output Audio Processing block (which does offer user audio delay offset). However, audio embedded from external sources can typically be matched with video, if necessary, by using the Frame Sync video delay features.</li> </ul> |                                                                                                    |  |  |  |  |
| Audio/Video Delay Offset       Absolute Audio Delay         Channel 1                                                                                                    | Status Audio/Video Delay Offset Absolute Audio Delay Status<br>Channel 9 0.0 0.0 800.0 58 samples / 1.21 ms<br>Channel 10 58 samples / 1.21 ms<br>-800.0 0.0 800.0 58 samples / 1.21 ms<br>-800.0 0.0 800.0 58 samples / 1.21 ms                                                                                                    |  |  |  |  |
| Channel 8                                                                                                    | Channel 16                                                                                                    |  |  |  |  |

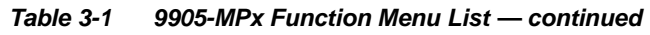

| Output Audio Status                                                                                                    |                                                                    |                                                                       |                                                                       | Provides<br>selection<br>Also pro<br>Mixer wi<br><b>Status</b> o<br>output c | s an audio crosspoint allowing the audio source<br>n for each embedded audio output channel.<br>wides an output node Downmixer and Flex<br>hich can be applied to output program audio.<br>display shows content type for each embedded<br>hannel for all 4 paths.                                                                                                    |
|----------------------------------------------------------------------------------------------------|--------------------------------------------------------------------|-----------------------------------------------------------------------|-----------------------------------------------------------------------|------------------------------------------------------------------------------|----------------------------------------------------------------------------------------------------|
| SDI Emb 1/2<br>SDI Emb 3/4<br>SDI Emb 5/6<br>SDI Emb 7/8<br>SDI Emb 9/10<br>SDI Emb 11/12<br>SDI Emb 13/14<br>SDI Emb 15/16                                                                                                    | Path 1 Status<br>PCM<br>PCM<br>Dolby D<br>PCM<br>PCM<br>PCM<br>PCM | Path 2 Status<br>PCM<br>PCM<br>PCM<br>PCM<br>PCM<br>PCM<br>PCM<br>PCM | Path 3 Status<br>PCM<br>PCM<br>PCM<br>PCM<br>PCM<br>PCM<br>PCM<br>PCM | Path 4 Status<br>PCM<br>PCM<br>PCM<br>PCM<br>PCM<br>PCM<br>PCM<br>PCM<br>PCM | <ul> <li>Status</li> <li>For each SDI embedded output pair, shows content presence and type.</li> <li>PCM indicates recognized PCM present.</li> <li>Dolby D or Dolby E indicates Dolby non-PCM content is present.</li> <li>Non-PCM indicates non-PCM content.</li> <li>Unlocked indicates no lock/content detected (as in cases where upstream device has removed or not embedded any audio on the pair/group).</li> <li>Note: If Frame Sync is set to provide Freeze or Flat Field upon input LOS, upon pair unlock, pairs here will indicate PCM, since PCM silence audio will be inserted when frame sync inserts a card-generated raster (such as cases of input LOS).</li> </ul> |
| Output Audio SDI Path 1 Emb Audio Routing                                                                                                    |                                                                    |                                                                       | 1                                                                     | Provide:<br>selection<br>Also pro<br>Mixer w                                 | s an audio crosspoint allowing the audio source<br>n for each embedded audio output channel.<br>wides an output node Downmixer and Flex<br>hich can be applied to output program audio.                                                                                                    |
| <ul> <li>Note: • Path 2 thru Path 4 – Embedded Ch 2 thru Embedded Ch 16 have controls identical to those described here for Path 1 – Embedded Ch 1. Therefore, only the Path 1 – Embedded Ch 1 controls are shown here.</li> <li>• For each channel, its source and destination should be considered and appropriately set. Unused destination channels should be set to the Silence selection.</li> <li>• Downmixer and Flex Bus choices shown in UI here are Output Audio downmixer and flex mix functions. These are separate from downmixer and flex mix functions found in Input Audio function.</li> <li>• AES channel count depends on card hardware rev.<br/>-Rev -E or later cards show AES Ch 1 thru AES Ch 16 where AES channels are shown and available on UI.<br/>-Cards of lower rev show AES Ch 1 thru AES Ch 8 where AES channels are shown and available on UI.</li> </ul> |                                                                    |                                                                       |                                                                       |                                                                              |                                                                                                    |
| Path 1 Emb Group 1       Path 1 Emb Group 2       Path 1 Emb Group 4         Enable       Enable       Enable    SDI Embedded Output Group Enable/Disable Allows enable/disable of embedded audio groups 1 thru 4 on card program video output to accommodate some legacy downstream systems that may not support all four embedded audio groups.                                                                                                    |                                                                    |                                                                       |                                                                       |                                                                              |                                                                                                    |

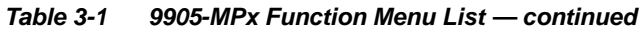

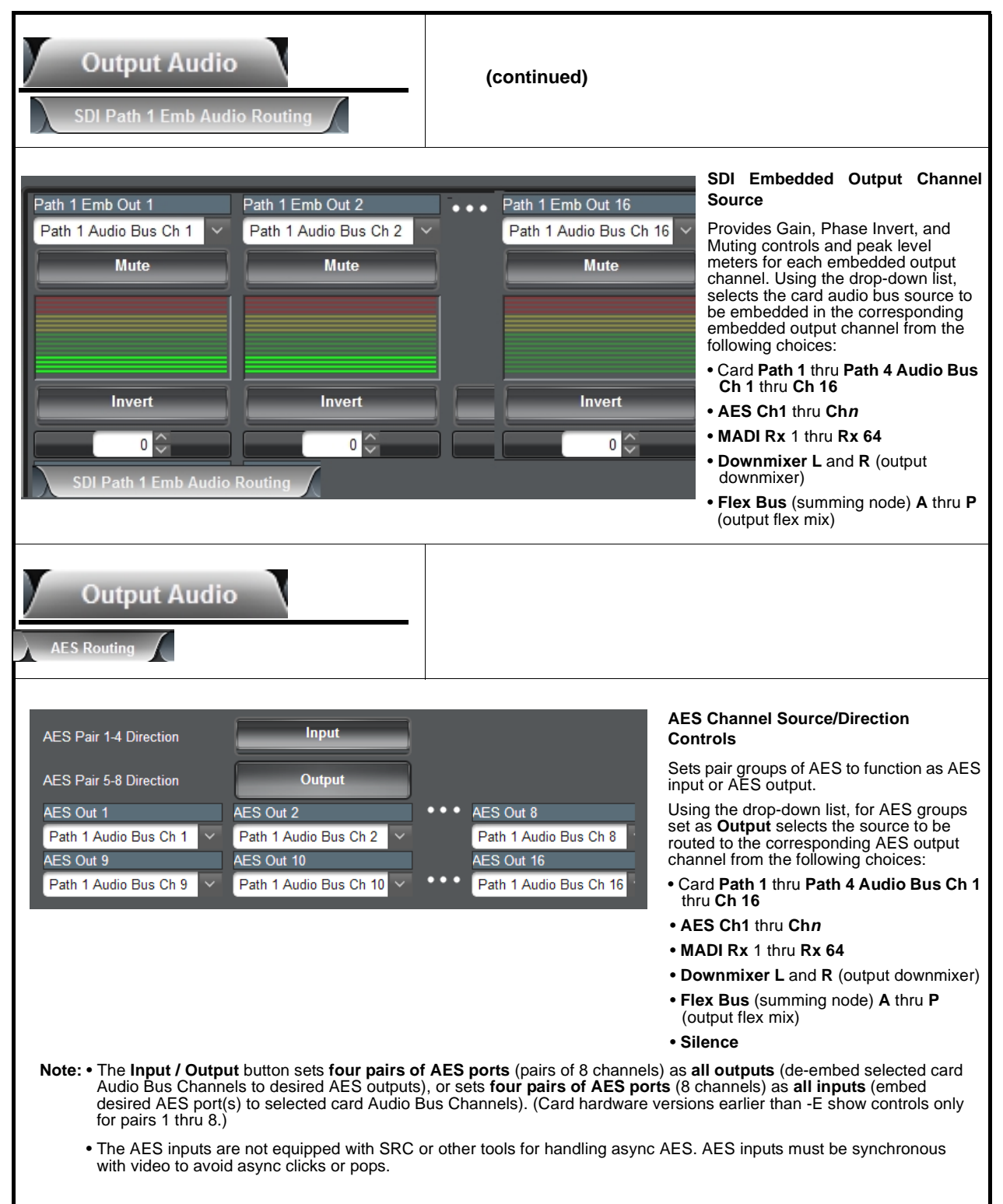

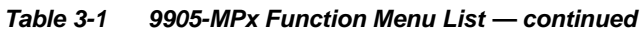

| Output Audio                                                                                                    |                                                                                                    |  |  |
|----------------------------------------------------------------------------------------------------|----------------------------------------------------------------------------------------------------|--|--|
| MADI Out 1       MADI Out 2         Path 1 Audio Bus Ch 1       Path 1 Audio Bus Ch 2         MADI Out 9       MADI Out 10         Path 1 Audio Bus Ch 9       Path 1 Audio Bus Ch 10         MADI Out 57       MADI Out 58         Path 1 Audio Bus Ch 9       Path 1 Audio Bus Ch 10 | MADI Out 8<br>Path 1 Audio Bus Ch 8<br>MADI Out 16<br>Path 1 Audio Bus Ch 16<br>MADI Out 64<br>Path 4 Audio Bus Ch 16<br>Path 4 Audio Bus Ch 16<br>MADI Out 64<br>Path 4 Audio Bus Ch 16<br>Path 4 Audio Bus Ch 16<br>AES Ch1 thru Ch 16<br>AES Ch1 thru |  |  |
| Output Audio                                                                                                    |                                                                                                    |  |  |
| Downmixer Source Controls      Left Channel Input     Right Channel Input     Center Channel Input     Left Surround Channel Input     Right Surround Channel Input                                                                                                    | <ul> <li>Left Channel Input thru Right Surround Channel Input select the five source channels to be used for the downmix from the following choices:</li> <li>Card Path 1 thru Path 4 Audio Bus Ch 1 thru Ch 16</li> <li>AES Ch1 thru Chn</li> <li>MADI Rx 1 thru Rx 64</li> <li>Silence</li> <li>Downmix channels Downmixer L and Downmixer R are available as sources for output audio channels using the Channel Source controls described above.</li> </ul>                                                                                                    |  |  |
| Center Mix Ratio     Center Mix Ratio     -80     -30     20                                                                                                    | <ul> <li>Adjusts the attenuation ratio of center-channel content from 5-channel source that is re-applied as Lt and Rt content to the DM-L and DM-R stereo mix.</li> <li>0 dB setting applies no ratiometric reduction. Center channel content is restored as in-phase center-channel content with no attenuation, making center-channel content more predominate in the overall mix.</li> <li>Maximum attenuation setting (-80 dB) applies a -80 dB ratiometric reduction of center-channel content. Center-channel content is restored as in-phase center-channel content at a -80 dB ratio relative to overall level, making center-channel content less predominate in the overall mix.</li> <li>(20 dB to -80 dB range in 0 dB steps; Default = 0 dB)</li> <li>Note: Default setting is recommended to maintain center-channel predominance in downmix representative to that of the original source 5-channel mix.</li> </ul>                                                                                                    |  |  |

| Output Audio                                                                         | (continued)                                                                                                    |
|--------------------------------------------------------------------------------------|----------------------------------------------------------------------------------------------------|
| Surround Mix Ratio Control                                                           | <ul> <li>Adjusts the attenuation ratio of surround-channel content from 5-channel source that is re-applied as Lo and Ro content to the DM-L and DM-R stereo mix.</li> <li>0 dB setting applies no ratiometric reduction. Surround-channel content is restored with no attenuation, making Lo and Ro content more predominate in the overall mix.</li> </ul> |
|                                                                                      | <ul> <li>Maximum attenuation setting (-80 dB) applies a -80 dB ratiometric<br/>reduction of surround-channel content. Surround-channel content is<br/>restored at a -80 dB ratio relative to overall level, making<br/>surround-channel content less predominate in the overall mix.</li> </ul>                                                              |
|                                                                                      | <ul> <li>(20 dB to -80 dB range in 0 dB steps; Default = 0 dB)</li> <li>Note: Default setting is recommended to maintain surround-channel predominance in downmix representative to that of the original source 5-channel mix.</li> </ul>                                                                                                    |
| Output Audio                                                                         | Flex Mixer – Provides a 16-channel mixer in which each of the inputs can be mixed onto up to 16 independent output summing nodes. The input sources are the flex mix input channels. Each input channel has independent gain and mute controls.                                                                                                    |
| Note: For each Flex Mix input channel, its source s be set to the Silence selection. | hould be considered and appropriately set. Unused input channels should                                                                                                    |
| • Flex Bus Input Channel Source/Bus<br>Assignment — Gain                             | Bus Select drop-down select the flex bus (A thru P) to which the source will be applied.                                                                                                    |
| Flex Mix Input 1 Bus Select                                                          | <b>Source Select</b> drop-down selects a source channel to be applied to the selected bus from the choices listed below.                                                                                                    |
| Flex Bus A<br>Path 1 Audio Bus Ch 1                                                  | <ul> <li>Card Path 1 thru Path 4 Audio Bus Ch 1 thru Ch 16</li> <li>AES Ch1 thru Chn</li> <li>MADI Rx 1 thru Rx 64</li> <li>Silence</li> <li>Also provides relative gain (in dB) control<br/>(-80 to +20 dB range in 0.1 dB steps; unity = 0.0 dB)</li> </ul>                                                                                                |
|                                                                                      |                                                                                                    |

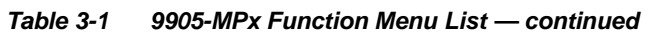

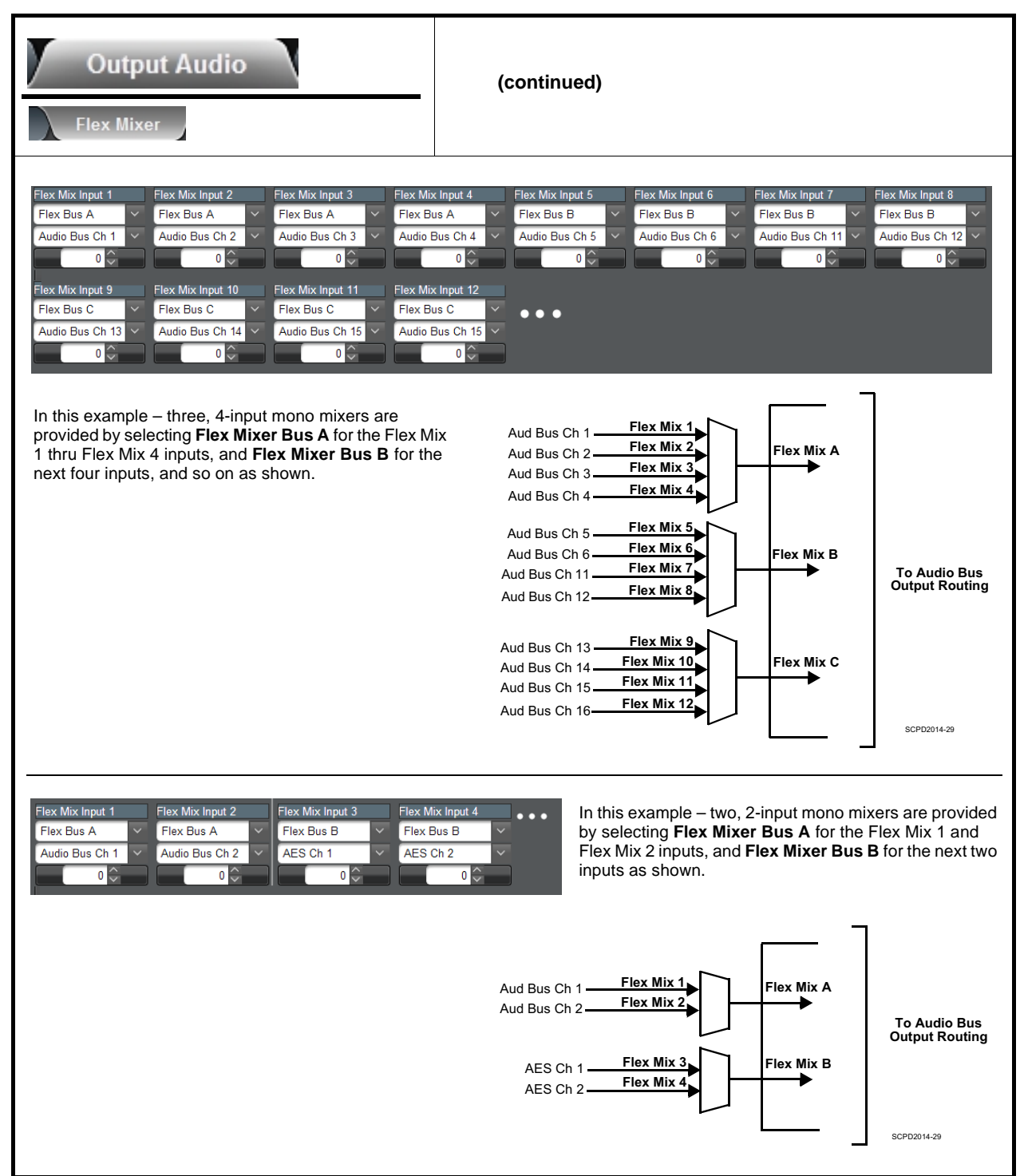
## Troubleshooting

This section provides general troubleshooting information and specific symptom/corrective action for the 9905-MPx card and its remote control interface. The 9905-MPx card requires no periodic maintenance in its normal operation; if any error indication (as described in this section) occurs, use this section to correct the condition.

#### Error and Failure Indicator Overview

The 9905-MPx card itself and its remote control systems all (to varying degrees) provide error and failure indications. Depending on how the 9905-MPx card is being used (i.e, standalone or network controlled through DashBoard<sup>TM</sup> or a Remote Control Panel), check all available indications in the event of an error or failure condition.

The various 9905-MPx card and remote control error and failure indicators are individually described below.

- **Note:** The descriptions below provide general information for the various status and error indicators. For specific failures, also use the appropriate subsection listed below.
  - Basic Troubleshooting Checks (p. 3-41)
  - Troubleshooting Network/Remote Control Errors (p. 3-42)
  - In Case of Problems (p. 3-42)

#### DashBoard<sup>™</sup> Status/Error Indicators and Displays

Figure 3-5 shows and describes the DashBoard<sup>™</sup> status indicators and displays. These indicator icons and displays show status and error conditions relating to the 9905-MPx card itself and remote (network) communications.

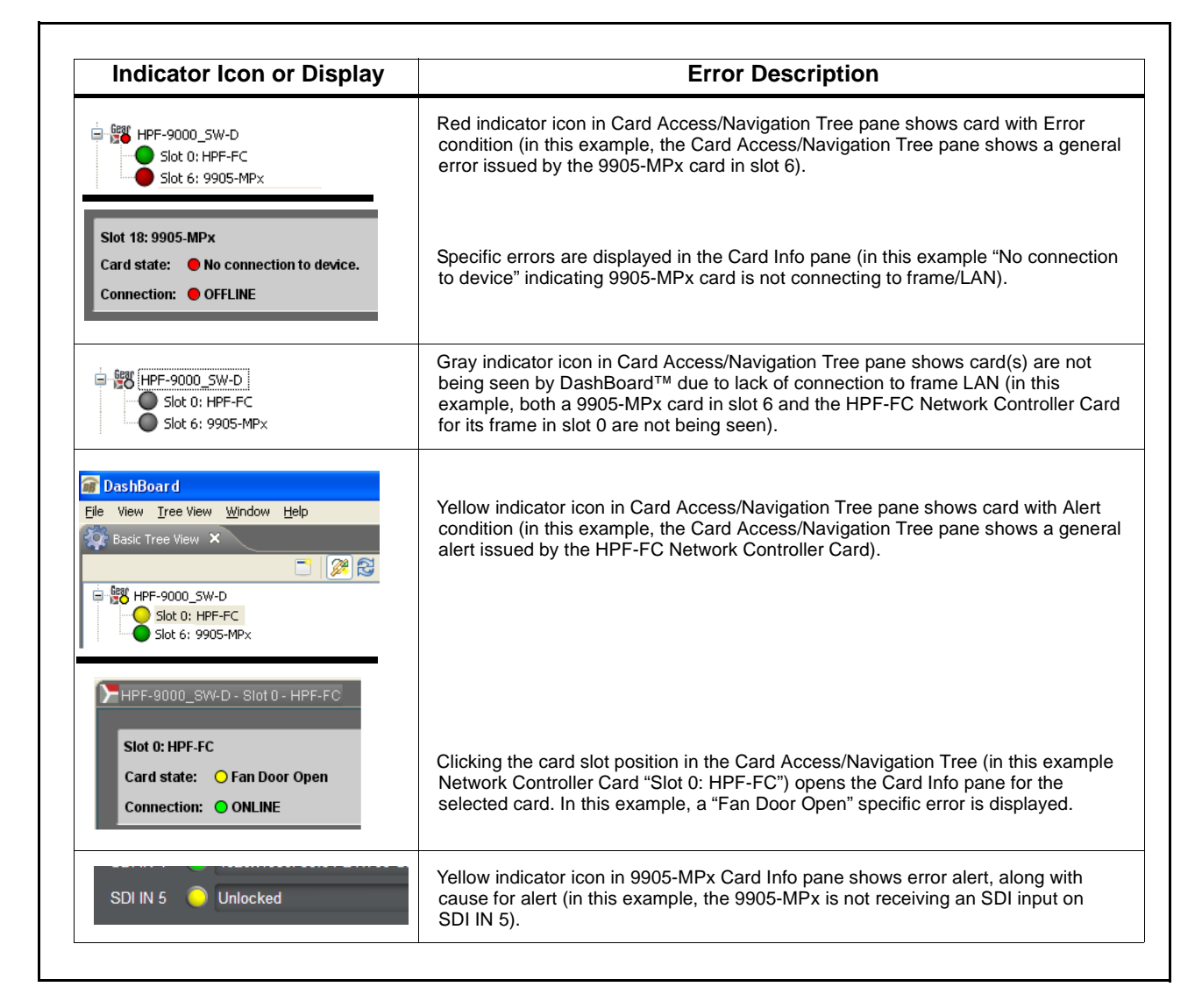

Figure 3-5 DashBoard™ Status Indicator Icons and Displays

### **Basic Troubleshooting Checks**

Failures of a general nature (affecting many cards and/or functions simultaneously), or gross inoperability errors are best addressed first by performing basic checks before proceeding further. Table 3-2 provides basic system checks that typically locate the source of most general problems. If required and applicable, perform further troubleshooting in accordance with the other troubleshooting tables in this section.

| ltem                                                          | Checks                                                                                                    |
|---------------------------------------------------------------|----------------------------------------------------------------------------------------------------|
| Verify power presence and characteristics                     | • On both the frame Network Controller Card and the 9905-MPx, in all cases when power is being properly supplied there is always at least one indicator illuminated. Any card showing no illuminated indicators should be cause for concern.                                                                                                    |
|                                                               | <ul> <li>Check the Power Consumed indication for the 9905-MPx card. This can be<br/>observed using the DashBoard<sup>™</sup> Card Info pane.</li> </ul>                                                                                                    |
|                                                               | <ul> <li>If display shows <b>no</b> power being consumed, either the frame power<br/>supply, connections, or the 9905-MPx card itself is defective.</li> </ul>                                                                                                    |
|                                                               | <ul> <li>If display shows excessive power being consumed (see Technical<br/>Specifications (p. 1-17) in Chapter 1, "Introduction"), the 9905-MPx card<br/>may be defective.</li> </ul>                                                                                                    |
| Check Cable connection<br>secureness and connecting<br>points | Make certain all cable connections are fully secure (including coaxial cable attachment to cable ferrules on coaxial connectors). Also, make certain all connecting points are as intended. Make certain the selected connecting points correlate to the intended card inputs and/or outputs. Cabling mistakes are especially easy to make when working with large I/O modules. |
| Card seating within slots                                     | Make certain all cards are properly seated within its frame slot. (It is best to assure proper seating by ejecting the card and reseating it again.)                                                                                                    |
| Check status indicators and displays                          | On both DashBoard <sup>™</sup> and the 9905-MPx card edge indicators, red indications signify an error condition. If a status indicator signifies an error, proceed to the following tables in this section for further action.                                                                                                    |
| Troubleshoot by substitution                                  | All cards within the frame can be hot-swapped, replacing a suspect card or module with a known-good item.                                                                                                    |

Table 3-2 Basic Troubleshooting Checks

#### **Troubleshooting Network/Remote Control Errors**

Refer to Cobalt<sup>®</sup> reference guide "Remote Control User Guide" (PN 9000RCS-RM) for network/remote control troubleshooting information.

#### In Case of Problems

#### **Contact and Return Authorization**

Should any problem arise with this product that was not solved by the information in this section, please contact the Cobalt Digital Inc. Technical Support Department.

If required, a Return Material Authorization number (RMA) will be issued to you, as well as specific shipping instructions. If required, a temporary replacement item will be made available at a nominal charge. Any shipping costs incurred are the customer's responsibility. All products shipped to you from Cobalt Digital Inc. will be shipped collect.

The Cobalt Digital Inc. Technical Support Department will continue to provide advice on any product manufactured by Cobalt Digital Inc., beyond the warranty period without charge, for the life of the product.

See Contact Cobalt Digital Inc. (p. 1-20) in Chapter 1, "Introduction" for contact information.

# Cobalt Digital Inc.

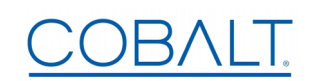

2506 Galen Drive Champaign, IL 61821 Voice 217.344.1243 • Fax 217.344.1245 www.cobaltdigital.com